## Onglet Matériaux

| Matériovigilance et s | stock     |                                                                                                    |                                                                                                    |                             |                                                                                                    |                                                                                                    |                                                 |           |
|-----------------------|-----------|----------------------------------------------------------------------------------------------------|----------------------------------------------------------------------------------------------------|-----------------------------|----------------------------------------------------------------------------------------------------|----------------------------------------------------------------------------------------------------|-------------------------------------------------|-----------|
| Quitter               |           |                                                                                                    |                                                                                                    | Cet ordinateu               | r correspond à la salle 1 🔻                                                                                                    | Gestion des                                                                                                    | s péremptions Imprimer                          | ?<br>Aide |
| Matériaux             | Commandes | Suivi des commandes                                                                                                    | Consommation                                                                                                    | Inventaire                  | Suivi des tarifs                                                                                                    |                                                                                                    |                                                 | $\times$  |
|                       | uatre     | Matériovigilan         Quiter         Matériaux         Type de matériau         ADAPTATEUR DCI SER         ADPER PROMPT L. POP         AIGUILES CARPULE PI         AIGUILES TRONCULA         ALCOHOL TORCH         ALPHACAINE SP         ANALGAME NORAMICA         ANALGAME NORAMICA         AUTOMATRIX NR         AUTOMATRIX NR         AUTOMATRIX NR         AUTOMATRI NONTRI | Ce et stock  Commandes  Commandes Commandes Commandes  Commandes Commandes | Suivi des commandes Consorr | Imation       Inventaire         Imation       Inventaire         Imation       Inventaire         Imation       Inventaire         Imation       Inventaire         Imation       Inventaire         Imation       Inventaire         Imation       Inventaire         Imation       Inventaire         Imation       Inventaire         Imation       Inventaire         Imation       Imation         Imation       Imation< | rrespond à la salle 1  Suivi des tarifs Suivi des tarifs Nouveau matériau volsin Seui de commande Stock total actuel : 0 Commande  Stock total actuel : 0 Commande  Nouveau lot en stock de fournisseur Nouveau lot en stock | Gestion des péremptions       Imprime         3 | Aide      |
|                       |           |                                                                                                    |                                                                                                    |                             |                                                                                                    |                                                                                                    |                                                 |           |

#### En haut à gauche une table répertorie, par ordre alphabétique, tous les matériaux utilisés dans le cabinet

| Matériovigilance              | e et sto      | ck                           |       |               |               |                  |                                     |                         |                         |          |           |
|-------------------------------|---------------|------------------------------|-------|---------------|---------------|------------------|-------------------------------------|-------------------------|-------------------------|----------|-----------|
| Quitter                       |               |                              |       |               |               |                  | Cet ordinateur co                   | rrespond à la salle 1 🔻 | Gestion des péremptions | Imprimer | ?<br>Aide |
| Matériaux                     |               | Commandes                    | Suivi | des commandes | Con           | sommation        | Inventaire                          | Suivi des tarifs        |                         |          |           |
| Type de matériau              | <tous></tous> |                              | •     |               |               |                  |                                     |                         |                         |          |           |
| Nom commerci                  | ial           |                              | 0,1   |               |               |                  |                                     |                         |                         |          |           |
| ADAPTATEUR DCI SERING         | IGUE          |                              | ~     | Description ( | du mater      | iau              | Nouveau matériau                    | Nouveau matériau voisin |                         |          |           |
| ADPER PROMPT L POP            |               | SYSTEME ADHESIF              | -     |               |               |                  |                                     |                         |                         |          |           |
| AIGUILLES CARPULE PER         | IAPI          | AIGUILLES                    | =     | Nom comm      | ercial        |                  |                                     |                         |                         |          |           |
| AIGUILLES PERIAPICALES        | s             | AIGUILLES                    | _     |               |               |                  |                                     |                         |                         |          |           |
| AIGUILLES TRONCULAIRE         | ES            | AIGUILLES                    |       | Description   | n             |                  |                                     |                         |                         |          |           |
| ALCOHOL TORCH                 |               | LAMPE A ALCOOL               |       |               |               |                  |                                     |                         |                         |          |           |
| ALPHACAINE N                  |               | ANESTHESIQUE                 | _     | Fabricant     |               |                  |                                     | Seuil de commande       |                         |          |           |
| ALPHACAINE SP                 |               | ANESTHESIQUE                 |       | - domedine    |               |                  |                                     |                         |                         |          |           |
| AMALGAME ANA 2000             |               | AMALGAME                     | -     | Type do ma    | tóriau        |                  | -                                   | Stock total actuel : 0  |                         |          |           |
| MALGAME NOGAM CAPA            | Nº2           | AMALGAMES DOSES              | -     | i ype de ma   | ateridu       |                  |                                     |                         |                         |          |           |
| GAME NOGAMMA2                 |               | AMAI GAME                    | -     |               |               |                  |                                     | -                       |                         |          |           |
| MALGAMER S Nº1                |               | AMAI GAME                    | - 1   | Utilisé en tr | açabilité de  |                  | <b>•</b> 💡                          | Commande                |                         |          |           |
| AMALGAME R S Nº2              |               | AMALGAME                     | -     |               |               | Les actes associ | és à cette utilisation poursont pro | poser ce matériau       |                         |          |           |
| AMALCAME SPHERODO C           | ADCNI01       | AMALCAMES DOSE               | - 1   |               |               | Les duies assour | es a cette duisadon pour ont pro    | poser ce materiau       |                         |          |           |
| ADUACEM                       | SAFON-1       | CIMENT SCELLEME              | -     |               |               |                  |                                     |                         |                         |          |           |
|                               |               |                              | -     |               |               |                  |                                     |                         |                         |          |           |
| ARTICADENT<br>ACCISTINA HUITE |               | ANEST RESIQUE                | -     |               |               |                  |                                     |                         |                         |          |           |
| ASSISTINA HUILE               | TTOY          | DECIMIENT                    | -     | Lot en stock  | du maté       | riau             |                                     |                         |                         |          |           |
| ASSISTINA SOLUTION NE         | TOT           | DESINFECTANT                 | _     | _st en stoer  |               |                  |                                     | Nouveau lot en stock    |                         |          |           |
| AUTOMATRIX MR                 |               | MATRICES                     | _     | Enurnisseur   | r .           |                  |                                     |                         |                         |          |           |
| AUTOMATRIX NR                 |               | MATRICES                     | _     | - our isseu   |               |                  |                                     |                         |                         |          |           |
| AUTOMATRIX MT                 |               | MATRICES                     | _     |               |               |                  | Référence commar                    | nde fournisseur         |                         |          |           |
| AUTOMATRIX POINTE DE          | : SERRAG      | E                            | _     | Date achat    | C C           |                  | 23                                  |                         |                         |          |           |
| AUTOMATRIX WR                 |               | MATRICES                     | _     |               |               |                  |                                     |                         |                         |          |           |
| BANDE POLISSAGE FIN           |               | BANDE ABRAS FIN              | _     | Prix unitair  | e             | E                | uros                                |                         |                         |          |           |
| BARRETTE ENDO AVEC ST         | IERIM         |                              | _     |               |               |                  |                                     |                         |                         |          |           |
| BAVETTES PAPIER               |               | SERVIETTES                   | _     | Quantité in   | itiale        |                  | Quantité en stock                   | <b>-</b>                |                         |          |           |
| BISTOURI ELECTROCAUT          | TERE          |                              | _     |               |               |                  |                                     |                         |                         |          |           |
| BOCAL PYREX PRO SONIC         | С             | BOCAL PYREX                  | _     | Numéro de     | lot           |                  |                                     |                         |                         |          |           |
| BOITE DECHETS                 |               | BOITE AIGUILLES              | _     |               |               |                  |                                     |                         |                         |          |           |
| BOITE SANICOLLECT 5L          |               | BOITE AIGUILLES              | Ŧ     | Date de p     | éremption     |                  | 23                                  |                         |                         |          |           |
| Achat Numé                    | éro de lot    | Fin d'utilisation Péremption | 1     | Date mise     | en service    |                  | 23                                  |                         |                         |          |           |
|                               |               |                              |       | Date de fin   | d'utilisation |                  | 23 Motif                            | •                       |                         |          |           |
|                               |               |                              |       | Salles        |               | 1 2              | 3 4 5 6                             | 7 🗌 8 🗌 9               |                         |          |           |
|                               |               |                              | ¥     |               | <b>√</b>      | Valider          | Annuler les modifications           | supprimer l'élément     |                         |          |           |
|                               | /             |                              |       |               |               |                  |                                     |                         |                         |          |           |
|                               |               |                              |       |               |               |                  |                                     |                         |                         |          |           |

| Nom commercial            | a Description a 🔺 |
|---------------------------|-------------------|
| ADAPTATEUR DCI SERINGUE   |                   |
| ADPER PROMPT L POP        | SYSTEME ADHESIF   |
| AIGUILLES CARPULE PERIAPI | AIGUILLES         |
| AIGUILLES PERIAPICALES    | AIGUILLES         |
| AIGUILLES TRONCULAIRES    | AIGUILLES         |
| ALCOHOL TORCH             | LAMPE A ALCOOL    |
| ALPHACAINE N              | ANESTHESIQUE      |
| ALPHACAINE SP             | ANESTHESIQUE      |
| AMALGAME ANA 2000         | AMALGAME          |
| AMALGAME NOGAM CAPN*2     | AMALGAMES DOSES   |
| AMALGAME NOGAMMA2         | AMALGAME          |
| AMALGAME R&S N*1          | AMALGAME          |
| AMALGAME R&S N*2          | AMALGAME          |
| AMALGAME SPHERODO CAPSN*1 | AMALGAMES DOSE    |
| AQUACEM                   | CIMENT SCELLEME   |

| Sélection CT               | ous > 💌        |
|----------------------------|----------------|
| Nom commercial             | Q Descri 🔺     |
| ADAPTATEUR DCI SERINGUE    | <u>de</u>      |
| ADPER PROMPT L POP         | SYSTEME ADF    |
| AIGUILLES CARPULE PERIAPI  | AIGUILLES      |
| AIGUILLES PERIAPICALES     | AIGUILLES      |
| AIGUILLES TRONCULAIRES     | AIGUILLES      |
| ALCOHOL TORCH              | LAMPE A ALCC   |
| ALPHACAINE N               | ANESTHESIQU    |
| ALPHACAINE SP              | ANESTHESIQU    |
| AMALGAME ANA 2000          | AMALGAME       |
| AMALGAME NOGAM CAPN*2      | AMALGAMES [    |
| AMALGAME NOGAMMA2          | AMALGAME       |
| AMALGAME R&S N°1           | AMALGAME       |
| AMALGAME R&S N°2           | AMALGAME       |
| AMALGAME SPHERODO CAPSN*1  | AMALGAMES [    |
| AQUACEM                    | CIMENT SCELI   |
| ASSISTINA HUILE            | LUBRIFIANT     |
| LOOIDTING OCULITION NETTON | DEGUNIEE OF IN |

## Les fenêtres de choix des matériaux utilisés sont redimensionnables

| Matériovigilance    | et stock                                       |          | Matériovigilance      | et stock     |                  |          |
|---------------------|------------------------------------------------|----------|-----------------------|--------------|------------------|----------|
| Quitter             |                                                |          |                       |              |                  |          |
| Matériaux           | Commandes                                      | Suiv     | Quitter               |              |                  |          |
| Type de matériau    | <tous></tous>                                  | •        |                       |              |                  |          |
| Nom comme           | <tous></tous>                                  | <b>_</b> | Matéria               |              | Commandas        | Cuina    |
| ADAPTATEUR DCI SER  | Amalgames                                      |          | Materiaux             |              | Commandes        | Suiv     |
| ADPER PROMPT L POP  | Anestnesiques                                  |          |                       |              |                  |          |
| AIGUILLES CARPULE P | Composites                                     |          |                       |              |                  |          |
| AIGUILLES PERIAPICA | Consommables usage unique                      |          | Type de matériau      | Anesthésique | es               | <b>T</b> |
| AIGUILLES TRONCULA  | Couronnes provisoires                          |          |                       | k            |                  |          |
| ALCOHOL TORCH       | Digues                                         |          | A Nom commorci        | al a         | Description      | ~ 🗟      |
| ALPHACAINE N        | Divers                                         |          | - Nom commerci        | । এ          | - Description    | <u> </u> |
| ALPHACAINE SP       | Endodontie                                     |          | AL PHACAINE N         |              | ANESTHESTOLE     |          |
| AMALGAME ANA 2000   | Fonds de cavité                                |          |                       |              |                  |          |
| AMALGAME NOGAM CA   | Fraises                                        |          | ALPHACAINE SP         |              | ANESTHESIQUE     |          |
| AMALGAME NOGAMMA    | Implantologie : accastillage                   |          | ADTICADENT            |              | ANESTHESTOLIE    |          |
| AMALGAME R S Nº1    | Implantologie : implants<br>Instrumente divers |          | AKTICADENT            |              | ANESTHESTQUE     |          |
| AMALGAME R S Nº2    | Instruments rotatifs                           |          | PRADICAINE            |              | ANESTH PORPHYRIE |          |
| AMALGAME SPHERODO   | Matrices                                       |          | DDESCICATINE A        |              | ANECT CANC VACO  |          |
| AQUACEM             | Médicaments d'urgence                          |          | PRESSICAINE A         |              | ANEST SANS VASO  |          |
| ARTICADENT          | ODF : Arcs préformés                           | _        | PRESSICAINE FLUID     |              | ANESTHESIE CONT  |          |
| ASSISTINA HUILE     | ODF : Bagues                                   |          |                       |              |                  |          |
| ASSISTINA SOLUTION  | ODF : Brackets                                 |          | SCANDICAINE 30 MG SAN | NS ADRENALI  | ANESTHESIQUE     |          |
|                     | ODF : Colle                                    |          | Y OCEL ADULTE         |              | GEL GING ANESTH  |          |
|                     | ODF : Fils                                     |          | A OGEL ADOLTE         |              | OLL GING ANESTH  |          |
|                     | ODF : Ligatures caoutchouc                     | _        | X OGEL ENFANT         |              | GEL GING ANESTH  |          |
| AUTOMATRIX PUINTE   | IUDE : LIGATURES METAI                         |          |                       |              |                  |          |

 Tout en haut de la liste des matériaux
 Un "combo-box" permet un tri par catégories de produit
 Pour un gain de temps dans la recherche d'un produit En dessous, une seconde table indique, pour le matériau sélectionné à la partie supérieure, toutes les références correspondantes, qu'il s'agisse de matériaux déjà utilisés, en cours d'utilisation, ou encore en stock

| Matériovigilance et st                                                                                                    | tock                    |                          |                                |                                  |                              |                         |          |           |       |                        |         |
|----------------------------------------------------------------------------------------------------|-------------------------|--------------------------|--------------------------------|----------------------------------|------------------------------|-------------------------|----------|-----------|-------|------------------------|---------|
| Quitter                                                                                                    |                         |                          |                                | Cet ordinateur                   | correspond à la salle 1      | Gestion des péremptions | Imgrimer | ?<br>Aide |       |                        |         |
| Matériaux                                                                                                    | Commandes               | Suivi des commandes Ci   | nsommation                     | Inventaire                       | Suivi des tarifs             |                         |          | $\times$  |       |                        |         |
| Type de matériau <tous< th=""><th>&gt;</th><th>-</th><th></th><th></th><th></th><th></th><th></th><th></th><th></th><th></th><th></th></tous<> | >                       | -                        |                                |                                  |                              |                         |          |           |       |                        |         |
| A Non connercial                                                                                                    | A Description           | Description du maté      | riau                           | Nouveau matéria                  | u Nouveau matériau voisin    |                         |          |           |       |                        |         |
| VENT DENTAL PROVING                                                                                                    | PROVISOIRE              | - ^                      |                                |                                  |                              |                         |          |           |       |                        |         |
| KENT DENTAL DROVI Nº39                                                                                                    | PROVISOIRE              | Non commercial           | VIT EX MA HVOT                 | recu                             |                              |                         |          |           |       |                        |         |
| VENT DENTAL PROVINGES                                                                                                    | PROVISOIRE              | Nom commercial           | NI EXAMINIST                   | icun                             |                              |                         |          |           |       |                        |         |
| VENT DENTAL PROVIDENT                                                                                                    | PROVISOINE              |                          |                                |                                  |                              |                         |          |           |       |                        |         |
| KENT DENTAL PROVIDENTAL                                                                                                    | PROVISOIRE              | Description              | KIT COMPLET                    |                                  |                              |                         |          |           |       |                        |         |
| NENT DENTAL PROVI Nº44                                                                                                    | PROVISOIRE              | -                        |                                |                                  |                              |                         |          |           |       |                        |         |
| NEWT DENTAL PROVI N°50                                                                                                    | PROVISOIRE              | Fabricant                | HYGITECH                       |                                  | Seul de commande Su          |                         |          |           |       |                        |         |
| VENT DENTAL PROVINTS1                                                                                                    | PROVISOIRE              | -                        |                                |                                  |                              |                         |          |           |       |                        |         |
| VENT DENTAL PROVI Nº52                                                                                                    | PROVIDUIRE              | Type de matériau         | Consommables                   | usage unique 💌                   | Stock total actuel : 89      |                         |          |           |       |                        |         |
| KENT DENTAL PROVIDENCE                                                                                                    | PROVISOIRE              |                          |                                |                                  |                              |                         |          |           |       |                        |         |
| KENT DENTAL PROVIDE NOCO                                                                                                    | PROVISOIRE              | Utilsé en traçabilité de | STERILISATION                  | I-HYGIENE 🚽 💡                    | Commande                     |                         |          |           |       |                        |         |
| VENT DENTAL PROVI Nº60                                                                                                    | PROVISOIRE              |                          |                                |                                  |                              |                         |          |           |       |                        |         |
| CAT DENTAL PROVIDE NOCE                                                                                                    | PROVISOIRE              |                          | Les actes assoc                | ies a cette utilisation pourront | proposer ce materiau         |                         |          |           |       |                        |         |
| ENT DENTAL PROVINES                                                                                                    | PROVISOIRE              |                          |                                |                                  |                              |                         |          |           |       |                        |         |
| CONTIDENTAL PROVIDENCE                                                                                                    | PROVISOIRE              |                          | <ul> <li>Décrémente</li> </ul> | r automatiquement le stock d     | e 1 unités par défaut        |                         |          |           |       |                        |         |
| CONTINUENTAL PROVINTED                                                                                                    | PROVISOIRE              |                          |                                |                                  |                              |                         |          |           |       |                        |         |
| NENT DENTAL PROVI Nº69                                                                                                    | PROVISOIRE              | I ot en stock du mat     | óriau                          |                                  |                              |                         |          |           |       | $\overline{}$          | A also  |
| VIT EVAMEN MENT NP2                                                                                                    | VIT CIMPLE              |                          | criad                          |                                  | Nouveau lot en stock         |                         |          |           |       | *                      | Acha    |
| AT CAPENPERPER EXPOSE                                                                                                    | KIT A LICACE LINEOUE    | Equipiese r              | GACD                           |                                  |                              |                         |          |           |       |                        |         |
| KODAKU TRASPEED                                                                                                    | DADIO DETROALUE         | - Contradect             | unco                           | <u> </u>                         |                              |                         |          |           |       |                        |         |
| KODAKOCI KAGPELED                                                                                                    | DATE DIAMANTE           |                          |                                | Référence com                    | nande fournisseur 411 11-961 |                         |          |           | 1.111 | 03/1                   | 2/201/  |
| AMPE & ALCOOL                                                                                                    | PATE DIAMANTEE          | Date achat               |                                | 23                               |                              |                         |          |           |       | 0.5/1                  | 2/201   |
| LAMPE A ALCOOL                                                                                                    | LAMPE A ALCOOL          |                          |                                |                                  |                              |                         |          |           |       |                        |         |
| LENTOLO                                                                                                    | LENTICO PINS            | Prix unitaire            |                                | Euros                            |                              |                         |          |           | 577   | 1011                   | 1/201   |
| LENTICED MOTEN                                                                                                    | CENTOLO                 |                          |                                |                                  |                              |                         |          |           |       | 10/1                   | 1/201   |
|                                                                                                    | SCALENI .               | Quantité initiale        |                                | Quantité en stock                | I 🛱                          |                         |          |           |       |                        |         |
| LINES OF ROIZA                                                                                                    | LINES                   |                          |                                |                                  |                              |                         |          |           | l cod |                        |         |
| LIMES CAR ROS Nº 10                                                                                                    | THE ATTENTY             | Numéro de lot            |                                |                                  |                              |                         |          |           |       | 29/0                   | 3/201   |
| LIPES N FILES IN 15                                                                                                    | LIPES NUT PLEX          |                          |                                |                                  |                              |                         |          |           |       | 23/0                   | 0/201   |
| LINES K PILES IN 20                                                                                                    | LINES HILLIPLEX         | Date de péremption       |                                | 23                               |                              |                         |          |           |       |                        |         |
| Statut Marine de la                                                                                                    | a na diatanta diamata   |                          |                                |                                  |                              |                         |          |           | 127   | 02/1                   | 2/200   |
| Hunal Numero de la                                                                                                    | Perempto                | Date mise en service     |                                | 23                               |                              |                         |          |           | 101   | 02/1                   | 2/200   |
| 05/12/2014 12201313002                                                                                                    | 30/12/2016              | -                        |                                |                                  |                              |                         |          |           |       |                        | -       |
| 009/2014 12201313002                                                                                                    | 5 11/02/2015 30/12/2016 | Date de fin d'utilisatio | n                              | 23 Motif                         |                              |                         |          |           |       | <ul> <li>In</li> </ul> | c Innor |
| 2014 260813025                                                                                                    | 06/09/2014 25/06/2016   |                          |                                |                                  | L III                        |                         |          |           |       | 12/0                   | 6/200   |
| 3 160413025                                                                                                    | 30/12/2013 15/04/2016   |                          |                                |                                  |                              |                         |          |           |       |                        |         |
| 082513025                                                                                                    | 30/09/2013 24/08/2015   |                          |                                |                                  |                              |                         |          |           |       |                        |         |
| 012 08051213025                                                                                                    | 30/09/2013 30/05/2015   | Caller                   |                                |                                  |                              |                         |          |           |       |                        |         |
| 5/2012 0212113025                                                                                                    | 30/11/2012 30/03/2015   |                          |                                |                                  |                              |                         |          |           |       |                        |         |
| 2/03/2012 021213025                                                                                                    | 20/06/2012 30/03/2015   |                          |                                |                                  |                              |                         |          |           |       |                        |         |
| 3 17/02/2012 150713025                                                                                                    | 22/05/2012 30/07/2014   |                          |                                |                                  |                              |                         |          |           |       |                        |         |
| 3 21/11/2011 110513025                                                                                                    | 17/01/2012 30/05/2014   |                          | valioer                        | Annuer les modificati            | supprimer l'élément          |                         |          |           |       |                        |         |
| 3 11/07/2011 201008013                                                                                                    | 30/11/2011 25/08/2013   | •                        |                                |                                  |                              |                         |          |           |       |                        |         |
|                                                                                                    |                         |                          |                                |                                  |                              |                         |          |           |       |                        |         |

| $\bigtriangledown$ | Achat                           | Numéro de lot                                                               | Fin d'utilisation                                                                                                    | Péremption                                                                                                    | Т                                                                                                    |
|--------------------|---------------------------------|-----------------------------------------------------------------------------|----------------------------------------------------------------------------------------------------|----------------------------------------------------------------------------------------------------|----------------------------------------------------------------------------------------------------|
| 03/                | 12/2014                         | LG03547 LG031                                                               |                                                                                                    | 30/08/2019                                                                                                    | *                                                                                                    |
| 16/                | 11/2011                         | 110216                                                                      |                                                                                                    | 31/01/2016                                                                                                    |                                                                                                    |
| 29/                | 03/2011                         | LC06690                                                                     | 30/06/2013                                                                                                    | 30/09/2015                                                                                                    |                                                                                                    |
| 02/                | 12/2008                         | 080515                                                                      | 15/08/2011                                                                                                    | 30/04/2013                                                                                                    |                                                                                                    |
| 12/                | 06/2007                         | 070207                                                                      | 30/12/2008                                                                                                    | 30/01/2012                                                                                                    |                                                                                                    |
|                    | 03/<br>16/<br>29/<br>02/<br>12/ | Achat<br>03/12/2014<br>16/11/2011<br>29/03/2011<br>02/12/2008<br>12/06/2007 | <ul> <li>Achat Numéro de lot</li> <li>03/12/2014 LG03547 LG031</li> <li>16/11/2011 110216</li> <li>29/03/2011 LC06690</li> <li>02/12/2008 080515</li> <li>12/06/2007 070207</li> </ul> | Achat         Numéro de lot         Fin d'utilisation           03/12/2014         LG03547 LG03:           16/11/2011         110216           29/03/2011         LC06690         30/06/2013           02/12/2008         080515         15/08/2011           12/06/2007         070207         30/12/2008 | ▼ Achat         Numéro de lot         Fin d'utilisation         Péremption           03/12/2014         LG03547         LG031         30/08/2019           16/11/2011         110216         31/01/2016           29/03/2011         LC06690         30/06/2013         30/09/2015           02/12/2008         080515         15/08/2011         30/04/2013           12/06/2007         070207         30/12/2008         30/01/2012 |

|   | Achat      | Numero de lot | Fin d'utilisation | Péremption | * |
|---|------------|---------------|-------------------|------------|---|
| đ | 16/11/2011 | 110216        |                   | 31/01/2016 |   |
| đ | 29/03/2011 | LC06690       |                   | 30/09/2015 |   |
| đ | 02/12/2008 | 080515        | 15/08/2011        | 30/04/2013 |   |

Table triée par ordre inverse de date ⇒ couleur de fond de la ligne "gris" matériau déjà utilisé et terminé couleur de fond de la ligne "vert" matériau en cours d'utilisation couleur de fond de la ligne "blanc" matériau en stock, non encore utilisé

| Matériovigilanc | e et stock    | Recher      | che   |
|-----------------|---------------|-------------|-------|
| 0               |               | d'un pr     | oduit |
| Quitter         |               |             |       |
| Matériaux       |               | Commandes   | Suivi |
| Type onatériau  | <tous></tous> |             | -     |
|                 |               | Description | ۵ 🖬   |
| ION 3M L63      |               | PROVISOIRE  |       |
| ION 3M L64      |               | PROVISOIRE  |       |
| ION 3M L65      |               | PROVISOIRE  |       |

| Matériovigilance et                                                   | stock           |                         |       |
|-----------------------------------------------------------------------|-----------------|-------------------------|-------|
| Quitter                                                               |                 |                         |       |
| Matériaux                                                             | Commandes       | 5                       | Suivi |
| Type de matériau <to< td=""><td>pus&gt;</td><td></td><td>•</td></to<> | pus>            |                         | •     |
| Nom commercial                                                        | ٩               | $\overline{\mathbf{x}}$ | 1     |
| DISTRIBUTEUR BOULES COTO                                              | DN DISTRIBUTEUR |                         | *     |
| DISTRIBUTEUR SERVIETTES                                               | DISTRIBUTEUR    |                         |       |
| DOIGTIERS LATEX X LARGE                                               | DOIGTIER RADIO  |                         |       |

pour

# ⇒ Clic sur la petite loupe → rechercher un produit ⇒ Par son nom commercial ⇒ Par sa description

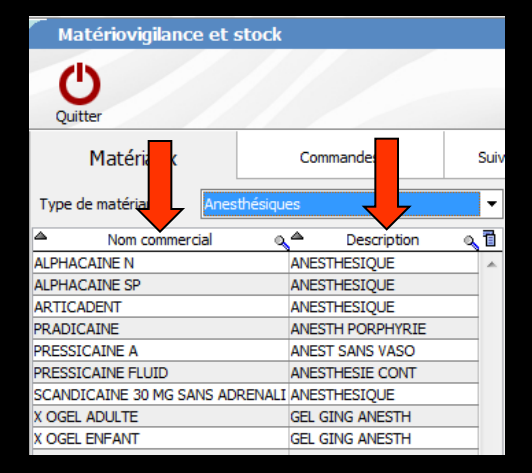

Clic sur "Nom commercial" ou "Description" pour inverser l'ordre de la liste

|   | AcMat      | Numero de lot | Fin d'utilisation | Péremption | ٠ |
|---|------------|---------------|-------------------|------------|---|
| T | 16/11/2011 | 1115          |                   | 30/11/2012 |   |
| g | 29/03/2011 | 1022          |                   | 30/04/2012 |   |
| g | 07/07/2010 | 1004          | 15/10/2011        | 30/10/2011 |   |
| B | 30/11/2009 | 9024          | 30/01/2011        | 28/02/2011 |   |
| B | 02/12/2008 | 8024          | 18/01/2010        | 30/01/2010 |   |
| B | 19/03/2008 | 7024          | 24/04/2009        | 30/04/2009 |   |
| B | 12/06/2007 | 7003          | 19/03/2008        | 30/09/2008 |   |
| B | 23/03/2006 | 5039          | 30/05/2007        | 30/05/2007 |   |
| B | 29/11/2005 | 5026          | 30/03/2005        | 30/01/2007 |   |
| B | 30/11/2004 | 4016          | 30/11/2005        | 30/11/2005 |   |
| В | 29/07/2004 | 4001          | 31/12/2004        | 31/08/2005 | - |

|   |     | Achat    | Numero de lot | Fin d'utilisation | Péremption | ٠ |
|---|-----|----------|---------------|-------------------|------------|---|
| T | 02/ | 08/2000  | 9035          | 30/08/2000        | 30/12/2001 |   |
| В | 02/ | /08/2000 | 0007          | 30/05/2001        | 30/05/2002 |   |
| В | 23/ | 07/2001  | 1012          | 05/02/2002        | 30/11/2002 |   |
| В | 04/ | /12/2001 | 1017          | 01/06/2002        | 31/12/2002 |   |
| В | 24/ | 04/2002  | 2002          | 04/03/2003        | 31/07/2003 |   |
| T | 19/ | 06/2002  | 2018          | 01/04/2003        | 30/09/2003 |   |
| В | 24/ | 03/2003  | 2035          | 16/02/2004        | 28/02/2004 |   |
| В | 11/ | 02/2004  | 3017          | 30/10/2004        | 30/05/2005 |   |
| g | 29/ | 07/2004  | 4001          | 31/12/2004        | 31/08/2005 |   |
| g | 30/ | /11/2004 | 4016          | 30/11/2005        | 30/11/2005 |   |
| g | 29/ | /11/2005 | 5026          | 30/03/2005        | 30/01/2007 | • |

## Clic sur "Achat" pour inverser l'ordre de la liste

| Matériovigilance et sto                              | ck                          |                                        |                                                             |                                  |                           |                         |          |           |
|------------------------------------------------------|-----------------------------|----------------------------------------|-------------------------------------------------------------|----------------------------------|---------------------------|-------------------------|----------|-----------|
| Quitter                                              |                             |                                        |                                                             | Cet ordinateur o                 | orrespond à la salle 1 💌  | Gestion des péremptions | Ingrimer | ?<br>Aide |
| Matériaux                                            | Commandes                   | Suivi des commandes                    | uivi des commandes Consommation Inventaire Suivi des tarifs |                                  |                           |                         |          |           |
| Type de matériau <pre></pre> <pre></pre> <pre></pre> |                             | •                                      |                                                             |                                  |                           |                         |          |           |
| Nom commercial                                       | a Description               | A Description du mai                   | táriau                                                      | L Names and from                 | Normani matificiar maisio |                         |          |           |
| ADAPTATEUR DCI SERINGUE                              |                             | <ul> <li>Description du ma</li> </ul>  | teridu                                                      | - Nouveau materiau               | Nouveau materiau voisin   |                         |          |           |
| ADPER PROMPT L POP                                   | SYSTEME ADHESIF             |                                        |                                                             |                                  |                           |                         |          |           |
| AIGUILLES CARPULE PERIAPI                            | AIGUILLES                   | Nom commercial                         |                                                             |                                  |                           |                         |          |           |
| AIGUILLES PERIAPICALES                               | AIGUILLES                   |                                        |                                                             |                                  |                           |                         |          |           |
| AIGUILLES TRONCULAIRES                               | AIGUILLES                   | Description                            |                                                             |                                  |                           |                         |          |           |
| ALCOHOL TORCH                                        | LAMPE & ALCOM               | Fabricant                              |                                                             |                                  | Seuil de commande         |                         |          |           |
|                                                      |                             | Type de matériau                       |                                                             |                                  | Stock total actuel : 0    |                         |          |           |
| ANAL CANE O C MAL                                    | ANAL CANE                   | Utilsé en traçabilité                  | de                                                          | 📼 💡                              | Commande                  |                         |          |           |
| AMALGAME R S Nº1                                     | AMALGAME                    | _                                      | I an and an annual                                          | (- )                             |                           |                         |          |           |
| AMALGAME R 511-2                                     | AMALCAMED DODE              | _                                      | Les acles assuut                                            | es a cecte duisadoir pour onc pr | oposer ce materiau        |                         |          |           |
| ACUACEM                                              | CIMENT COELLENE             | _                                      |                                                             |                                  |                           |                         |          |           |
| ABTICADENT                                           | AMECTAECTONIE               | _                                      |                                                             |                                  |                           |                         |          |           |
| ACCICITIVA HUILE                                     | II BOTETANT                 |                                        |                                                             |                                  |                           |                         |          |           |
| ASSISTING SOLUTION NETTOY                            | DESINEECTANT                | Lot en stock du ma                     | atériau                                                     |                                  |                           |                         |          |           |
| AUTOMATRIX MP                                        | MATRICES                    |                                        |                                                             |                                  |                           |                         |          |           |
| ALITOMATRIX ND                                       | MATRICES                    | Fournisseur                            |                                                             |                                  |                           |                         |          |           |
| AUTOMATRIX MT                                        | MATRICES                    |                                        |                                                             |                                  |                           |                         |          |           |
| AUTOMATRIX POINTE DE SERRAG                          | F                           | Date achat                             |                                                             | Référence comma                  | nde fournisseur           |                         |          |           |
| AUTOMATRIX WR                                        | MATRICES                    |                                        |                                                             | a.2                              |                           |                         |          |           |
| BANDE POLISSAGE FIN                                  | BANDE ABRAS FIN             | Prix unitaire                          | F                                                           | uros 💌                           |                           |                         |          |           |
| BARRETTE ENDO AVEC STERIM                            |                             |                                        |                                                             |                                  |                           |                         |          |           |
| BAVETTES PAPIER                                      | SERVIETTES                  | Ouantité initiale                      |                                                             | Quantité en stock                | ▲                         |                         |          |           |
| BISTOURI ELECTROCAUTERE                              |                             | - Consider a second                    |                                                             | denner en stort                  |                           |                         |          |           |
| BOCAL PYREX PRO SONIC                                | BOCAL PYREX                 | Numéro de lot                          |                                                             |                                  |                           |                         |          |           |
| BOITE DECHETS                                        | BOITE AIGUILLES             |                                        |                                                             |                                  |                           |                         |          |           |
| BOITE SANICOLLECT SL                                 | BOITE AIGUILLES             | <ul> <li>Date de péremption</li> </ul> |                                                             | 23                               |                           |                         |          |           |
| Achat Numéro de lot                                  | Fin d'utilisation Péremptio | Date mise en service                   |                                                             | 23                               |                           |                         |          |           |
|                                                      |                             | Date de fin d'utilisat                 | ion                                                         | 23 Motif                         | •                         |                         |          |           |
|                                                      |                             | Søles                                  | 1 2                                                         | 3 4 5 6                          | 7 8 9                     |                         |          |           |
|                                                      |                             |                                        | Valder                                                      | Annuler les modification         | supprimer l'élément       |                         |          |           |

Dans la partie droite, deux groupes de champs permettent de créer (1) et de modifier les matériaux (2)

| Description du matéri     | au Nouveau matériau Nouveau matériau voisin                          |
|---------------------------|----------------------------------------------------------------------|
| Nom commercial            | KIT EXAM HYGITECH                                                    |
| Description               | KIT COMPLET                                                          |
| Fabricant                 | HYGITECH                                                             |
| Type de matériau          | Consommables usage unique 🗨 Stock total actuel : 89                  |
| Utilisé en traçabilité de | STERILISATION HYGIENE 🗨 💡 Commande                                   |
|                           | Les actes associés à cette utilisation pourront proposer ce matériau |
|                           | Décrémenter automatiquement le stock de      unités par défaut       |
| Lot en stock du matér     | iau                                                                  |
| Fournisseur               | GACD                                                                 |
| Date achat                | Référence commande fournisseur 411 11-961                            |
| Prix unitaire             | Euros                                                                |
| Quantité initiale         | Quantité en stock                                                    |
| Numéro de lot             |                                                                      |
| Date de péremption        | 23                                                                   |
| Date mise en service      | 23                                                                   |
| Date de fin d'utilisation | 23 Motif                                                             |
|                           |                                                                      |
| Salles                    | 1 2 3 4 5 6 7 8 9                                                    |
| <b>√</b>                  | Valider Annuler les modifications                                    |

#### La partie supérieure correspond aux données "fixes" qui se retrouvent d'une commande sur l'autre

#### Se remplit lorsqu'on sélectionne une ligne de la table supérieure gauche

| Matériovigilance et                            | t stock                       |                  |            |                 |                                                                                                    |                                 |                                   |                                       |                         |          |           |
|------------------------------------------------|-------------------------------|------------------|------------|-----------------|----------------------------------------------------------------------------------------------------|---------------------------------|-----------------------------------|---------------------------------------|-------------------------|----------|-----------|
| Quitter                                        |                               |                  |            |                 |                                                                                                    |                                 | Cet ordinateur o                  | orrespond à la salle 1 💌              | Gestion des péremptions | Imprimer | ?<br>Aide |
| Matériaux                                      | Comman                        | des              | Suiv       | i des commandes | Cons                                                                                                    | sommation                       | Inventaire                        | Suivi des tarifs                      |                         |          |           |
| Type de matériau                               | ous>                          |                  | •          |                 |                                                                                                    |                                 |                                   |                                       |                         |          |           |
| Nom commercial<br>KENT DENTAL PROVI N°26       | PROVISOI                      | escription<br>RE | <u>م 1</u> | Description of  | du matéri                                                                                                    | iau                             | Nouveau matériau                  | Nouveau matériau voisin               |                         |          |           |
| KENT DENTAL PROVI Nº28                         | PROVISOI                      | RE               |            |                 |                                                                                                    |                                 |                                   |                                       |                         |          |           |
| KENT DENTAL PROVI N°39                         | PROVISOI                      | RE               |            | Nom comme       | ercial                                                                                                    | KIT EXAM HYGITE                 | ECH                               |                                       |                         |          |           |
| KENT DENTAL PROVI Nº42                         | PROVISOI                      | RE               | _          |                 |                                                                                                    |                                 |                                   |                                       |                         |          |           |
| KENT DENTAL PROVI Nº43                         | PROVISOI                      | RE               |            | Description     |                                                                                                    | KTT COMPLET                     |                                   |                                       |                         |          |           |
| KENT DENTAL PROVIN                             | PROVISOI                      | RE               |            | Description     |                                                                                                    | ar com cer                      |                                   |                                       |                         |          |           |
| KENT DENTAL PROVIN                             | PROVIS                        |                  |            | Enbricant       |                                                                                                    | HYCTTECH                        |                                   | Seuil de commande 50                  |                         |          |           |
| KENT DENTAL PROVIN                             | PROVIS                        |                  |            | rabricarie      |                                                                                                    | mancen                          |                                   | Securice communice                    |                         |          |           |
| KENT DENTAL PROVI N                            | PROVIS                        |                  |            | 7               | ad along the second second sec | Conservables                    |                                   | Stady tatal actual y 80               |                         |          |           |
| KENT DENTAL PROVI N                            | PROVISION                     | 21               |            | l ype de ma     | iteriau                                                                                                    | Consommables u                  | isage unique                      | Stock total actuel : 89               |                         |          |           |
| KENT DENTAL PROVIN                             | PROVISOI                      | RE               |            | /               |                                                                                                    |                                 |                                   |                                       |                         |          |           |
| KENT DENTAL PROVIN                             | PROVISOI                      | RE               | - 1        | Utilisé en tra  | açabilité de                                                                                                    | STERILISATION-                  | HYGIENE 🗶 💡                       | Commande 👻                            |                         |          |           |
| KENT DENTAL PROVIN                             | PROVISOI                      | RE               |            |                 |                                                                                                    | Loo acteo acooció               | a à cotte utilization peurcent pr | anagar sa matériau                    |                         |          |           |
| KENT DENTAL PROVIN                             | PROVISOI                      | RE               | -          |                 |                                                                                                    | Les actes associe               | is a cette unisation pour ont pr  | oposer ce materiau                    |                         |          |           |
| KENT DENTAL PROVIDE                            | PROVISOI                      | RE               |            |                 |                                                                                                    |                                 |                                   |                                       |                         |          |           |
| KENT DENTAL PROVID                             | PROVISOI                      | RF               | -          |                 |                                                                                                    | <ul> <li>Décrémenter</li> </ul> | automatiquement le stock de       | <ol> <li>unités par défaut</li> </ol> |                         |          |           |
| KENT DENTAL PROVING                            | PROVISOI                      | RF               |            |                 |                                                                                                    |                                 |                                   |                                       |                         |          |           |
| KTT EXAM HYGTTECH                              | KTT COMP                      | IET              | = =        | Lot en stock    | du matéi                                                                                                    | riau                            |                                   |                                       |                         |          |           |
| KTT EXAMEN MINT Nº2                            | KIT SIMPL                     | F                |            | Lot on stoart   | aa maca                                                                                                    |                                 |                                   | Nouveau lot en stock                  |                         |          |           |
| KIT STEDILE HYGIENE EYDDE                      | SS KTT A LISA                 | GELINITOLIE      | -          | Fournisseur     |                                                                                                    | GACD                            | -                                 |                                       |                         |          |           |
| KODAKI II TRASPEED                             | PADIO PE                      | TROALVE          | - 1        | - Contradición  |                                                                                                    |                                 | -                                 |                                       |                         |          |           |
| KOUTNOOD DATE DIAMANTES                        |                               | MANTEE           | -          |                 |                                                                                                    |                                 | Référence comma                   | nde fournisseur 411 11-961            |                         |          |           |
|                                                |                               | N COOL           | - 1        | Date achat      |                                                                                                    |                                 | 23                                |                                       |                         |          |           |
| LENTILO                                        | LENTILO                       | FINS             | -          |                 |                                                                                                    |                                 |                                   |                                       |                         |          |           |
| LENTILO MOVEN                                  | LENTILO                       | 11143            | - 11       | Prix unitaire   | e                                                                                                    | E                               | uros                              |                                       |                         |          |           |
| LTME LTTE                                      | CEALENT                       |                  | -          |                 |                                                                                                    |                                 |                                   |                                       |                         |          |           |
| LIMES C + AO12X                                | LIMES                         |                  | -          | Quantité ini    | itiale                                                                                                    |                                 | Quantité en stock                 | 🔽                                     |                         |          |           |
| TIMES CAR PAS Nº10                             | LINES                         |                  | -          |                 |                                                                                                    |                                 |                                   |                                       |                         |          |           |
| TIMES K ETLES Nº15                             | I TMES NIT                    | TELEY            | - 1        | Numéro de l     | lot                                                                                                    |                                 |                                   |                                       |                         |          |           |
| TIMES K FILES Nº20                             | I IMEE NIT                    | TELEY            | -          |                 |                                                                                                    |                                 |                                   |                                       |                         |          |           |
| CARGO NT ALLO IN 20                            | CINCS NT                      |                  |            | Date de pé      | éremption                                                                                                    |                                 | 23                                |                                       |                         |          |           |
| Achat Numéro d                                 | de lot Ein d'utilisatio       | n Péremption     | n          |                 |                                                                                                    |                                 |                                   |                                       |                         |          |           |
| TT 03/12/2014 12201313                         | 0025                          | 30/12/2016       |            | Date mise e     | en service                                                                                                    |                                 | 23                                |                                       |                         |          |           |
| 17.09/09/2014 12201313                         | 0025 11/02/2015               | 30/12/2016       | -          |                 |                                                                                                    |                                 |                                   |                                       |                         |          |           |
| 16/01/2014 26081302                            | 5 06/09/2014                  | 25/06/2016       |            | Date de fin     | dutilisation                                                                                                    |                                 | 23 Motif                          | -                                     |                         |          |           |
| 10/01/2014 20081302                            | 5 30/12/2012                  | 15/04/2016       |            |                 |                                                                                                    |                                 |                                   |                                       |                         |          |           |
| 10041302                                       | 5 30/09/2012                  | 24/08/2015       |            |                 |                                                                                                    |                                 |                                   |                                       |                         |          |           |
| 1002/01/2013 00251302<br>1002/10/2013 09051312 | 025 20/00/2012                | 20/05/2015       |            |                 |                                                                                                    |                                 |                                   |                                       |                         |          |           |
| B 22/05/2012 00051215                          | 25 20/11/2012                 | 20/02/2015       |            | Salles          |                                                                                                    |                                 | 3 4 5 6                           | 7 8 9                                 |                         |          |           |
| E 23/05/2012 02121130                          | 23 30/11/2012<br>5 30/06/2012 | 20/02/2015       |            | 00100           |                                                                                                    |                                 |                                   |                                       |                         |          |           |
| U 22/05/2012 U2121302                          | 5 20/06/2012                  | 30/03/2015       | _          |                 |                                                                                                    |                                 |                                   |                                       |                         |          |           |
| G 17/02/2012 150/1302                          | 5 22/05/2012                  | 30/07/2014       |            |                 |                                                                                                    | walidaa                         |                                   | A manine Milimet                      |                         |          |           |
| G 21/11/2011 11051302                          | 5 1//01/2012                  | 30/05/2014       | _          |                 | V                                                                                                    | valider                         | Annuier les modification          | supprimer reiement                    |                         |          |           |
| 0 11/07/2011 20100801                          | 3 30/11/2011                  | 25/08/2013       | •          |                 |                                                                                                    |                                 |                                   |                                       |                         |          |           |
|                                                |                               |                  |            |                 |                                                                                                    |                                 |                                   |                                       |                         |          |           |
| in .                                           |                               |                  |            |                 |                                                                                                    |                                 |                                   |                                       |                         |          |           |

| escription du matéri      | au                                    | Nouveau matériau              | Nouveau matériau voisin |    |
|---------------------------|---------------------------------------|-------------------------------|-------------------------|----|
| Nom commercial            | AIGUILLES PERIAPICA                   |                               |                         |    |
| Description               | AIGUILLES                             |                               |                         |    |
| Fabricant                 | TERUMO                                |                               | Seuil de commande       | 0  |
| Type de matériau          | Consommables usage                    | ur i                          | Stock total actuel :    | 14 |
| Utilisé en traçabilité de | ANESTHESIE                            | <b>♀</b>                      | Commande Aucune         | •  |
|                           | Les actes associés à ce               | ette utilisation pourront pro | poser ce matériau       |    |
|                           | <ul> <li>Décrémenter auton</li> </ul> | natiquement le stock de       | 1 unités par défaut     |    |

| Nouveau materiau |        |          |
|------------------|--------|----------|
|                  | ouveau | materiau |

Pour créer un nouveau matériau
 Tous les champs sont à remplir

| scription du matéri       | au                      | + Nouveau matéria        | u Nouveau matériau voisin |
|---------------------------|-------------------------|--------------------------|---------------------------|
| Nom commercial            |                         |                          |                           |
| Description               |                         |                          |                           |
| Fabricant                 |                         |                          | Seuil de commande         |
| Type de matériau          |                         |                          | Stock total actuel : 0    |
| Utilisé en traçabilité de |                         | ▼                        | Commande                  |
|                           | Les actes associés à ce | tte utilisation pourront | proposer ce matériau      |

De

| Description du matéria    | au 🛨                           | Nouveau matériau        | Nouveau matériau voisin |
|---------------------------|--------------------------------|-------------------------|-------------------------|
| Nom commercial            |                                |                         |                         |
| Description               |                                |                         |                         |
| Fabricant                 |                                |                         | Seuil de commande       |
| Type de matériau          |                                | •                       | Stock total actuel : 0  |
| Utilisé en traçabilité de |                                | ▼ 💡                     | Commande                |
|                           | Les actes associés à cette uti | ilisation nourront pror | oser ce matériau        |

| Lot en stock du matér     | au + Nouveau lot en stock                           |
|---------------------------|-----------------------------------------------------|
| Fournisseur               |                                                     |
| Date achat                | Référence commande fournisseur                      |
| Prix unitaire             | Euros                                               |
| Quantité initiale         | Quantité en stock                                   |
| Numéro de lot             |                                                     |
| Date de péremption        | 23                                                  |
| Date mise en service      | 23                                                  |
| Date de fin d'utilisation | 23 Motif                                            |
|                           |                                                     |
| Salles                    | 1 2 3 4 5 6 7 8 9                                   |
| <b>√</b>                  | Valider Annuler les modifications Annuler l'élément |

| ter                 |                                  | Cet or                                            | dinateur correspond à la salle 1 🔹 | Gestion des péremptions Imprimer | ?<br>Aide |                           |                            |                     |                          |
|---------------------|----------------------------------|---------------------------------------------------|------------------------------------|----------------------------------|-----------|---------------------------|----------------------------|---------------------|--------------------------|
| Matériaux           | Commandes                        | Suivi des commandes Consommation Inventaire       | Suivi des tarifs                   |                                  | $\times$  |                           |                            |                     |                          |
| e matériau          | \$>                              |                                                   |                                    |                                  |           |                           |                            |                     |                          |
| Nom commercial      | a A Description                  | Description du matériau                           | matériau Nouveau matériau voirio   |                                  |           |                           |                            |                     |                          |
| TEURS CAPTEURS      | PROTECTION                       | Description du material                           | Houveau materiau voiain            |                                  |           |                           | _                          |                     |                          |
| SILLONS SEALANT     |                                  | Non commercial DEFLECTVS A3 5                     |                                    |                                  |           | Description description   |                            |                     |                          |
| THROL               | PULPARTHROL                      |                                                   |                                    |                                  |           | Description du materi     | au 📑                       | Nouveau mat         | tériau Nouveau m         |
| RS Nº15             | RACLEURS                         | Description COMPOSITE                             |                                    |                                  |           | •                         |                            | -                   |                          |
| R5 Nº25             | RACLEURS                         |                                                   |                                    |                                  |           |                           |                            |                     |                          |
| RS Nº30             | RACLEURS                         | Fabricant ITENA                                   | Seuil de commande                  |                                  |           |                           |                            |                     |                          |
| RS Nº35             | RACLEURS                         |                                                   |                                    |                                  |           | Nom commercial            | REFLECTYS A3.5             |                     |                          |
| RS R&S ASSORT 15-40 |                                  | Type de matériau Composites                       | Stock total actuel : 7             |                                  |           |                           | -                          |                     |                          |
| SUPER X30 (50)      | RADIO AVEC BAIN                  |                                                   |                                    |                                  |           |                           |                            |                     |                          |
| PREMIER             | CHELATEUR                        | Utilisé en traçabilité de SOINS CONSERVATEURS 💽 💡 | Commande                           |                                  |           | Description               | COMPOSITE                  |                     |                          |
| YS A3               |                                  | Les actes associés à cette utilisation po         | purront proposer ce matériau       |                                  |           | Description               | COMPOSITE                  |                     |                          |
| ITS A3.5            | COMPOSITE                        |                                                   |                                    |                                  |           |                           |                            |                     |                          |
| 15 A4<br>(5 B 2     | UMPUSITE                         | Décrémenter automatiquement le s                  | stock                              |                                  |           |                           |                            |                     |                          |
| 502                 |                                  |                                                   | NOCK .                             |                                  |           | Eabricant                 | TTENIA                     |                     | Seuil de cor             |
| SC2                 |                                  |                                                   |                                    |                                  |           | rabricaric                | TILINA                     |                     |                          |
| YS C3               |                                  |                                                   | Nouveau lot en stock               |                                  | •         |                           |                            |                     |                          |
| X SALIVAIRES        | DULEAUX COTON                    | Fournisseur GACD                                  | -                                  |                                  |           |                           |                            |                     |                          |
| SALIVAIRES Nº       |                                  | ones and                                          |                                    |                                  |           | Type de matériau          | Composites                 | -                   | Stock total              |
| DE STERILISATIO     | CHETS 14X25                      | Référen                                           | ce commande fournisseur 411 25 338 |                                  |           | Type de materiala         |                            |                     |                          |
| DE STERILISATIO     |                                  | 23                                                |                                    |                                  |           |                           |                            |                     |                          |
| DE STERILISAT®      | CHETS 90X23                      | Prix unitaire Euros 💌                             |                                    |                                  |           |                           |                            |                     |                          |
| STE 00X105          | E EMBALLAGE                      |                                                   | _                                  |                                  |           | Utilisé en tracabilité de | SOINS CONSERVATEURS        |                     | Commande Au              |
| STERILISATION       | RALLAGE STE                      | Quantité initiale Quantité en st                  | tock                               |                                  |           | ouise en agabilite de     | SOLID CONDERVATEORS        | ▼                   | Commande Au              |
| AINE 30 MG SANS     | ESTHESIQUE                       |                                                   | L                                  |                                  |           |                           |                            |                     |                          |
| OST COURT Nº2       | REW POST                         | Numéro de lot                                     |                                    |                                  |           |                           | Les actes associés à cette | e utilisation nourr | ont proposer ce matéria  |
| OST COURT Nº3       | REW POST                         |                                                   |                                    |                                  |           |                           | ces actes associes a cett  | e dansadori pouri   | one proposer ce material |
| NOT MEDDI BA MON    | CODDW DOCT                       | Date de péremption                                |                                    |                                  |           |                           |                            |                     |                          |
| Achat Numéro de l   | lot Fin d'utilisation Péremption | Date mise en service                              |                                    |                                  |           |                           |                            | Housement la stad   | h.                       |
| 6/2014 DF4231A5     | 10/02/2017                       |                                                   |                                    |                                  |           |                           | Decrementer automa         | uquement le stoci   | r.                       |
| 0/2013 DF2713535    | 08/07/2015                       | Date de fin d'utilisation                         |                                    |                                  |           |                           |                            |                     |                          |
|                     |                                  |                                                   |                                    |                                  |           |                           |                            |                     |                          |
|                     |                                  |                                                   |                                    |                                  |           |                           |                            |                     |                          |
|                     |                                  |                                                   | D. D. D. D.                        |                                  |           |                           |                            |                     |                          |
|                     |                                  | Salles 1 2 3 4 5                                  | 6 7 8 9                            |                                  |           |                           |                            |                     |                          |
|                     |                                  |                                                   |                                    |                                  |           |                           |                            |                     |                          |
|                     |                                  |                                                   | A marine I'll i                    |                                  |           |                           |                            |                     |                          |
|                     |                                  | Valider Kannuler les mo                           | ogincations epprimer Telement      |                                  |           |                           |                            |                     |                          |
|                     |                                  | <u> </u>                                          |                                    |                                  |           |                           |                            |                     |                          |
|                     |                                  |                                                   |                                    |                                  |           |                           |                            |                     |                          |

Pour créer un matériau voisin à un matériau déjà enregistré dans la base des stocks

Sélection du matériau voisin dans la partie gauche

Les données fixes s'affichent en haut à droite

| escription du matér       | iau 🕂 Nouveau matériau                              | Nouveau matériau voisin | Description du matér      | iau 🛛                                                                | Nouveau matériau Nouveau matériau voisin |                        |  |
|---------------------------|-----------------------------------------------------|-------------------------|---------------------------|----------------------------------------------------------------------|------------------------------------------|------------------------|--|
| Nom commercial            | REFLECTYS A3.5                                      |                         | Nom commercial            | REFLECTYS A3.5                                                       |                                          |                        |  |
| Description               | COMPOSITE                                           |                         | Description               | COMPOSITE                                                            |                                          |                        |  |
| Fabricant                 | ITENA                                               | Seuil de commande       | Fabricant                 | ITENA                                                                |                                          | Seuil de constant      |  |
| Type de matériau          | Composites                                          | Stock total actuel : 7  | Type de matériau          | Composites                                                           | -                                        | Stock total actuel : 0 |  |
| Utilisé en traçabilité de | SOINS CONSERVATEURS                                 | Commande Aucune         | Utilisé en traçabilité de | SOINS CONSERVATEURS                                                  | s 💌 💡                                    | Commande               |  |
|                           | Les actes associés à cette utilisation pourront pro | oposer ce matériau      |                           | Les actes associés à cette utilisation pourront proposer ce matériau |                                          |                        |  |
|                           | Décrémenter automatiquement le stock                |                         |                           | Décrémenter automa                                                   | tiquement le stock                       |                        |  |

#### Clic sur "Nouveau matériau voisin"

Dans la partie supérieure droite, les champs du matériau voisin restent (excepté le stock total) pour ne modifier que les données qui changent

| Description du matériau + Nouveau matériau Nouve |                                                      | Nouveau matériau voisin | Description du matéri     | au 🕂 No                           | ouveau matériau        | Nouveau matériau voisin |
|--------------------------------------------------|------------------------------------------------------|-------------------------|---------------------------|-----------------------------------|------------------------|-------------------------|
| Nom commercial                                   | REFLECTYS A3.5                                       |                         | Nom commercial            | REFLECTYS A2                      |                        |                         |
| Description                                      | COMP OSTIE                                           |                         | Description               | COMPOSITE                         |                        |                         |
| Fabricant                                        | ITENA                                                | Seuil de commande       | Fabricant                 | ITENA                             |                        | Seuil de commande       |
| Type de matériau                                 | Composites                                           | Stock total actuel : 0  | Type de matériau          | Composites                        | •                      | Stock total actuel : 0  |
| Utilisé en traçabilité de                        | SOINS CONSERVATEURS                                  | Commande                | Utilisé en traçabilité de | SOINS CONSERVATEURS               |                        | nmande 🗨                |
|                                                  | Les actes associés à cette utilisation pourront prop | oser ce matériau        |                           | Les actes associés à cette utilis | ation pourront propose | r ce matériau           |
|                                                  | Décrémenter automatiquement le stock                 |                         |                           | Décrémenter automatiquem          | nent le stock          |                         |
| Lot en stock du maté                             | riau                                                 | + Nouveau lot en stock  | Lot en stock du matér     | iau                               |                        | Nouveau lot en stock    |
| Fournisseur                                      |                                                      |                         | Fournisseur               |                                   |                        | •                       |
| Date achat                                       | Référence command                                    | de fournisseur          | Date achat                | 23                                | Référence commande f   | purnisseur              |
| Prix unitaire                                    | Euros                                                |                         | Prix unitaire             | Euros                             |                        |                         |
| Quantité initiale                                | Quantité en stock                                    |                         | Quantité initiale         | Quanti                            | té en stock            | ]                       |
| Numéro de lot                                    |                                                      |                         | Numéro de lot             |                                   |                        |                         |
| Date de péremption                               | 23                                                   |                         | Date de péremption        | 23                                |                        |                         |
| Date mise en service                             | 23                                                   |                         | Date mise en service      | 23                                |                        |                         |
| Date de fin d'utilisation                        | 23 Motif                                             |                         | Date de fin d'utilisation | 23 Moti                           | f                      |                         |
|                                                  |                                                      |                         |                           |                                   |                        |                         |
| Salles                                           | 1 2 3 4 5 6                                          | 7 8 9                   | Salles                    | 2 3 4                             | 5 6 7                  | 8 9                     |
| <b>v</b>                                         | Valider Annuler les modifications                    | supprimer l'élément     |                           |                                   |                        | A                       |
|                                                  |                                                      |                         |                           |                                   | er les modifications   | Supprimer reiement      |

 ✓ Ici dans notre exemple pour les composites de teintes différentes
 ✓ On modifie le nom commercial
 ✓ Puis validation

### Le nouveau matériau est créé

| Matériovigilance et stock        |                             |                           |                |                                                                                                    |                                  |                     |                       |                       |                   |                           |                        |                      |       |
|----------------------------------|-----------------------------|---------------------------|----------------|----------------------------------------------------------------------------------------------------|----------------------------------|---------------------|-----------------------|-----------------------|-------------------|---------------------------|------------------------|----------------------|-------|
| Quitter                          |                             |                           |                | Cet ordinateur                                                                                                    | correspond à la salle 1 💌        | Gestion des péren   | nptions Imprimer      | ?<br>Aide             |                   |                           |                        |                      |       |
| Matériaux                        | Commandes                   | Suivi des commandes Cons  | sommation      | Inventaire                                                                                                    | Suivi des tarifs                 |                     |                       |                       |                   |                           |                        |                      |       |
| Type de matériau <tous></tous>   |                             | •                         |                |                                                                                                    |                                  |                     |                       |                       |                   |                           |                        |                      |       |
| Nom commercial Q                 | Description                 | Description du matér      | iau            | Nouveau matériau                                                                                                    | u Nouveau matériau voisin        |                     |                       |                       |                   |                           |                        |                      |       |
| PROPYLOR                         | OBTURAT <sup>®</sup> CANAUX | _ ^                       |                |                                                                                                    |                                  |                     |                       |                       |                   |                           |                        |                      |       |
| PROTECTEURS CAPTEURS             | PROTECTION                  | Nom commercial            | REFLECTYS A3   | 1.5                                                                                                    |                                  |                     |                       |                       |                   |                           |                        |                      |       |
| PULPARTHROL                      | PULPARTHROL                 | -                         |                |                                                                                                    |                                  | _                   |                       |                       |                   |                           |                        |                      |       |
| RACLEURS Nº15                    | RACLEURS                    | Description               | COMPOSITE      |                                                                                                    |                                  |                     |                       |                       |                   |                           |                        |                      |       |
| RACLEURS N°20                    | RACLEURS                    | Eabricant                 | ITENA          | Matériovigilance et                                                                                                    | stock                            |                     |                       |                       |                   |                           |                        |                      |       |
| RACLEURS Nº25                    | RACLEURS                    | _                         |                | Materiovigliance et .                                                                                                    | SLOCK                            |                     |                       |                       |                   |                           |                        |                      |       |
| RACLEURS N°30                    | RACLEURS                    | Type de matériau          | Composites     |                                                                                                    |                                  |                     |                       |                       |                   |                           | 100                    |                      | 2     |
| RACLEURS R&S ASSORT 15-40        | ICHCELOND                   | -                         |                | Quilitar                                                                                                    |                                  |                     |                       |                       | Cet ordinateur    | correspond à la salle 1 👻 |                        | in the second second | Alida |
| RADIO SUPER X30 (50)             | RADIO AVEC BAIN             | Utilisé en traçabilité de | SOINS CONSE    | Quitter                                                                                                    |                                  |                     |                       |                       |                   |                           | Gesuon des peremptions | Ingriner             | Alue  |
| RC PREP PREMIER                  | CHELATEUR                   |                           | Les actes asso | Matériaux                                                                                                    | Commandes                        | Suivi des commandes | Consommation          | Inve                  | entaire           | Suivi des tarifs          |                        |                      |       |
| REFLECTYS A3                     | COMPOSITE                   | <b>_</b>                  |                |                                                                                                    |                                  |                     |                       |                       |                   |                           |                        | <u>/</u>             |       |
| REFLECTIS A5.5                   | COMPOSITE                   |                           | Décrément      | Type de matériau <tou< td=""><td>is&gt;</td><td>*</td><td></td><td></td><td></td><td></td><td></td><td></td><td></td></tou<> | is>                              | *                   |                       |                       |                   |                           |                        |                      |       |
| REFLECTYS B2                     | CONTROLLE                   | -                         |                | Nom commercial                                                                                                    | a. ▲ Description                 | a Description du    | u matériau            | - No                  | uveau matériau    | Nouveau matériau voisin   |                        |                      |       |
| REFLECTYS B3                     |                             | Lot en stock du maté      | riau           | PROPYLOR                                                                                                    | OBTURAT°CANAUX                   |                     | materiaa              |                       | aveou moteriou    |                           |                        |                      |       |
| REFLECTYS C2                     |                             | _                         |                | PROTECTEURS CAPTEURS                                                                                                    | PROTECTION                       | Nom commer          | cial REFLECTYS A      | 2                     |                   |                           |                        |                      |       |
| REFLECTYS C3                     | POLILEALLY COTON            | Fournisseur               | GACD           | PUIT ET SILLONS SEALANT                                                                                                    |                                  |                     |                       | -                     |                   |                           |                        |                      |       |
| ROULEAUX SALIVAIRES Nº1          | ROOLENDA COTON              | -                         |                | PULPARTHROL<br>DACI FUDS NR15                                                                                                | PULPARTHROL                      | Description         | COMPOSITE             |                       |                   |                           |                        |                      |       |
| SACHETS DE STERILISATION         | SACHETS 14X25               | Date achat                |                | RACLEURS Nº20                                                                                                    | RACLEURS                         | -                   |                       |                       |                   |                           |                        |                      |       |
| SACHETS DE STERILISATION 14 X 28 |                             | Prix unitaire             |                | RACLEURS Nº25                                                                                                    | RACLEURS                         | Fabricant           | ITENA                 |                       |                   | Seuil de commande         |                        |                      |       |
| SACHETS DE STERILISAT®           | SACHETS 90X23               |                           |                | RACLEURS Nº30                                                                                                    | RACLEURS                         | Turno do moté       | Compositos            |                       |                   | Stock total actual : 0    |                        |                      |       |
| SACHETS STE 85X165               | STE EMBALLAGE               | Quantité initiale         |                | RACLEURS Nº35                                                                                                    | RACLEURS                         | Type de mate        | composites            |                       | •                 |                           |                        |                      |       |
| SACHETS STERILISATION 1          | EMBALLAGE STE               | -                         |                | RACLEURS DAS ASSAULT                                                                                                    | DADIO AVECTORI                   | Utilicé en trac     | abilité de SOINS CONS |                       | - 0               | Commande                  |                        |                      |       |
| SCANDICAINE 30 MG SANS ADRENALI  | ANESTHESIQUE                | Numéro de lot             |                | RC PREP PREMIER                                                                                                    | CHELATEUR                        | Odilše eri u dy     |                       |                       | •                 | Commonde                  |                        |                      |       |
| SCREW POST COURT Nº2             | SCREW POST                  |                           |                | REFLECTYS A2                                                                                                    | COMPOSITE                        |                     | Les actes ass         | ociés à cette utilisa | ation pourront p  | roposer ce matériau       |                        |                      |       |
| Advant Marrian de lat. El        | - duther for Discovery      | Date de peremp            |                | REFLECTYS A3                                                                                                    |                                  |                     |                       |                       |                   |                           |                        |                      |       |
| 103/12/2014 DE463645 DE          | 12/06/2017                  | Date mise en service      |                | REFLECTYS A3.5                                                                                                    | COMPOSITE                        |                     | Decremen              | iter automatiquem     | ent le stock      |                           |                        |                      |       |
| T 16/06/2014 DF4231A5            | 10/02/2017                  |                           |                | REFLECTIVE B2                                                                                                    |                                  | Lat an atack d      | lu matériau           |                       |                   |                           |                        |                      |       |
| @ 02/10/2013 DF2713535           | 08/07/2015                  | Date de fin d'utilisation |                | REFLECTYS B3                                                                                                    |                                  | Lot en stock d      | iu materiau           |                       |                   | + Nouveau lot en stock    |                        |                      |       |
|                                  |                             |                           |                | REFLECTYS C2                                                                                                    |                                  | Fournisseur         |                       |                       | -                 |                           |                        |                      |       |
|                                  |                             | _                         |                | REFLECTYS C3                                                                                                    |                                  |                     |                       |                       |                   |                           |                        |                      |       |
|                                  |                             | - Saller                  |                | ROULEAUX SALIVAIRES                                                                                                    | ROULEAUX COTON                   | Date achat          |                       | 23 R                  | éférence comm     | ande fournisseur          |                        |                      |       |
|                                  |                             |                           |                | SACHETS DE STERTI ISATION                                                                                                    | SACHETS 14Y25                    |                     |                       |                       |                   |                           |                        |                      |       |
|                                  |                             |                           |                | SACHETS DE STERILISATION 1                                                                                                   | 4X 28                            | E Prix unitaire     |                       | Euros 💌               |                   |                           |                        |                      |       |
|                                  |                             |                           | Valider        | SACHETS DE STERILISAT®                                                                                                    | SACHETS 90X23                    | Oursekté iniki      | ala                   | Quantit               | é en stadu        |                           |                        |                      |       |
|                                  |                             |                           |                | SACHETS STE 85X165                                                                                                    | STE EMBALLAGE                    | Quantite into       | die                   | Quantut               |                   | <b>▼</b>                  |                        |                      |       |
|                                  |                             |                           |                | SACHETS STE 90X255                                                                                                    | STE EMBALLAGE<br>EMBALLAGE STE   | Numéro de lo        | t                     |                       |                   |                           |                        |                      |       |
|                                  |                             |                           |                | SCANDICAINE 30 MG SANS ADE                                                                                                   | RENALI ANESTHESIQUE              |                     |                       |                       |                   |                           |                        |                      |       |
|                                  |                             | the second second         |                |                                                                                                    |                                  | Date de pére        | emption               | 23                    |                   |                           |                        |                      |       |
|                                  |                             |                           |                | Achat Numéro de                                                                                                    | lot Fin d'utilisation Péremption | n 🛅                 |                       |                       |                   |                           |                        |                      |       |
|                                  |                             |                           |                |                                                                                                    |                                  | Date mise en        | service               | 23                    |                   |                           |                        |                      |       |
|                                  |                             |                           |                |                                                                                                    |                                  | Date de fin d       | utilisation           | 23 Motif              |                   |                           |                        |                      |       |
|                                  |                             |                           |                |                                                                                                    |                                  |                     |                       |                       |                   |                           |                        |                      |       |
|                                  |                             |                           |                |                                                                                                    |                                  |                     |                       |                       |                   |                           |                        |                      |       |
|                                  |                             |                           |                |                                                                                                    |                                  | _                   |                       |                       |                   |                           |                        |                      |       |
|                                  |                             |                           |                |                                                                                                    |                                  | Salles              | 12                    |                       | 5 6               |                           |                        |                      |       |
|                                  |                             |                           |                |                                                                                                    |                                  | - 1                 |                       |                       |                   |                           |                        |                      |       |
|                                  |                             |                           |                |                                                                                                    |                                  |                     | Valider               | Annule                | r les modificatio | ns 🔥 supprimer l'élément  |                        |                      |       |
|                                  |                             |                           |                |                                                                                                    |                                  | ~                   |                       |                       |                   |                           |                        |                      |       |
|                                  |                             |                           |                |                                                                                                    |                                  |                     |                       |                       |                   |                           |                        |                      |       |
|                                  |                             |                           |                |                                                                                                    |                                  |                     |                       | /                     | 1                 |                           |                        | /                    | 1     |

## Pour rentrer les éléments en stock Choisir dans la table supérieure gauche le matériau désiré

Dans la table inférieure s'afficheront les références correspondantes

| Matériovigilance et st                                                                                                    |                               |                              |                 |                                    |                           |                         |               |           |                          |
|----------------------------------------------------------------------------------------------------|-------------------------------|------------------------------|-----------------|------------------------------------|---------------------------|-------------------------|---------------|-----------|--------------------------|
| Quitter                                                                                                    |                               |                              |                 | Cet ordinateur o                   | correspond à la salle 1 💌 | Gestion des péremptions | [<br>Imprimer | ?<br>Aide |                          |
| Matériaux                                                                                                    | Commandes                     | Suivi des commandes 0        | Consommation    | Inventaire                         | Suivi des tarifs          |                         |               |           |                          |
| Type de matériau <tous< th=""><th>&gt;</th><th>•</th><th></th><th></th><th></th><th></th><th></th><th></th><th></th></tous<> | >                             | •                            |                 |                                    |                           |                         |               |           |                          |
| A Nom commercial                                                                                                    |                               | 0 Description du ma          | táriou          |                                    |                           |                         |               |           |                          |
| PROPYLOP                                                                                                    | OPTIDATSCANALIX               | Jescription du ma            | teriau          | - Nouveau materia                  | Nouveau materiau voisin   |                         |               |           |                          |
| PROTECTELIRS CAPTELIRS                                                                                                    | PROTECTION                    |                              |                 |                                    |                           |                         |               |           |                          |
| PLIT ET STI LONS SEALANT                                                                                                    |                               | Nom commercial               | REFLECTYS A2    |                                    |                           |                         |               |           |                          |
| PULPARTHROL                                                                                                    | PULPARTHROL                   |                              |                 |                                    |                           |                         |               |           |                          |
| RACLEURS Nº15                                                                                                    | RACLEURS                      | Description                  | COMPOSITE       |                                    |                           |                         |               |           |                          |
| RACLEURS Nº20                                                                                                    | RACLEURS                      |                              |                 |                                    |                           |                         |               |           |                          |
| RACLEURS Nº25                                                                                                    | RACLEURS                      | Fabricant                    | ITENA           |                                    | Seuil de commande         |                         |               |           |                          |
| RACLEURS Nº30                                                                                                    | RACLEURS                      |                              |                 |                                    |                           |                         |               |           |                          |
| RACLEURS Nº35                                                                                                    | RACLEURS                      | Type de matériau             | Composites      | -                                  | Stock total actuel : 0    |                         |               |           |                          |
| RACLEURS R&S ASSORT 15-40                                                                                                    |                               |                              |                 |                                    |                           |                         |               |           |                          |
| RADIO SUPER X30 (50)                                                                                                    | RADIO AVEC BAIN               | Utilisé en traçabilité       | de SOINS CONSER | VATEURS 👻 💡                        | Commande 👻                |                         |               |           |                          |
| RC PREP PREMIER                                                                                                    | CHELATEUR                     |                              | Les estes error | ·····                              |                           |                         |               |           |                          |
| REFLECTYS A2                                                                                                    | COMPOSITE                     |                              | Les actes assoc | ies a cette utilisation pourront p | proposer ce materiau      |                         |               |           |                          |
| REFLECTYS A3                                                                                                    |                               |                              |                 |                                    |                           |                         |               |           |                          |
| REFLECTYS A3.5                                                                                                    | COMPOSITE                     |                              | Décrémente      | r automatiquement le stock         |                           |                         |               |           |                          |
| REFLECTYS A4                                                                                                    | COMPOSITE                     |                              |                 |                                    |                           |                         | _             |           |                          |
| REFLECTYS B2                                                                                                    |                               | Lot en stock du ma           | atériau         |                                    |                           |                         |               |           |                          |
| REFLECTYS B3                                                                                                    |                               |                              |                 |                                    | Nouveau lot en stock      |                         |               |           |                          |
| REFLECTYS C2                                                                                                    |                               | Fournisseur                  |                 | •                                  |                           |                         |               |           |                          |
| REFLECTYS C3                                                                                                    |                               |                              |                 |                                    |                           |                         |               |           |                          |
| ROULEAUX SALIVAIRES                                                                                                    | ROULEAUX COTON                | Date achat                   |                 | Référence comm                     | nande fournisseur         |                         |               |           |                          |
| ROULEAUX SALIVAIRES Nº1                                                                                                    |                               | Date achat                   |                 | 23                                 |                           |                         |               |           |                          |
| SACHETS DE STERILISATION                                                                                                    | SACHETS 14X25                 | - Driv unitairo              |                 | Europ 🗌                            |                           |                         |               |           | <b>Nonnéos é nomplin</b> |
| SACHETS DE STERILISATION 14                                                                                                  | X 28                          | E Fix dilitale               |                 | Luros                              |                           |                         |               |           |                          |
| SACHETS DE STERILISAT®                                                                                                    | SACHETS 90X23                 | Quantité initiale            |                 | Quantité en stock                  |                           |                         |               |           |                          |
| SACHETS STE 85X165                                                                                                    | STE EMBALLAGE                 | Qualitute li liuale          |                 | Quantite en stock                  | <b>▼</b>                  |                         |               |           | •                        |
| SACHETS STE 90X255                                                                                                    | STE EMBALLAGE                 | Numéra da lab                |                 |                                    |                           |                         |               |           |                          |
| SACHETS STERILISATION 1                                                                                                    | EMBALLAGE STE                 | Numero de loc                |                 |                                    |                           |                         |               |           |                          |
| SCANDICAINE 30 MG SANS ADRE                                                                                                  | ENALI ANESTHESIQUE            | T Data da afarantia          |                 | <b>#</b>                           |                           |                         |               |           |                          |
|                                                                                                    |                               | Date de peremption           | ·               | 23                                 |                           |                         |               |           |                          |
| Achat Numéro de lo                                                                                                    | ot Fin d'utilisation Pérempti | on 11<br>Date mise en servic |                 | 23                                 |                           |                         |               |           |                          |
|                                                                                                    |                               |                              | ion             | 🕮 M-#6                             |                           |                         |               |           |                          |
|                                                                                                    |                               | sa                           |                 | 23 Mour                            |                           |                         |               |           |                          |
|                                                                                                    |                               |                              |                 |                                    |                           |                         | _             |           |                          |
|                                                                                                    |                               |                              |                 |                                    |                           | 4                       |               |           |                          |
|                                                                                                    |                               | <b>-</b>                     |                 |                                    |                           |                         |               |           |                          |
|                                                                                                    |                               | Sales                        |                 |                                    |                           |                         |               |           |                          |
|                                                                                                    |                               |                              |                 |                                    |                           |                         |               |           |                          |
|                                                                                                    |                               |                              | Validaa         |                                    |                           |                         |               |           |                          |
|                                                                                                    |                               | — - I                        | valider         | Annuier ies módificatio            | supprimer reiement        |                         |               |           |                          |
|                                                                                                    | - I                           |                              |                 |                                    |                           |                         |               |           |                          |
|                                                                                                    |                               |                              |                 |                                    |                           |                         |               |           |                          |
|                                                                                                    |                               |                              |                 |                                    |                           |                         |               |           |                          |
|                                                                                                    |                               |                              |                 |                                    |                           |                         |               |           |                          |

| Salles | 1 2 3   | 4 🔲 5 💭 6 💭 7 💭 8         | 9                     |
|--------|---------|---------------------------|-----------------------|
|        | Valider | Annuler les modifications | 🐣 supprimer l'élément |

## En cours de saisie pour annuler les modifications

| Salles   | 1 2     | 3 🔲 4 💭 5 💭 6 🥅 7 🕅 8     | 9                     |
|----------|---------|---------------------------|-----------------------|
| [        | Valider | Annuler les modifications | 🐣 supprimer l'élément |
| ⇒Pour vo | lider   |                           |                       |

| Matériovigilance et stock        |                             |                                          |                      |                              |                           |                         |          |      |
|----------------------------------|-----------------------------|------------------------------------------|----------------------|------------------------------|---------------------------|-------------------------|----------|------|
| C                                |                             |                                          |                      | Cet ordinateur o             | correspond à la salle 1 💌 | 0                       | -        | ?    |
| Quitter                          |                             |                                          |                      |                              |                           | Gestion des péremptions | Imprimer | Aide |
| Matériaux                        | Commandes 5                 | Suivi des commandes Con                  | sommation            | Inventaire                   | Suivi des tarifs          |                         |          |      |
| Type de matériau <tous></tous>   |                             | •                                        |                      |                              |                           |                         |          |      |
| Nom commercial Q                 | Description Q               | Description du maté                      | <b>^</b>             | + Nouveau matériau           | Nouveau matériau voisin   |                         |          |      |
| PROPYLOR                         | OBTURAT <sup>®</sup> CANAUX | × /                                      |                      |                              |                           |                         |          |      |
| PROTECTEURS CAPTEURS             | PROTECTION                  | Nom comme                                | CTVS A2              |                              |                           |                         |          |      |
| PUIT ET SILLONS SEALANT          |                             | Num comme                                |                      |                              |                           |                         |          |      |
| PULPARTHROL                      | PULPARTHROL                 |                                          | OSITE                |                              |                           |                         |          |      |
| RACLEURS Nº15                    | RACLEURS                    |                                          | Conte                |                              |                           |                         |          |      |
| RACLEURS Nº20                    | RACLEURS                    |                                          | TTENIA               |                              | Seul de commande          |                         |          |      |
| RACLEURS Nº25                    | RACLEURS                    |                                          | TI DIW               |                              | - ocar ac contra lae      |                         |          |      |
| RACLEURS Nº30                    | RACLEURS                    |                                          | Commenter            |                              | Stock total actual a      |                         |          |      |
| RACLEURS Nº35                    | RACLEURS                    | steriau                                  | Composites           | <b>•</b>                     | Stock total actuel : 0    |                         |          |      |
| RACLEURS R&S ASSORT 15-40        |                             |                                          |                      |                              |                           |                         |          |      |
| RADIO SUPER X30 (50)             | RADIO AVEC BAIN             | Otilisé en traçabilité de                | SOINS CONSERVATE     | urs 💌 💡                      | Commande 👻                |                         |          |      |
| RC PREP PREMIER                  | CHELATEUR                   | <u> </u>                                 | Les actes associés à | cette utilization pourront o | vonoser ce matériau       |                         |          |      |
| REFLECTYS A2                     | COMPOSITE                   |                                          | ces actes associes a | cette duisadon pourront p    | x oposer ce materiau      |                         |          |      |
| REFLECTYS A3                     |                             |                                          |                      |                              |                           |                         |          |      |
| REFLECTYS A3.5                   | COMPOSITE                   |                                          | Décrémenter aut      | omatiquement le stock        |                           |                         |          |      |
| REFLECTYS A4                     | COMPOSITE                   |                                          |                      |                              |                           |                         |          |      |
| REFLECTYS B2                     |                             | Lot en stock du maté                     | riau                 |                              |                           |                         |          |      |
| REFLECTYS B3                     |                             |                                          |                      |                              | Nouveau lot en stock      |                         |          |      |
| REFLECTYS C2                     |                             | Fournisseur                              |                      |                              |                           |                         |          |      |
| REFLECTYS C3                     |                             |                                          |                      |                              |                           |                         |          |      |
| ROULEAUX SALIVAIRES              | ROULEAUX COTON              | Data a data                              | -                    | Référence comm               | ande fournisseur          |                         |          |      |
| ROULEAUX SALIVAIRES Nº1          |                             | Date achat                               | 23                   |                              |                           |                         |          |      |
| SACHETS DE STERILISATION         | SACHETS 14X25               |                                          |                      |                              |                           |                         |          |      |
| SACHETS DE STERILISATION 14 X 28 |                             | Pnx unitaire                             | Euror                |                              |                           |                         |          |      |
| SACHETS DE STERILISAT®           | SACHETS 90X23               |                                          |                      |                              |                           |                         |          |      |
| SACHETS STE 85X165               | STE EMBALLAGE               | Quantité initiale                        |                      | Quantité en stock            | <del>-</del>              |                         |          |      |
| SACHETS STE 90X255               | STE EMBALLAGE               |                                          |                      |                              |                           |                         |          |      |
| SACHETS STERILISATION 1          | EMBALLAGE STE               | Numéro de lot                            |                      |                              |                           |                         |          |      |
| SCANDICAINE 30 MG SANS ADRENALI  | ANESTHESIQUE                | *                                        |                      |                              |                           |                         |          |      |
|                                  |                             | Date de péremption                       | 23                   |                              |                           |                         |          |      |
| Achat Numéro de lot Fin          | d'utilisation Péremption    | 8                                        |                      |                              |                           |                         |          |      |
|                                  |                             | <ul> <li>Date mise en service</li> </ul> | 23                   |                              |                           |                         |          |      |
|                                  |                             |                                          |                      |                              |                           |                         |          |      |
|                                  |                             | Date de fin d'utilisation                | 23                   | Motif                        |                           |                         |          |      |
|                                  |                             |                                          |                      |                              |                           |                         |          |      |
|                                  |                             |                                          |                      |                              |                           |                         |          |      |
|                                  |                             |                                          |                      |                              |                           |                         |          |      |
|                                  |                             | Sales                                    |                      | 4 5 6                        | 7 8 9                     |                         |          |      |
|                                  |                             |                                          |                      |                              |                           |                         |          |      |
|                                  |                             |                                          |                      |                              |                           |                         |          |      |
|                                  |                             |                                          | Validar              | Ann der les modification     | ne  e presimer l'élément  |                         |          |      |
|                                  |                             | -                                        | raiuci               | Principal des mocificado     | supprimer relement        |                         |          |      |
|                                  |                             | _                                        |                      |                              |                           |                         |          |      |
|                                  |                             |                                          |                      |                              |                           |                         |          |      |
|                                  |                             |                                          |                      |                              |                           |                         |          |      |
|                                  |                             |                                          |                      |                              |                           |                         |          |      |
|                                  |                             |                                          |                      |                              |                           | 199 8                   |          |      |

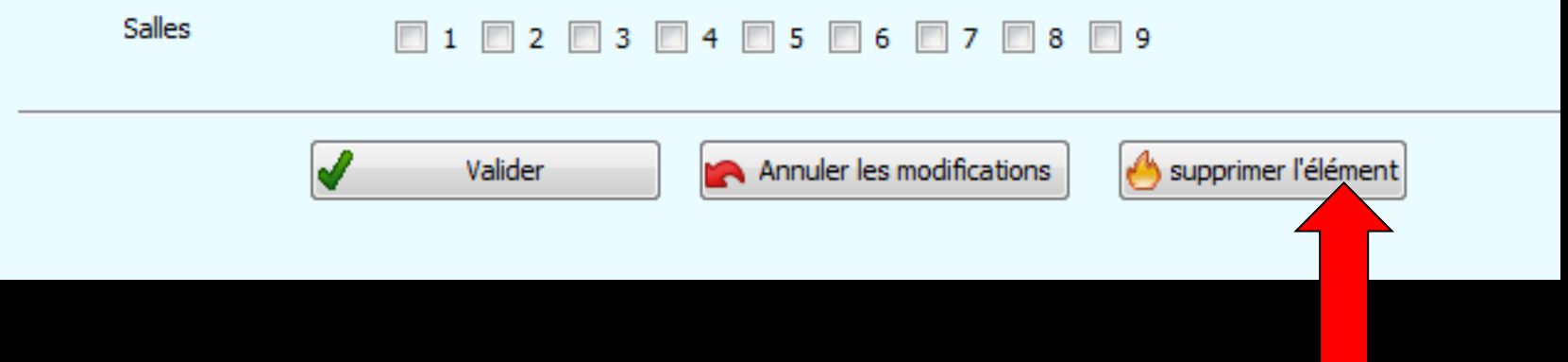

#### Pour supprimer un élément

## Pour supprimer un matériau

| Matériovigilance et stoc                                                          | k                              |                                                                       |                                                       |
|-----------------------------------------------------------------------------------|--------------------------------|-----------------------------------------------------------------------|-------------------------------------------------------|
| Quitter                                                                           |                                | Cet ordinateur correspond à la salle 1 •                              | Gestion de péremptions Imgimer Ace                    |
| Matériaux                                                                         | Commandes S                    | ivi des commandes Consommation Inventaire Suivi des tarifs            |                                                       |
| Type de matériau <tous></tous>                                                    |                                | •                                                                     |                                                       |
| Nom commercial     PROPYLOR                                                       | ©                              | Description du matériau + Nouveau matériau Nouveau matériau voisin    |                                                       |
| PROTECTEURS CAPTEURS                                                              | PROTECTION                     | Nom commercial REFLECTYS A3.5                                         |                                                       |
| PULPARTHROL                                                                       | PULPARTHROL                    | Description COMPOSITE                                                 |                                                       |
| RACLEURS Nº15<br>RACLEURS Nº20                                                    | RACLEURS                       |                                                                       |                                                       |
| RACLEURS Nº25                                                                     | RACLEURS                       | Fabricant ITENA Seul de commande                                      |                                                       |
| RACLEURS Nº35                                                                     | RACLEURS                       | Type de matériau Composites   Stock total actuel : 7                  |                                                       |
| RACLEURS R&S ASSORT 15-40<br>RADIO SUPER X30 (50)                                 | RADIO AVEC BAIN                | Utilisé en traçabilité de 🛛 SOINS CONSERVATEURS 🔍 💡 Commande Aucune 👻 |                                                       |
| RC PREP PREMIER<br>REFLECT/S A3                                                   | CHELATEUR                      | Les actes associés à cette utilisation pourront proposer ce matériau  | Si la table inférieure n'est nas vide                 |
| REFLECTYS A3.5                                                                    | COMPOSITE                      | Décrémenter automatiquement le stock                                  | Si la lable inferieure n'est pas viae                 |
| REFLECTYS B2                                                                      | COMPOSITE                      |                                                                       |                                                       |
| REFLECTYS B3<br>REFLECTYS C2                                                      |                                | Lot en stock du matériau                                              | Supprimer le matérieu est inactif (onicé)             |
| REFLECTYS C3                                                                      | POLI EN IX COTON               | Fournisseur GACD 💌                                                    | Supprimer le materiau est mactif (grise)              |
| ROULEAUX SALIVAIRES Nº1                                                           |                                | Date achat 23 Référence commande fournisseur 411 25 338               |                                                       |
| SACHETS DE STERILISATION<br>SACHETS DE STERILISATION 14 X 2                       | SACHETS 14X25                  |                                                                       |                                                       |
| SACHETS DE STERILISAT®<br>SACHETS STE 85X165                                      | SACHETS 90X23<br>STE EMBALLAGE |                                                                       |                                                       |
| SACHETS STE 90X255                                                                | STE EMBALLAGE                  | Quantité initiale Quantité en stock                                   |                                                       |
| SCANDICAINE 30 MG SANS ADRENA                                                     | ALI ANESTHESIQUE               | Numéro de lot                                                         |                                                       |
| SCREW POST COURT Nº2                                                              | SCREW POST                     | Date de péremption                                                    |                                                       |
| Achat Numéro de lot i<br>Caloria de lot i<br>Caloria de lot i<br>Caloria de lot i | Fin d'utilisation Péremption   | Date mise en service                                                  |                                                       |
| 3 16/06/2014 DF4231A5                                                             | 10/02/2017                     | Date de fin d'utilisation                                             |                                                       |
| G 02/10/2013 DF2/13535                                                            | 08/07/2015                     |                                                                       |                                                       |
|                                                                                   |                                |                                                                       |                                                       |
|                                                                                   |                                | Sales 1 2 3 4 5 6 7 8 9                                               |                                                       |
|                                                                                   |                                |                                                                       |                                                       |
|                                                                                   |                                | Valder Kanuler les modifications Supprimer l'élément                  |                                                       |
| L                                                                                 |                                |                                                                       |                                                       |
|                                                                                   |                                |                                                                       |                                                       |
| -                                                                                 | -                              | WE A TELVA                                                            |                                                       |
|                                                                                   |                                |                                                                       |                                                       |
|                                                                                   |                                |                                                                       |                                                       |
|                                                                                   |                                |                                                                       |                                                       |
|                                                                                   |                                |                                                                       |                                                       |
|                                                                                   |                                | Salles                                                                |                                                       |
|                                                                                   |                                |                                                                       |                                                       |
|                                                                                   |                                |                                                                       |                                                       |
|                                                                                   |                                |                                                                       |                                                       |
|                                                                                   |                                |                                                                       |                                                       |
|                                                                                   |                                |                                                                       |                                                       |
|                                                                                   |                                |                                                                       |                                                       |
|                                                                                   |                                |                                                                       | valider Annuler les modifications Supprimer l'element |
|                                                                                   |                                |                                                                       |                                                       |
|                                                                                   |                                |                                                                       |                                                       |
|                                                                                   |                                |                                                                       |                                                       |
|                                                                                   |                                |                                                                       |                                                       |

## Pour supprimer un matériau

| Matériovigilance et stoc                                    | k                                 |                           |                           |                           |                         |                         |            |           |                                             |             |            |
|-------------------------------------------------------------|-----------------------------------|---------------------------|---------------------------|---------------------------|-------------------------|-------------------------|------------|-----------|---------------------------------------------|-------------|------------|
| Quitter                                                     |                                   |                           |                           | Cet ordinateur corr       | espond à la salle 1 💌   | Gestion des péremptions | Imprimer   | ?<br>Aide |                                             |             |            |
| Matériaux                                                   | Commandes                         | Suivi des commandes Con   | sommation                 | Inventaire                | Suivi des tarifs        |                         |            |           |                                             |             |            |
| Type de matériau <tous></tous>                              |                                   | •                         |                           |                           |                         |                         |            |           |                                             |             |            |
| Nom commercial                                              | Description                       | Description du matér      | iau 🛛                     | Nouveau matériau          | Nouveau matériau voisin |                         |            |           |                                             |             |            |
| PROPYLOR<br>PROTECTEURS CAPTEURS                            | PROTECTION                        | A Nom commercial          | DEFLECTVS A2              |                           |                         |                         |            |           |                                             |             |            |
| PUIT ET SILLONS SEALANT                                     | PURPARTHRON                       |                           |                           |                           |                         |                         |            |           |                                             |             |            |
| RACLEURS Nº15                                               | RACLEURS                          | Description               | COMPOSITE                 |                           |                         |                         |            |           |                                             |             |            |
| RACLEURS Nº20<br>RACLEURS Nº25                              | RACLEURS                          | Fabricant                 | ITENA                     |                           | Seuil de commande       |                         |            |           |                                             |             |            |
| RACLEURS Nº30                                               | RACLEURS                          | Type de matériau          | Composites                |                           | Stock total actuel : 0  |                         |            |           |                                             |             |            |
| RACLEURS R&S ASSORT 15-40                                   | Infections                        |                           |                           |                           |                         |                         |            |           |                                             |             |            |
| RC PREP PREMIER                                             | CHELATEUR                         | Utilse en traçabilite de  | SOLINS CONSERVATEOR       | > 💌 🖌                     | Commande 💌              |                         |            |           |                                             |             |            |
| REFLECTYS A2<br>REFLECTYS A3                                | COMPOSITE                         |                           | Les actes associes a cett | e daisadon pourront prop  | Joser ce materiau       |                         |            |           |                                             |             |            |
| REFLECTYS A3.5                                              | COMPOSITE                         |                           | Décrémenter automa        | tiquement le stock        |                         |                         |            |           |                                             |             |            |
| REFLECTYS 82                                                | COMPOSITE                         | Lot en stock du maté      | riau                      |                           |                         |                         |            |           |                                             |             |            |
| REFLECTYS B3<br>REFLECTYS C2                                |                                   | Fourplageur               |                           |                           | TNouveau lot en stock   |                         |            |           |                                             |             |            |
| REFLECTYS C3                                                |                                   | Fournisseur               |                           | • • • •                   |                         |                         |            |           | si la tabla inf                             | óniouno oc  | + vida     |
| ROULEAUX SALIVAIRES Nº1                                     | ROULEAUX COTON                    | Date achat                | 23                        | Reference command         | de tournisseur          |                         |            |           | DI LA LADIE MILO                            | erieure es  | or viue    |
| SACHETS DE STERILISATION<br>SACHETS DE STERILISATION 14 X 2 | SACHETS 14X25                     | E Prix unitaire           | Euros                     |                           |                         |                         |            |           |                                             | •           |            |
| SACHETS DE STERILISAT®                                      | SACHETS 90X23                     | Quantité initiale         |                           | Quantité en stock         |                         |                         |            |           | Suppoinde la n                              | actónicu c  | at actif   |
| SACHETS STE 90X255                                          | STE EMBALLAGE                     | Numéra da lat             |                           |                           |                         |                         |            |           | pupprimer ie n                              | na ieriau e |            |
| SACHETS STERILISATION 1<br>SCANDICAINE 30 MG SANS ADRENA    | EMBALLAGE STE<br>ALI ANESTHESIQUE | -                         |                           |                           |                         |                         |            |           |                                             |             |            |
| Achat Numéro de lot l                                       | En d'utilisation Péremotion       | Date de péremption        | 23                        |                           |                         |                         |            |           |                                             |             |            |
|                                                             |                                   | Date mise en service      | 23                        |                           |                         |                         |            |           |                                             |             |            |
|                                                             |                                   | Date de fin d'utilisation | 23                        | Motif                     | •                       |                         |            |           |                                             |             |            |
|                                                             |                                   | _                         |                           |                           |                         |                         |            |           |                                             |             |            |
|                                                             |                                   |                           |                           |                           |                         |                         |            |           |                                             |             |            |
|                                                             |                                   | Sales                     |                           | 4 [ 5 [ 6 [               | / [8 ] 9                |                         |            |           |                                             |             |            |
|                                                             |                                   | -                         | Valider                   | Annular les modifications | supprimer l'élément     |                         |            |           |                                             |             |            |
|                                                             |                                   | ×                         |                           | Annuel les modificacions  | supprimer referience    | ·                       |            |           |                                             |             |            |
|                                                             |                                   |                           |                           | 1                         |                         |                         |            |           | 4                                           |             |            |
|                                                             | Zanana                            |                           |                           |                           |                         |                         |            |           |                                             |             |            |
| 1                                                           | _                                 | - OUL * TETOX             |                           |                           |                         | 100                     | // (=/ (·/ |           |                                             |             |            |
|                                                             |                                   |                           |                           |                           |                         |                         |            |           |                                             |             |            |
|                                                             |                                   |                           |                           |                           |                         |                         |            |           |                                             |             |            |
|                                                             |                                   |                           |                           |                           |                         |                         |            |           |                                             |             |            |
|                                                             |                                   |                           |                           |                           |                         |                         |            |           |                                             |             |            |
|                                                             |                                   |                           |                           |                           |                         |                         |            |           |                                             |             |            |
|                                                             |                                   |                           |                           |                           |                         |                         |            | _         | <b>—</b> . <b>—</b> . <b>—</b> . <b>—</b> . |             |            |
|                                                             |                                   |                           | Salles                    |                           |                         | 1 2                     |            | 3         | 4 5 6 7                                     | 8 9         |            |
|                                                             |                                   |                           |                           |                           |                         |                         |            |           |                                             |             |            |
|                                                             |                                   |                           |                           |                           |                         |                         |            |           |                                             |             |            |
|                                                             |                                   |                           |                           |                           |                         |                         |            |           |                                             |             |            |
|                                                             |                                   |                           |                           | _                         |                         |                         |            | _         |                                             |             | -          |
|                                                             |                                   |                           |                           |                           |                         | - Italian               | 1          | -         | Annulas las madifications                   | A survivor  | 1414 march |
|                                                             |                                   |                           |                           | <b>V</b>                  | V                       | alider                  |            |           | Annuier les modifications                   | supprimer l | element    |
|                                                             |                                   |                           |                           | _                         |                         |                         |            |           |                                             |             |            |
|                                                             |                                   |                           |                           |                           |                         |                         |            |           |                                             |             |            |

#### Suppression de l'élément d'un matériau dans la table inférieure

| Matériovigilance et stock        | k                                                                                                    |           |                                       |               |                         |                                       |                         |                       |                |
|----------------------------------|----------------------------------------------------------------------------------------------------|-----------|---------------------------------------|---------------|-------------------------|---------------------------------------|-------------------------|-----------------------|----------------|
| Quitter                          |                                                                                                    |           |                                       |               | Cet ordinateur o        | orrespond à la salle 1 🔻              | Gestion des péremptions | Imprimer Aid          | le             |
| Matériaux                        | Commandes                                                                                                    | Suivi des | s commandes Co                        | nsommation    | Inventaire              | Suivi des tarifs                      |                         |                       |                |
| Type de matériau                 |                                                                                                    | -         | · · · · · · · · · · · · · · · · · · · |               |                         | · · · · · · · · · · · · · · · · · · · |                         |                       |                |
|                                  |                                                                                                    | _         |                                       |               | -                       |                                       |                         |                       |                |
| Nom commercial                   | Description     Description     Descripti     Descripti     Description     Description     Descripti | <u> 1</u> | Description du mate                   | ériau         | Nouveau matériau        | Nouveau matériau voisin               |                         |                       |                |
| PROPYLOR                         | OBTURAT <sup>®</sup> CANAUX                                                                                                    | -         |                                       |               |                         |                                       |                         |                       |                |
| PROTECTEURS CAPTEURS             | PROTECTION                                                                                                    | _         | Nom commercial                        | REFLECTYS A3. | .5                      |                                       |                         |                       |                |
| PUIT ET SILLONS SEALANT          |                                                                                                    |           |                                       |               |                         |                                       |                         |                       |                |
| PULPARTHROL                      | PULPARTHROL                                                                                                    | _         | Description                           | COMPOSITE     |                         |                                       |                         |                       |                |
| RACLEURS Nº15                    | RACLEURS                                                                                                    |           |                                       |               |                         |                                       |                         |                       |                |
| RACLEURS Nº20                    | RACLEURS                                                                                                    | _         | Fabricant                             | ITENA         |                         | Seuil de commande                     |                         |                       |                |
| RACLEURS Nº25                    | RACLEURS                                                                                                    |           |                                       |               |                         |                                       |                         |                       |                |
| DACLEURS Nº30                    | RACLEURS                                                                                                    |           | Type de matériau                      | Composites    | •                       | Stock total actuel : 7                |                         |                       |                |
| DACLEURS N°33                    | RAGLEUKS                                                                                                    |           |                                       |               |                         |                                       |                         |                       |                |
| PADTO SUBER V30 (50)             | PADIO AVEC BAIN                                                                                                    |           | C 11                                  |               | 1 11/14                 |                                       |                         | •                     |                |
| DC DDED DDEMTED                  |                                                                                                    |           | Seler                                 | TION          | ne lela                 | pment d'i                             | in mater                | nun da                | nns in         |
| DEFLECTVS A2                     | COMPOSITE                                                                                                    |           |                                       |               |                         |                                       |                         | idd dt                |                |
| REFLECTIS A3                     | CONFORTE                                                                                                    |           |                                       |               |                         |                                       | •                       |                       |                |
| REFLECTIS A3 5                   | COMPOSITE                                                                                                    |           |                                       |               | 10                      | hle intér                             | iouro                   |                       |                |
| REFLECTVS A4                     | COMPOSITE                                                                                                    |           |                                       |               | lu                      |                                       |                         |                       |                |
| REFLECTYS B2                     | CONFORTE                                                                                                    |           |                                       |               | _                       |                                       |                         |                       |                |
| REFLECTYS B3                     |                                                                                                    |           |                                       | <b>C</b> ,    | innima                  | n l'áláma                             | nt act a                | ~tif                  |                |
| REFLECTYS C2                     |                                                                                                    |           |                                       | J             | ann.uddr                |                                       | ni esi a                |                       |                |
| REFLECTYS C3                     |                                                                                                    |           |                                       |               |                         | _                                     |                         |                       |                |
| ROULEAUX SALIVAIRES              | ROULEAUX COTON                                                                                                    |           | Mag                                   |               | da aam                  | Finmation                             | avant -                 |                       | anian          |
| ROULEAUX SALIVAIRES Nº1          |                                                                                                    |           | Mess                                  | sade          | ue con                  | Inmation                              | avant s                 | suppre                | 22101          |
| SACHETS DE STERILISATION         | SACHETS 14X25                                                                                                    |           |                                       |               |                         |                                       |                         |                       |                |
| SACHETS DE STERILISATION 14 X 20 | 8                                                                                                    | E         |                                       |               |                         |                                       |                         |                       |                |
| SACHETS DE STERILISAT°           | SACHETS 90X23                                                                                                    |           |                                       |               |                         |                                       |                         |                       |                |
| SACHETS STE 85X165               | STE EMBALLAGE                                                                                                    |           | Quantité initiale                     | 2             | Quantité en stock 2     | <b>T</b>                              |                         |                       |                |
| SACHETS STE 90X255               | STE EMBALLAGE                                                                                                    |           |                                       |               |                         |                                       |                         |                       |                |
| SACHETS STERILISATION 1          | EMBALLAGE STE                                                                                                    |           | Numéro de lot                         | DF2713535     |                         |                                       |                         |                       |                |
| SCANDICAINE 30 MG SANS ADRENA    | LI ANESTHESIQUE                                                                                                    | -         |                                       |               | <b>**</b>               |                                       |                         |                       |                |
|                                  |                                                                                                    |           | Date de péremption                    | 08/07/2015    | 23                      |                                       |                         |                       |                |
| Achat Numéro de lot F            | Fin d'utilisation Péremption                                                                                                    | n 🛅       |                                       |               | 1000                    |                                       |                         |                       |                |
| 3/12/2014 DF4636A5 DF            | 12/06/2017                                                                                                    |           | Date mise en service                  | 02/10/2013    | 23                      |                                       |                         |                       |                |
| T 16/06/2014 DF4231A5            | 10/02/2017                                                                                                    |           |                                       |               | -                       |                                       |                         |                       |                |
| 02/10/2013 DF2713535             | 08/07/2015                                                                                                    |           | Date de fin d'utilisatio              | n             | 23 Motif                |                                       |                         |                       |                |
|                                  |                                                                                                    |           |                                       |               |                         |                                       |                         | and the second second |                |
|                                  |                                                                                                    |           |                                       |               |                         |                                       | Materiovigila           | ince et stock         |                |
|                                  |                                                                                                    |           |                                       |               |                         |                                       | 3                       |                       |                |
|                                  |                                                                                                    | _   -     | Salles                                | 1 2           | 3 4 5 6                 |                                       | — <b>(</b>              |                       | primor co mote |
|                                  |                                                                                                    | <b>T</b>  | <b>√</b>                              | Valider       | Annuler les modificatio | ns supprimer l'élément                |                         | oulez-vous supp       | primer ce mate |
|                                  |                                                                                                    |           |                                       | 10808X1       |                         |                                       |                         | Qui                   | Non            |
|                                  |                                                                                                    |           |                                       |               |                         |                                       |                         |                       |                |

| Matériovigilance et stock        |                          |                               |                             |                                  |                           |                         |               |
|----------------------------------|--------------------------|-------------------------------|-----------------------------|----------------------------------|---------------------------|-------------------------|---------------|
| Quitter                          |                          |                               |                             | Cet ordinateur                   | correspond à la salle 1 🔹 | Gestion des péremptions | Imprimer Aide |
| Matériaux                        | Commandes                | Suivi des commandes           | Consommation                | Inventaire                       | Suivi des tarifs          |                         |               |
| Type de matériau <tous></tous>   |                          | •                             |                             |                                  |                           |                         |               |
| Nom commercial                   | Description (            | Description                   | du matériau                 | Nouveau matéria                  | Nouveau matériau voisin   |                         |               |
| PROPYLOR                         | OBTURAT°CANAUX           | * Description                 |                             |                                  |                           |                         |               |
| PROTECTEURS CAPTEURS             | PROTECTION               | New                           | DEELECTRIC 40               |                                  |                           |                         |               |
| PUIT ET SILLONS SEALANT          |                          | Nom com                       | REFLECTYS A2                |                                  |                           |                         |               |
| PULPARTHROL                      | PULPARTHROL              |                               | -                           |                                  |                           |                         |               |
| RACLEURS Nº15                    | RACLEURS                 | Descriptio                    | n COMPOSITE                 |                                  |                           |                         |               |
| RACLEURS Nº20                    | RACLEURS                 |                               |                             |                                  |                           |                         |               |
| RACLEURS Nº25                    | RACLEURS                 | Fabricant                     | ITENA                       |                                  | Seuil de commande         |                         |               |
| RACLEURS Nº30                    | RACLEURS                 |                               |                             |                                  |                           |                         |               |
| RACI FURS Nº35                   | RACIEURS                 | Type de n                     | natériau Composites         | -                                | Stock total actuel : 0    |                         |               |
| RACIFURS RAS ASSORT 15-40        | nnoccono                 |                               |                             | ( <b>Land</b> )                  |                           |                         |               |
| RADIO SUPER X30 (50)             | RADIO AVEC BAIN          | Utilisé en                    | tracabilité de SOINS CONSER | VATEURS V                        | Commande                  |                         |               |
| DC DDED DDEMTED                  |                          | - Callse en                   | o againat de                |                                  |                           |                         |               |
| DEFLECTVS A2                     | COMPOSITE                |                               | Les actes assoc             | iés à cette utilisation pourront | proposer ce matériau      |                         |               |
| REFLECTIVE A2                    | COMPOSITE                | -                             |                             |                                  |                           |                         |               |
| REFLECTIS AS                     | COMPOSITE                | -                             | Décrémente                  | r automatiquement le stock       |                           |                         |               |
| REFLECTI'S A3.5                  | COMPOSITE                | -                             |                             | a determinanda entre la stock    |                           |                         |               |
| REFLECTYS A4                     | COMPOSITE                |                               |                             |                                  |                           |                         |               |
| REFLECTYS B2                     |                          | Lot en stoc                   | c du matériau               |                                  | Nouveru let en stark      |                         |               |
| REFLECTYS B3                     |                          | -                             |                             |                                  | Thouveau lot en Stock     |                         |               |
| REFLECTYS C2                     |                          | Fournisse                     | ur                          |                                  |                           |                         |               |
| REFLECTYS C3                     |                          |                               |                             |                                  |                           |                         |               |
| ROULEAUX SALIVAIRES              | ROULEAUX COTON           | Date ach                      | at                          | Référence comr                   | mande fournisseur         |                         |               |
| ROULEAUX SALIVAIRES Nº1          |                          | - Cotte den                   |                             |                                  |                           |                         |               |
| SACHETS DE STERILISATION         | SACHETS 14X25            | = Driv units                  | ire                         | Furge                            |                           |                         |               |
| SACHETS DE STERILISATION 14 X 28 |                          | - Int units                   |                             |                                  |                           |                         |               |
| SACHETS DE STERILISAT®           | SACHETS 90X23            | 0                             | initiale                    | Quantité en stadu                |                           |                         |               |
| SACHETS STE 85X165               | STE EMBALLAGE            | Quantite                      | illudic                     | Quantite en stock                | <b>▼</b>                  |                         |               |
| SACHETS STE 90X255               | STE EMBALLAGE            |                               |                             |                                  |                           |                         |               |
| SACHETS STERILISATION 1          | EMBALLAGE STE            | Numéro d                      | 2 101                       |                                  |                           |                         |               |
| SCANDICAINE 30 MG SANS ADRENALI  | ANESTHESIQUE             | -                             |                             | <b>***</b>                       |                           |                         |               |
|                                  |                          | Date de                       | péremption                  | 23                               |                           |                         |               |
| Achat Numéro de lot Fin          | d'utilisation Péremption | 1                             |                             | 1000                             |                           |                         |               |
|                                  |                          | <ul> <li>Date mise</li> </ul> | en service                  | 23                               |                           |                         |               |
|                                  |                          |                               |                             |                                  |                           |                         |               |
|                                  |                          | Date de f                     | in d'utilisation            | 23 Motif                         |                           |                         |               |
|                                  |                          | -                             |                             |                                  |                           |                         |               |
|                                  |                          | -                             |                             |                                  |                           |                         |               |
|                                  |                          |                               |                             |                                  |                           |                         |               |
|                                  |                          | Saller                        |                             |                                  |                           |                         |               |
|                                  |                          | Jailes                        |                             |                                  |                           |                         |               |
|                                  |                          | -                             |                             |                                  | •                         |                         |               |
|                                  |                          | -                             |                             |                                  |                           |                         |               |
| ╞┼───┼─┲┲┲╋┼─                    |                          | -                             | Valider                     | 🔄 🔄 Annuler les modificati       | ons 🤲 supprimer l'élément |                         |               |
|                                  |                          |                               |                             |                                  |                           |                         |               |
|                                  |                          |                               |                             |                                  |                           |                         |               |
|                                  |                          |                               |                             |                                  |                           |                         |               |
|                                  |                          |                               |                             |                                  |                           |                         |               |
| 1                                |                          | -                             |                             |                                  |                           |                         |               |
| 1                                |                          | - UUL A TETUA                 |                             |                                  |                           | 100 70                  | 1-1 IVI IVI   |

→La table inférieure gauche est vide → possibilité de supprimer toute référence au matériau sélectionné en haut

#### Pour supprimer définitivement un matériau

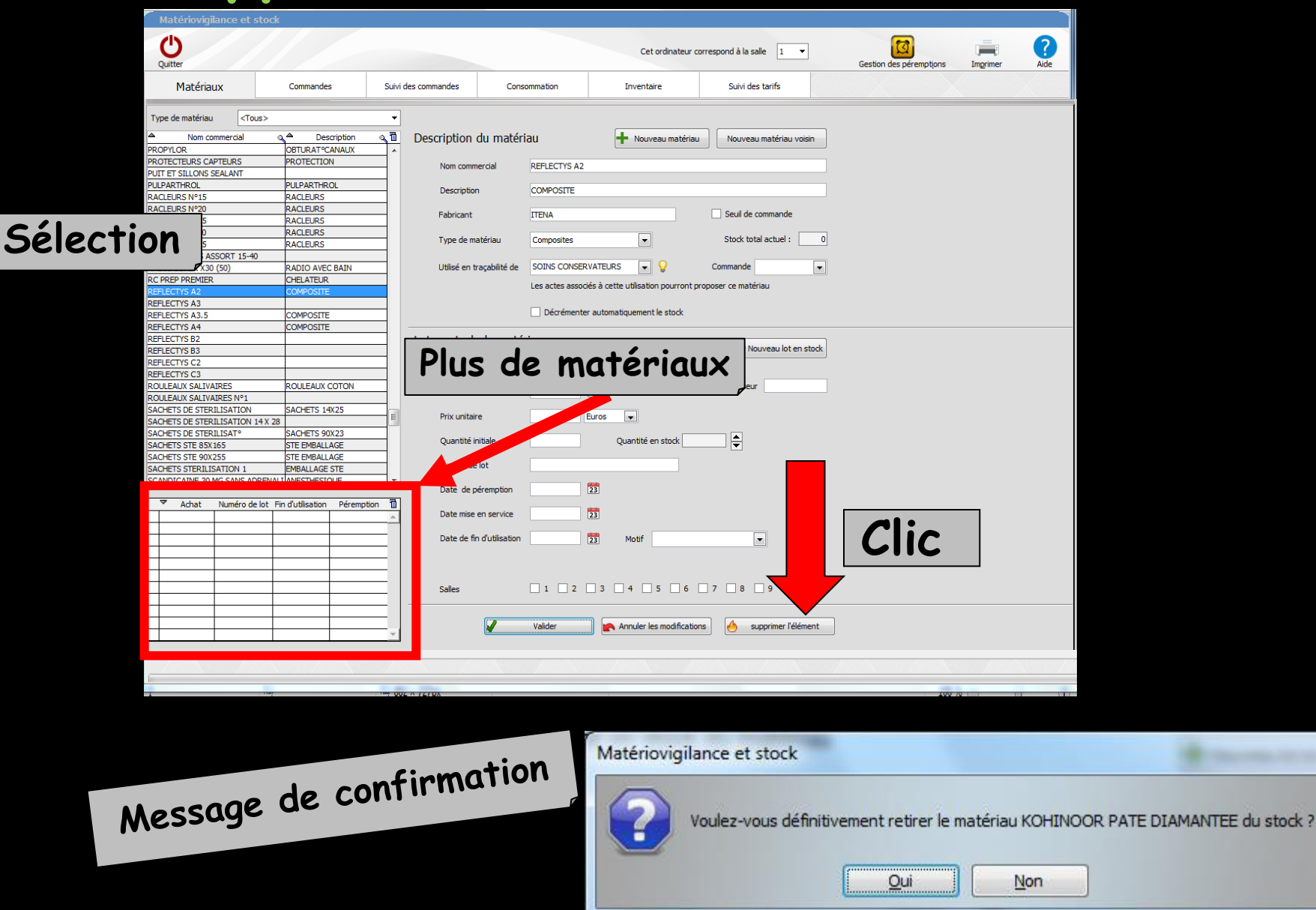

| Des | cription du matéria       | au 🕂 Nouveau matériau                              | Nouveau matériau voisin | Des | scription du matéri       | au                      | Nouveau matériau            | Nouveau matériau voisin  |
|-----|---------------------------|----------------------------------------------------|-------------------------|-----|---------------------------|-------------------------|-----------------------------|--------------------------|
|     | Nom commercial            | REFLECTYS A3.5                                     |                         |     | Nom commercial            | KIT EXAM HYGITECH       |                             |                          |
|     | Description               | COMPOSITE                                          |                         |     | Description               | KIT COMPLET             |                             |                          |
|     | Fabricant                 | ITENA                                              | Seuil de com            |     | Fabricant                 | HYGITECH                |                             | Seuil de commande 50     |
|     | Type de matériau          | Composites                                         | Stock total a           |     | Type de matériau          | Consommables usage u    | unique 💌                    | Stock total actuel : 134 |
|     | Utilisé en traçabilité de | SOINS CONSERVATEURS                                | Commande Aucune         |     | Utilisé en traçabilité de | STERILISATION-HYGIE     | NE 💌 💡                      | Commande Aucune          |
|     |                           | Les actes associés à cette utilisation pourront pr | oposer ce matériau      |     |                           | Les actes associés à ce | tte utilisation pourront pr | oposer ce matériau       |
|     |                           | Décrémenter automatiquement le stock               |                         |     |                           | Décrémenter autor       | natiquement le stock de     | 1 unités par défaut      |

Nom commercial : champ à saisie obligatoire
Description
Fabricant
Type de matériau : permet un

classement du matériau dans un groupe de matériaux

| Matériovigilance                                                                                                    | et stock                                                                                                    |      |
|----------------------------------------------------------------------------------------------------|----------------------------------------------------------------------------------------------------|------|
| Quitter                                                                                                    |                                                                                                    |      |
| Matériaux                                                                                                    | Commandes                                                                                                    | Suiv |
| Type de matériau                                                                                                    | <tous></tous>                                                                                                    | -    |
| ADAPTATEUR DCI SERIN<br>ADPER PROMPT L POP<br>AIGUILLES CARPULE PER<br>AIGUILLES PERIAPICALES<br>AIGUILLES TRONCULAIRE<br>ALCOHOL TORCH<br>ALPHACAINE N<br>ALPHACAINE N<br>AMALGAME NOGAM CAPP<br>AMALGAME NOGAM CAPP<br>AMALGAME NOGAM CAPP<br>AMALGAME NOGAMMA2<br>AMALGAME R S N°1<br>AMALGAME R S N°1<br>AMALGAME R S N°1<br>AMALGAME R S N°1<br>AMALGAME R S N°1<br>AMALGAME SPHERODO C<br>AQUACEM<br>ARTICADENT<br>ASSISTINA HUILE<br>ASSISTINA SOLUTION NE<br>AUTOMATRIX MR<br>AUTOMATRIX NR | Amalgames<br>Anesthésiques<br>Ciments<br>Composites<br>Consommables usage unique<br>Couronnes provisoires<br>Digues<br>Divers<br>Endodontie<br>Fonds de cavité<br>Fraises<br>Implantologie : accastillage<br>Implantologie : accastillage<br>Implantologie : implants<br>Instruments divers<br>Instruments rotatifs<br>Matrices<br>Médicaments d'urgence<br>ODF : Arcs préformés<br>ODF : Bagues<br>ODF : Brackets<br>ODF : Colle<br>ODF : Fils<br>ODF : Ligatures caoutchouc |      |

## Type de matériau

| Description du maté | riau 🕂 Nouveau matériau              | Nouveau matériau veran   |
|---------------------|--------------------------------------|--------------------------|
| Nom commercial      | KIT EXAM HYGITECH                    |                          |
| Description         | KIT COMPLET                          |                          |
| Fabricant           | HYGITECH                             | Seuil de commande        |
| Type de matériau    | Consommables usage unique            | Stock total actuel : 420 |
| Utilisé pour        | STERILISATION-HYGIENE                | Commande                 |
|                     | Décrémenter automatiquement le stock | de 1 unités par défaut   |

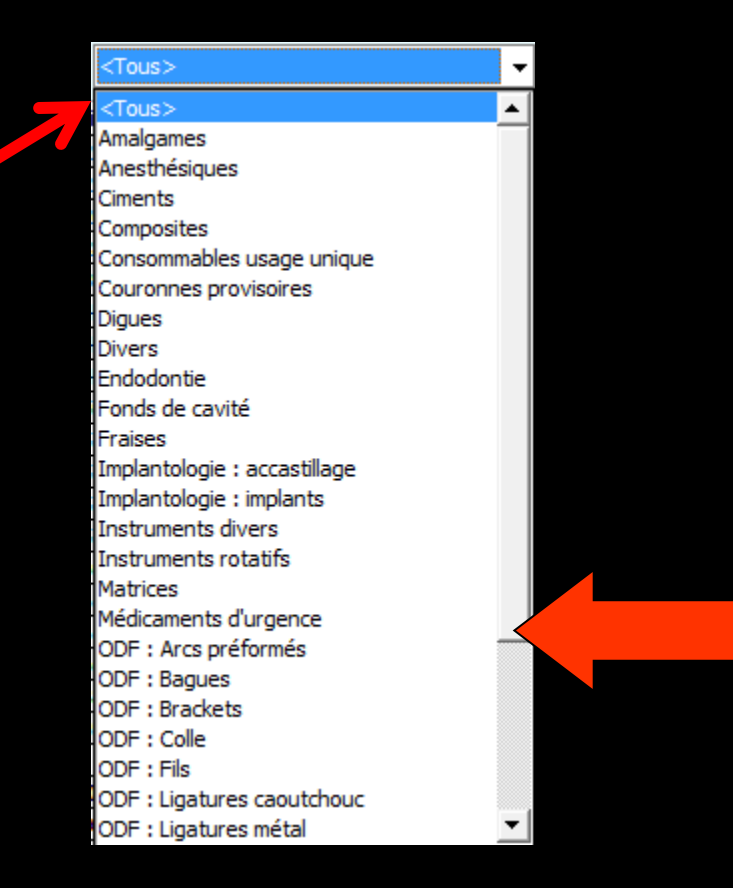

Classement commode du matériau utilisé par utilisation de l'ascenseur

| Description du mat | ériau Nouveau matériau                                     | Nouveau matériau voisin  |
|--------------------|------------------------------------------------------------|--------------------------|
| Nom commercial     | KIT EXAM HYGITECH                                          |                          |
| Description        | KIT COMPLET                                                |                          |
| Fabrie t           |                                                            | Stock total actual : 420 |
| Utilisé pour       |                                                            | Commande                 |
|                    | <ul> <li>Décrémenter automatiquement le stock d</li> </ul> | e 1 unités par défaut    |

### Utilisé pour Permet de définir la famille

d'utilisation que le matériau permettra de réaliser

Alphacaïne sera utilisé par la famille d'actes avec "Anesthésie" par exemple

| Description du matériau |                                    | Nouveau matériau       | Nouveau matériau voisin |
|-------------------------|------------------------------------|------------------------|-------------------------|
| Nom commercial          | ALPHACAINE N                       |                        |                         |
| Description             | ANESTHESIQUE                       |                        |                         |
| Fabricant               | DENTSPLY                           |                        | Seuil de commande 50    |
| Type de matériau        | Anesthésiques                      |                        | Stock total actuel : 44 |
| Utilisé pour            | ANESTHESIE                         | <b>v</b>               | Commande En cours       |
|                         | <ul> <li>Décrémenter au</li> </ul> | tomatiquement le stock | de 1 unités par défaut  |

#### Les familles d'utilisation Un clic sur l'ampoule permet de sélectionner l'une des familles d'utilisation que vous avez déjà définies

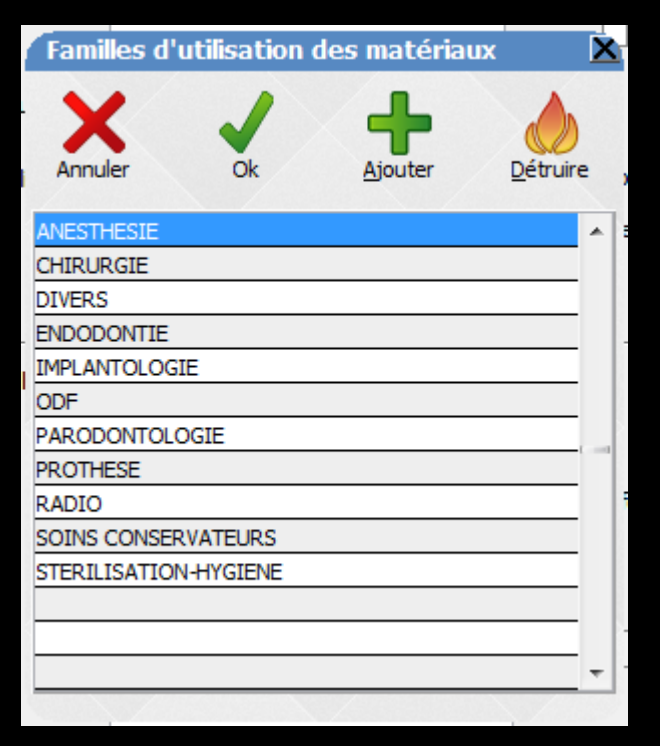

## Les familles d'utilisation

Sélection puis un clic sur "Ajouter" pour créer une autre famille

Sélection puis un clic sur "Détruire" pour supprimer une famille

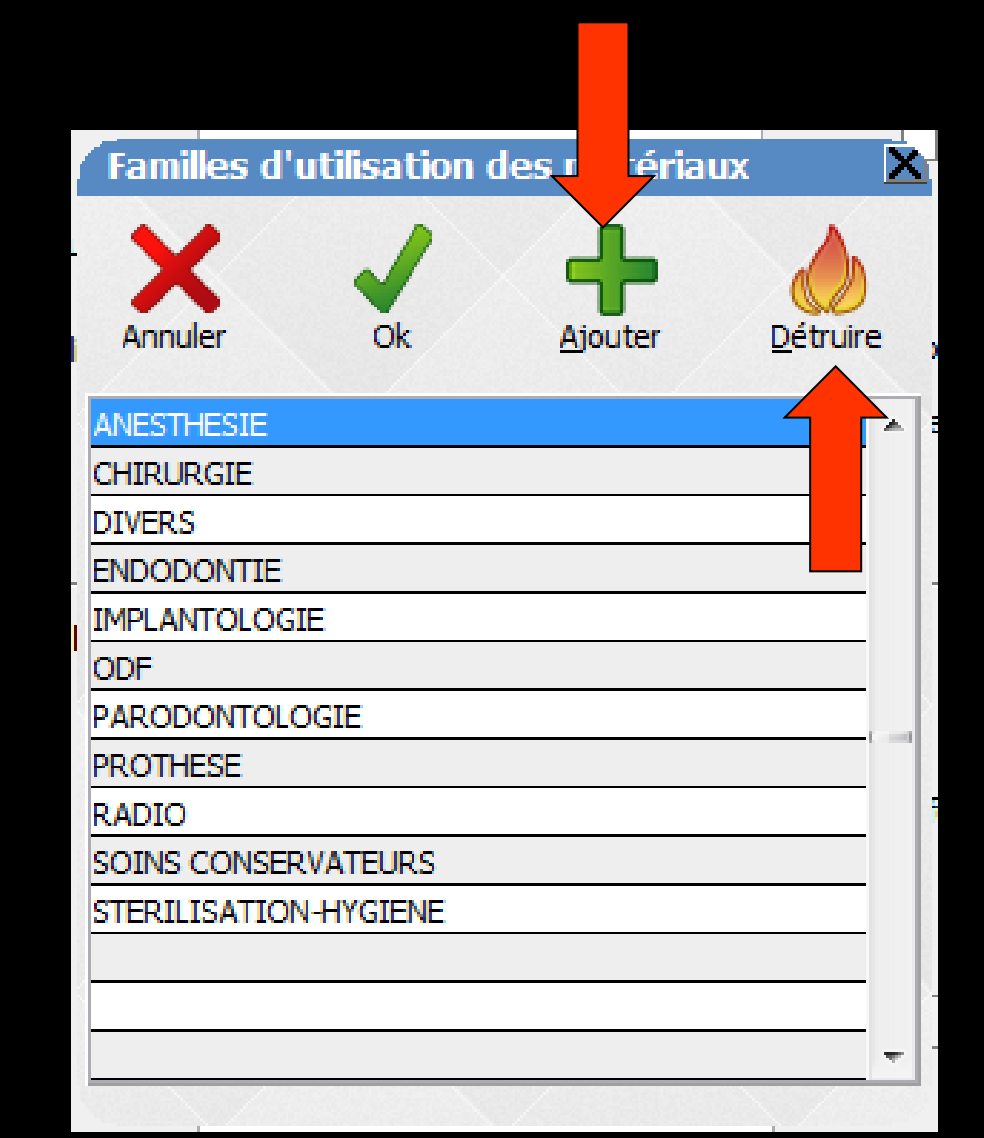

Á quoi sert "utilisé pour"

Les familles d'utilisation pourront être affectées dans "Nomenclatures des soins" à un acte type

 Ainsi lors de la réalisation des actes,
 Proposition de mémoriser avec eux le ou les matériaux correspondants, enregistrés comme en cours d'utilisation dans votre stock

#### Dans Outils - Nomenclatures - Soins -Onglet Traçabilité

#### À chaque acte, on pourra associer des familles d'utilisation "Famille de

matériaux"

| Nomenc    | latures - Docteur Ninon CREMONII | NI                    |              |         |            |                        |                  |              |            |                  |                   |        |        |     |
|-----------|----------------------------------|-----------------------|--------------|---------|------------|------------------------|------------------|--------------|------------|------------------|-------------------|--------|--------|-----|
| <b>U</b>  |                                  | le Tracabilité assist | ante Acencia | e e     | factor     |                        |                  |              |            |                  |                   | J      | i      | ?   |
| Quitter   | Cuic                             |                       | A113 H33000  | 00113 0 | -          |                        |                  |              |            |                  |                   | No.    | princi | ANG |
| Type Tous |                                  |                       |              | •       | Code IC    | FD Libellé             | COMPO Distal     | Inc/Can      |            |                  |                   |        |        | 7   |
| + Code    | 🗞 🔺 Nom e                        | Q,≑ N0                | AP 🗘 🕈 CCAM  | ٩1      | 1          | Caténorie              | Soins conserv    | ateurs       |            | •                |                   |        |        | -   |
| CO6c      | COMPO Dis Lin/Pal Prémo/Mol      | SC1                   | BMD049       | -       | 1          |                        |                  | -            |            |                  |                   |        |        |     |
| CO6cr     | Compo Dis Lin/Pal Prémo/Mol Mr   | DR9                   | -            |         | Familes de | s matériaux utilisés   | pour l'acte :    | <b>9</b>     | Ma         | tériaux toujours | utilisés pour cet | acte : |        |     |
| CO6cv     | Compo Dis Lin/Pal Prémo/Mol Mv   | DV9                   | -            |         |            |                        |                  |              |            |                  |                   |        |        |     |
| CO3b      | COMPO Dis Vest Prémo/Mol         | SC1                   | BMD049       |         |            | Esmillos d'atiliantia  | n do motóriou or |              |            |                  |                   |        |        |     |
| CO3br     | Compo Dis Vest Prémolo/Mol Mr    | DR9                   | -            |         | 50         | TAINING CONSERVATE     |                  |              |            |                  |                   |        |        |     |
| CO3bv     | Compo Dis Vest Prémolo/Mol Mv    | DV9                   | -            |         |            | JESTHESIE              | iko -            |              |            |                  |                   |        |        |     |
| ICFD      | COMPO Distal Inc/Can             | SC7                   | HBMD058      |         | 5          | FRILISATION-HYGI       | ENF              |              |            |                  |                   |        |        |     |
| ICFDr     | Compo Distal Inc/Can Mr          | DR6                   | -            |         |            |                        |                  |              |            |                  |                   |        |        |     |
| ICFDv     | Compo Distal Inc/Can Mv          | DV6                   | -            |         |            |                        |                  |              |            |                  |                   |        |        |     |
| C1DP      | COMPO Distal Prémo/Mol           | SC7                   | HBMD053      |         | _          |                        |                  |              |            |                  |                   |        |        |     |
| C1DPr     | Compo Distal Prémo/Mol Mr        | DR6                   | -            |         | 0 Util     | ser les matériaux co   | mmuns à tous l   | les actes    |            |                  |                   |        |        | 4   |
| C1DPv     | Compo Distal Prémo/Mol Mv        | DV6                   | -            | _       | d'ol       | oturation              |                  |              | ajo        | ut d'un matéria  | u consommable     |        |        | 0   |
| CO2b      | COMPO Disto Vest Inc/Can         | SC1                   | BMD050       | _       |            | •                      | cabilitá         |              |            |                  |                   |        |        |     |
| CO2br     | Compo Disto Vest Inc/Can Mr      | DR9                   | -            | _       |            |                        | içebilite        |              | ]          | out d'un materia | u prothetique     |        |        |     |
| CO2bv     | Compo Disto Vest Inc/Can Mv      | DV9                   | -            | _       |            |                        |                  |              |            |                  |                   |        |        |     |
| C3LP      | COMPO DOL/P Prémo/Mol            | SC1                   | 7 HBMD038    | _       | Commenta   | ire a utiliser par det | aut pour cet ac  | te           |            |                  |                   |        |        |     |
| C3LPr     | Compo DOL/P Prémo/Mol Mr         | DR1                   | 5 -          | _       |            |                        |                  |              |            |                  |                   |        |        |     |
| C3LPv     | Compo DOL/P Prémo/Mol Mv         | DV1                   | ; -          | _       |            |                        |                  |              |            |                  |                   |        |        |     |
| C6VP      | COMPO DOV Prémo/Mol              | SC1                   | PHBMD038     | _       |            |                        |                  |              |            |                  |                   |        |        |     |
| C6VPr     | Compo DOV Prémo/Mol Mr           | DR1                   | 5 -          | _       |            |                        |                  |              |            |                  |                   |        |        |     |
| C6VPv     | Compo DOV Prémo/Mol Mv           | DV1                   | ; -          | _       | 2          |                        |                  |              |            |                  |                   |        |        |     |
| COMP      | COMPO Inc/Can + PIVOT            | SC3                   | B HBMD042    | _       |            |                        |                  |              |            |                  |                   |        |        |     |
| COMPr     | Compo Inc/Can + Pivot Mr         | DR3                   | 8 -          | -       | 8          |                        |                  |              |            |                  |                   |        |        |     |
| COMPV     | Compo Inc/Can + Pivot Mv         | DV3                   | -            | _       |            |                        |                  |              |            |                  |                   |        |        |     |
| ICFL      | COMPOLING/Pallinc/Can            | SC7                   | HEMD058      | -       |            |                        |                  |              |            |                  |                   |        |        |     |
| ICFLY     | Compo Ling/Pal Inc/Can Mr        | DK6                   | -            | -       | 6          |                        |                  |              |            |                  |                   |        |        |     |
| CILD      | Compo Ling/Pai Inc/Can MV        | 0/6                   | -            | -       | 8          |                        |                  |              |            |                  |                   |        |        |     |
| CILP      | COMPOLINg/Pai Premo/Mol          | 507                   | HBMD055      | -       |            |                        |                  |              |            |                  |                   |        |        |     |
| CILPI     | Compo Ling/Pal Prémo/Mol My      | DVG                   |              | -       |            |                        |                  |              |            |                  |                   |        |        |     |
| C02c      | COMPO Mes Lin/Pal Inc/Can        | 0V0                   | HRMD050      |         |            |                        |                  |              |            |                  |                   |        |        |     |
| C02c      | Compo Mes Lin/Pal Inc/Can Mr     | 000                   |              | -       | 1          |                        |                  |              |            |                  |                   |        |        |     |
| C02cv     | Compo Mes Lin/Pal Inc/Can My     | 049                   |              | -       |            |                        |                  |              |            |                  |                   |        |        |     |
| C02e      | COMPO Mes Lin/Pal Prémo/Mol      | SC1                   | HRMD049      | -       |            |                        |                  | 5            | 7          |                  |                   |        |        |     |
| CO2er     | Compo Mes Lin/Pal Prémo/Mol Mr   | 100                   | -            | -       |            |                        |                  |              |            |                  |                   |        |        |     |
| CO2ev     | Compo Mes Lin/Pal Prémo Mol My   | 0/9                   |              | -       |            |                        |                  | $\checkmark$ |            |                  |                   |        |        |     |
| ICEM      | COMPO Mésial Inc/Can             | SC7                   | HBMD058      |         |            |                        |                  | -            |            |                  |                   |        |        |     |
| 100 M     |                                  | 307                   | 101-10/000   |         | Cotation   | Feuilles - Divers      | Graphique        | l raçabilité | Contrainte | s Devis Pro      | otocole           |        |        |     |
|           |                                  |                       |              |         |            |                        |                  |              |            | Ø 🖌              | En                | +      | 4      | *   |

## Pour chaque acte

| Code AVDP Libellé COMPO 1 apple VDP/L Tac/Car                          |                                             |
|------------------------------------------------------------------------|---------------------------------------------|
|                                                                        | 1                                           |
| Catégorie Soins conservateurs                                          | -                                           |
|                                                                        |                                             |
| Familles des matériaux utilisés pour l'acte : 🛛 🙀                      | Matériaux toujours utilisés pour cet acte : |
| <ul> <li>Utiliser des matériaux spécifiquement pour ce acte</li> </ul> |                                             |
| Classes de matériaux                                                   |                                             |
| SOINS CONSERVATEURS                                                    |                                             |
| ANESTHESIE                                                             | IS LEW US OF UT IN LEVEL TO IT              |
| STERILISATION-HYGIENE                                                  | Familles d'utilisation des matériaux        |
|                                                                        |                                             |
|                                                                        | Annuler Ok Ajouter Détruire                 |
| •                                                                      |                                             |
| Utiliser les matériaux communs à tous les actes                        | ANESTHESIE                                  |
| d'obturation                                                           |                                             |
|                                                                        | ENDODONTIE                                  |
| tracabilité                                                            | IMPLANTOLOGIE                               |
|                                                                        | ODF                                         |
|                                                                        | PARODONTOLOGIE                              |
| Commentaire à utiliser par défaut pour cet acte                        | PROTHESE                                    |
|                                                                        | RADIO                                       |
|                                                                        | SOINS CONSERVATEURS                         |
|                                                                        | STERILISATION-HYGIENE                       |
|                                                                        |                                             |
|                                                                        |                                             |
|                                                                        | ·                                           |
|                                                                        |                                             |

## Avec la pratique

 → Ces familles étant
 utilisées pour la stérilisation, pour la matériovigilance ... ... ⇒Qu'à chaque acte on peut lui associer plusieurs familles ⇒Il est préférable de créer des familles générales et de ne pas trop détailler

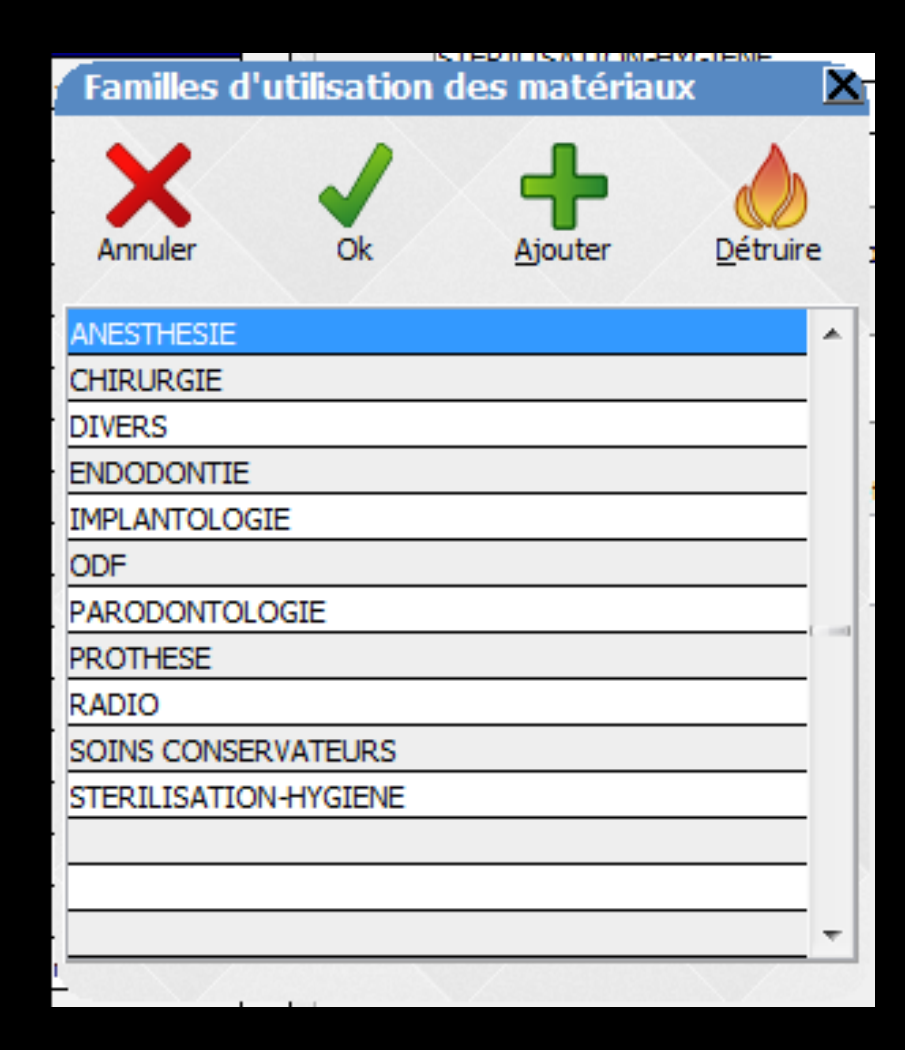

# Inspirez vous des catégories de l'activité par exemple

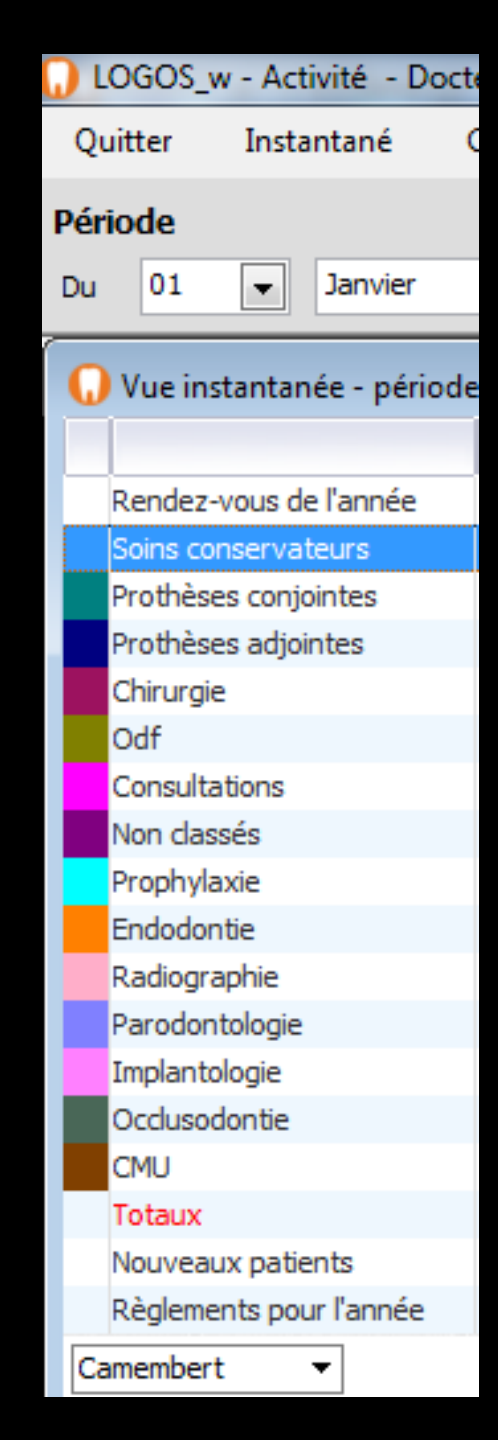

### Dans Outils Nomenclature

| Image: Second Second                                | Nomen               | clatures - Docteur Ninon CREMONINI | í                                     |                                                                                             |
|----------------------------------------------------------------------------------------------------|---------------------|------------------------------------|---------------------------------------|---------------------------------------------------------------------------------------------|
| pro Toria toria de la facta de la facta de | <b>U</b><br>Quitter | + -<br>× =<br>Calculs              | Traçabilité assistants Associations d | d'actes                                                                                     |
| Code       A Non de Tacte       A Non de Tacte         Code       Compo Do Lujha h Heinghold M       SC12       Percent         Code       Compo Do Lujha h Heinghold M       SC12       Percent         Code       Compo Do Lujha h Heinghold M       SC12       Percent         Code       Compo Do Lujha h Heinghold M       SC12       Percent         Code       Compo Do Lujha h Heinghold M       SC12       Percent         Code       Compo Do Lujha h Heinghold M       SC12       Percent         Code       Compo Do Lujha h Heinghold M       SC12       Percent         Code       Compo Do Lujha hoinghold M       SC12       Percent         Code       Compo Dot Heinghold M       SC12       Percent         Code       Compo Dota heinghold M       SC12       Percent         Code       Code Dotal hoinghold M       SC12       Percent         Code       Code Dotal hoinghold M       SC12       Percent         Code       Code Dotal hoinghold M       SC12       Percent         Code       Code Dotal hoinghold M       SC12       Percent       Code Dotal hoinghold Hoinghold M         Code       Code Dotal hoinghold Mol       SC12       Percent       Code Dotal hoinghold Hoinghold M                                                                                                    | Type Tous           | 5                                  | -                                     | Code ICED Libellé COMPO Distal Inc/Can                                                      |
| Corec Do Lui Del Menologia     Cala Biologia       Corec Do Lui Del Menologia     Cala Biologia       Corec Do Lui Del Menologia     Preside de materiaux cubicés pour facts: P       Corec Do Lui Del Menologia     Preside de materiaux cubicés pour facts: P       Corec Do Lui Del Menologia     Preside de materiaux cubicés pour facts: P       Corec Do Lui Del Menologia     Preside de materiaux cubicés pour facts: P       Corec Do Lui Del Menologia     Preside de materiaux cubicés pour cet acts:       Corec Do Lui Del Menologia     Preside de materiaux cubicés pour cet acts:       Corec Do Lui Del Menologia     Preside de materiaux cubicés pour cet acts:       Corec Do Lui Del Menologia     Preside de materiaux cubicés pour cet acts:       Corec Do Lui Del Menologia     Preside de materiaux cubicés pour cet acts:       Corec Do Lui Del Menologia     Preside de materiaux cubicés pour cet acts:       Corec Do Lui Del Menologia     Preside de materiaux cubicés pour cet acts:       Corec Do Lui Del Menologia     Preside de materiaux cubicés pour cet acts:       Corec Do Lui Peten Menologia     Preside de materiaux cubicés pour cet acts:       Corec Do Lui Peten Menologia     Preside de materiaux concommante acts estates       Corec Do Lui Peten Menologia     Preside de materiaux concommante acts estates       Corec Do Lui Peten Menologia     Preside de materiaux concommante acts estates       Corec Do Lui Peten Menologia     Prestates <th>¢ Code</th> <th>Nom de l'acte</th> <th>St NGAP St CCAM ST</th> <th></th>                                                                                                    | ¢ Code              | Nom de l'acte                      | St NGAP St CCAM ST                    |                                                                                             |
| Total       Compo       Dis Lingh Herminghild       Parties das matificaus option       Parties das matificaus option         Code       Compo       Dis Vest Herminghild       Parties       Parties       Pa                                                                                                    | CO6c                | COMPO Dis Lin/Pal Prémo/Mol        | SC12 HBMD049                          | Categorie Soins conservateurs                                                               |
| Compo Dis Lind Principal IV:       09       User des nationus specifiquement pour cet acte         Compo Dis Lind Principal IV:       00       Cettor Distriction of matignation         Compo Dis Lind Principal IV:       00       Cettor Distriction of matignation         Compo Dis Lind Principal IV:       00       Cettor Distriction of matignation         Compo Distriction IV:       00       Cettor Distriction of matignation         Compo Distriction IV:       00       Cettor Distriction IV:       00         Compo Distriction IV:       00       Cettor Distriction IV:       00         Compo Distriction IV:       00       Cettor Distriction IV:       00         Compo Distriction IV:       00       Cettor Distriction IV:       00         Compo Distriction IV:       00       Cettor Distriction IV:       00         Compo Distriction IV:       00       Cettor Distriction IV:       00         Compo Distriction IV:       00       Cettor Distriction IV:       00         Compo Distriction IV:       00       Cettor Distriction IV:       00         Compo Distriction IV:       00       00       Cettor Distriction IV:       00         Compo Distriction IV:       00       00       00       00       00         Compo Distriction IV: <td>CO6cr</td> <td>Compo Dis Lin/Pal Prémo/Mol Mr</td> <td>DR9 -</td> <td>Familles des matériaux utilisés pour l'acte : 💡 Matériaux toujours utilisés pour cet acte :</td>                                                                                                    | CO6cr               | Compo Dis Lin/Pal Prémo/Mol Mr     | DR9 -                                 | Familles des matériaux utilisés pour l'acte : 💡 Matériaux toujours utilisés pour cet acte : |
| COMPO Da Vest HermonMul HV       D10         COMPO Davis HermonMul HV       D10         COMPO Davis HermonMul HV       D10         COMPO Davis HermonMul HV       D10         COMPO Davis HermonMul HV       D10         COMPO Davis HermonMul HV       D10         COMPO Davis HermonMul HV       D10         COMPO Davis HermonMul HV       D10         COMPO Davis HermonMul HV       D16         CIPP ComPO Data HermonMul HV       D16         CIPP ComPO Data HermonMul HV       D16         CIPP ComPO Data HermonMul HV       D16         CIPP ComPO Data HermonMul HV       D16         CIPP ComPO Data HermonMul HV       D16         CIPP ComPO Data HermonMul HV       D16         COMP ComPO Data HermonMul HV       D16         COMP ComPO Data HermonMul HV       D16         COMP ComPO Data HermonMul HV       D16         COMP ComPO Data HermonMul HV       D13         COMP ComPO Data HermonMul HV       D13         COMP ComPO Data HermonMul HV       D13         COMP ComPO Data HermonMul HV       D13         COMP ComPO Data HermonMul HV       D13         COMP ComPO Data HermonMul HV       D13         COMP ComPO Data HermonMul HV       D13 <td< td=""><td>CO6cv</td><td>Compo Dis Lin/Pal Prémo/Mol Mv</td><td>DV9 -</td><td>Utiliser des matériaux spécifiquement pour cet acte</td></td<>                                                                                                    | CO6cv               | Compo Dis Lin/Pal Prémo/Mol Mv     | DV9 -                                 | Utiliser des matériaux spécifiquement pour cet acte                                         |
| COMP       Compo Da Vest Heiming MM MP         COMP       Compo Da Vest Heiming MM MP         COMP       Compo Date Int/Can MP         COMP       Compo Date Int/Can MP         COMP       Compo Date Int/Can MP         COMP       Compo Date Int/Can MP         COMP       Compo Date Int/Can MP         COMP       Compo Date Int/Can MP         COMP       Compo Date Int/Can MP         COMP       Compo Date Int/Can MP         COMP       Compo Date Int/Can MP         COMP       Compo Date Int/Can MP         Compo Date Int/Can MP       Compo Date Int/Can MP         Compo Date Int/Can MP       Compo Date Int/Can MP         Compo Date Int/Can MP       Compo Date Int/Can MP         Compo Date Int/Can MP       Compo Date Int/Can MP         Compo Date Int/Can MP       Compo Date Int/Can MP         Compo Date Int/Can MP       Compo Date Int/Can MP         Compo Date Int/Can MP       Compo Date Int/Can MP         Compo Date Int/Can MP       Compo Date Int/Can MP         Compo Date Int/Can MP       Compo Date Int/Can MP         Compo Date Int/Can MP       Compo Date Int/Can MP         Compo Date Int/Can MP       Compo Date Int/Can MP         Compo Date Int/Can MP       Compo Int/Can MP                                                                                                    | CO3b                | COMPO Dis Vest Prémo/Mol           |                                       |                                                                                             |
| CONDUCTOR Vertering/Mol MV       UN       UN                                                                                                    | CO3br               | Compo Dis Vest Prémolo/Mol Mr      |                                       |                                                                                             |
| 100       COMPO Detail InviCan       907       revolusi         107       Compo Detail InviCan N/       016       issue         107       Compo Detail InviCan N/       016       issue         108       COMPO Detail InviCan N/       016       issue       issue         108       COMPO Detail Preimo Mol IM       016       issue       issue       issue         108       Compo Detail Preimo Mol IM       016       issue       issue       iss                                                                                                    | CO3bv               | Compo Dis Vest Prémolo/Mol Mv      | DV9 -                                 |                                                                                             |
| LEPD-<br>COPPO Detail Price/an Hw       DB6       Image: Compo Detail Price/an Hw       DP6       Image: Compo Detail Price/an Hw       DP7       Compo Detail Price/an Hw       DP7       DP7       Compo Detail Price/an Hw       DP7       DP7       Compo Detail Price/an Hw       DP7       DP7                                                                                                    | ICFD                | COMPO Distal Inc/Can               | SC7 HBMD058                           |                                                                                             |
| IDPD       Compo Distal Prémovital Marina Marina       DV6       Internet Previous         CIDP       Compo Distal Prémovital Marina Marina       DV6       Internet Previous         CIDP       Compo Distal Prémovital Marina Marina       DV6       Internet Previous         CIDP       Compo Distal Prémovital Marina       DV6       Internet Previous       Internet Previous         COMP       Compo Distal Prémovital Marina       DV6       Internet Previous       Internet Previous         COMP       Compo Distal Prémovital Marina       DV6       Internet Previous       Internet Previous         COMP       Compo Distal Prémovital Marina       DV6       Internet Previous       Internet Previous         COMP       Compo Diversional Marina       DV15       Internet Previous       Internet Previous       Internet Previous         COMP       Compo Diversional Marina       DV15       Internet Previous       Internet Previous       Internet Previous         COMP       Compo Diversional Marina       DV15       Internet Previous       Internet Previous       Internet Previous       Internet Previous         COMP       Compo Diversional Marina       DV15       Internet Previous       Internet Previous       Internet Previous       Internet Previous         Compo Diversional Marina       DV15<                                                                                                    | ICFDr               | Compo Distal Inc/Can Mr            | DR6 -                                 |                                                                                             |
| CDP       Convo Distal Prémo/Nol IV       CC       HERRODS         CDP       Convo Distal Prémo/Nol IV       DE       Utiliser les matériaus commune à tous les actes         CDP       Convo Distal Prémo/Nol IV       DE       DE       Distal Prémo/Nol IV       Distal Prémo/Nol IV         CDP       Convo Distal Prémo/Nol IV       DE       C11       Maturation       Distal Prémo/Nol IV       Distal Prémo/Nol IV                                                                                                    | ICFDv               | Compo Distal Inc/Can Mv            | DV6 -                                 |                                                                                             |
| CDP       Compo Distal Prémo/Mol M*       PK6       -         CDP       Compo Distal Prémo/Mol M*       PK6       -         Chaques actes est associé à une ou<br>doburation       a une ou<br>doburation       a une ou<br>doburation       a une ou<br>doburation         Chaques actes est associé à une ou<br>doburation       a une ou<br>doburation       ou dou matériau consommable       a une doburation         Compo Dout Prémoved<br>Compo Dout Prémoved       Dista Prémoved<br>autoritation       Dista Prémoved<br>autoritation       Dista Prémoved<br>autoritation       Dista Prémoved<br>autoritation       Dista Prémoved<br>autoritation         Compo Dout Prémoved<br>Compo Dout Prémoved       Dista Prémoved<br>autoritation       Dista Prémoved<br>autoritation                                                                                                    | C1DP                | COMPO Distal Prémo/Mol             | SC7 HBMD053                           |                                                                                             |
| CINED: Compo Diskl Heim/Mol MV       UV6       -       doburation       apout d'un matériau consommable       apout d'un matériau consommable         Chaque acte est associé à une ou<br>dess catégories adaptées à l'acte       apout d'un matériau consommable       apout d'un matériau consommable         CONPU- Durba Laure Tour Jone       D'US       annones       apout d'un matériau consommable         CONPU- compo Dord Prémo/Mol MV       D'US       -       apout d'un matériau consommable         CONPU- compo Dord Prémo/Mol MV       D'US       -       -         COMP       compo Dr./Can + PIVOT       SC33       HEMD042         COMP       compo Din/Can + PIVOT       SC33       HEMD043         COMP       compo In/Can + PIVOT       SC33       HEMD042         COMP       compo In/Can + PIVOT       SC33       HEMD042         COMP       compo In/Can + PIVOT       SC33       E         COMP       compo In/Can + PIVOT       SC33       HEMD042         CUIP       compo In/PA Hrén/Mol       SC7       HEMD055         CUIP       compo In/PA Hrén/Mol       SC7       HEMD045         CUIP       compo In/PA Hrén/Mol MV       DV6       E         CO202       compo In/PA Hrén/Mol MV       DV6       E         CO202                                                                                                    | C 1DPr              | Compo Distal Prémo/Mol Mr          | DR6 -                                 | O Utiliser les matériaux communs à tous les actes                                           |
| Compo Dava Iva Iva For Ear Compo Compo Dava Iva Iva For Ear Compo Dava Iva Iva For Ear Compo Dava Iva Iva For Ear Compo Dava Iva Iva For Ear Compo Dava Iva Iva For Ear Compo Dava Iva Iva For Ear Compo Dava Iva Iva Iva For Ear Compo Dava Iva Iva Iva Iva Iva Iva Iva Iva Iva                                                                                                    | C1DPv               | Compo Distal Prémo/Mol Mv          | DV6 -                                 | d'obturation ajout d'un matériau consommable 🐣                                              |
| Compo         Compo         Compo <th< th=""><th>de</th><th>s categor</th><th>ies adaptee</th><th>s a lacte</th></th<>                                                                                                    | de                  | s categor                          | ies adaptee                           | s a lacte                                                                                   |
| COMP COMPOInc/Can + PIVOT COMPOINC COMPOINC COMPOINC/Can + PIVOT Mr COMPOINC/Can + PIVOT Mr COMPOINC/Can + PIVOT MV DV33 - COMPO Compo Inc/Can + PIVOT MV DV33 - COMPO Compo Inc/Can + PIVOT MV DV33 - COMPO Compo Ling/Pal Inc/Can Mr COMPO COMPOINC/Can SC17 HBMD058 - COMPO Ling/Pal Inc/Can MV DV6 - COMPO Ling/Pal Prémo/Mol SC7 HBMD053 - COMPO Mes Ling/Pal Prémo/Mol SC7 HBMD053 - COMPO Mes Ling/Pal Inc/Can MV DV6 - COMPO Mes Ling/Pal Inc/Can MV DV6 - CO22 - COMPO Mes Ling/Pal Inc/Can MV DV9 - CO22 - Compo Mes Ling/Pal Inc/Can MV DV9 - CO22 - Compo Mes Ling/Pal Inc/Can MV DV9 - CO22 - COMPO Mes Ling/Pal Inc/Can MV DV9 - CO22 - COMPO Mes Ling/Pal Inc/Can MV DV9 - CO22 - COMPO Mes Ling/Pal Inc/Can MV DV9 - CO22 - COMPO Mes Ling/Pal Inc/Can MV DV9 - CO22 | C6VPv               | Compo DOV Prémo/Mol My             | DV15 -                                |                                                                                             |
| COMPr       Compo Inc/Can + Pivot Mr       DR33       -         COMPv       Compo Inc/Can + Pivot Mv       DV33       -         ICFL       COMPO Ling/Pal Inc/Can       SC7       HBMD058         ICFL       Compo Ling/Pal Inc/Can Mr       DR6       -         ICFL       Compo Ling/Pal Inc/Can Mr       DR6       -         ICFL       Compo Ling/Pal Inc/Can Mr       DR6       -         C1LP       COMPO Ling/Pal Prémo/Mol       SC7       HBMD053         C1LP       Compo Ling/Pal Prémo/Mol Mr       DR6       -         C1LP       Compo Ling/Pal Prémo/Mol Mr       DR6       -         C02c       COMPO Mes Lin/Pal Inc/Can       SC12       HBMD050         C02ar       Compo Mes Lin/Pal Prémo/Mol       SC12       HBMD059         C02ar       Compo Mes Lin/Pal Prémo/Mol       SC12       HBMD049         C02ar       Compo Mes Lin/Pal Prémo/Mol Mr       DF9       -         C02er       Compo Mes Lin/Pal Prémo/Mol Mr       DF9       -         C02er       Compo Mes Lin/Pal Prémo/Mol Mr       DF9       -         C02er       Compo Mes Lin/Pal Prémo/Mol Mr       DF9       -         C02er       Compo Mes Lin/Pal Prémo/Mol Mr       DF9       -                                                                                                    | COMP                | COMPO Inc/Can + PIVOT              | SC33 HBMD042                          |                                                                                             |
| COMPV       Compo Inc/Can + Pivot Mv       DV33       -         ICFL       COMPO Ling/Pal Inc/Can       SC7       HBMD053         ICFLv       Compo Ling/Pal Inc/Can Mv       DV6       -         C1LP       COMPO Ling/Pal Prémo/Mol       SC7       HBMD053         C1LP       Compo Ling/Pal Prémo/Mol       SC7       HBMD053         C1LP       Compo Ling/Pal Prémo/Mol Mr       DR6       -         C1LP       Compo Ling/Pal Inc/Can       SC12       HBMD050         C02c       COMPO Mes Lin/Pal Inc/Can Mv       DV6       -         C02c       COMPO Mes Lin/Pal Inc/Can Mv       DV6       -         C02c       COMPO Mes Lin/Pal Inc/Can Mv       DV9       -         C02c       COMPO Mes Lin/Pal Prémo/Mol       SC12       HBMD049         C02ev       Compo Mes Lin/Pal Prémo/Mol Mv       DV9       -         C02ev       Compo Mes Lin/Pal Prémo/Mol Mv       DV9       -         C02ev       Compo Mes Lin/Pal Prémo/Mol Mv       DV9       -         C02ev       Compo Mes Lin/Pal Prémo/Mol Mv       DV9       -         C02ev       Compo Mes Lin/Pal Prémo/Mol Mv       DV9       -         C02ev       Compo Mes Lin/Pal Prémo/Mol Mv       DV9       - <td>COMPr</td> <td>Compo Inc/Can + Pivot Mr</td> <td>DR33 -</td> <td></td>                                                                                                    | COMPr               | Compo Inc/Can + Pivot Mr           | DR33 -                                |                                                                                             |
| ICFL       COMPO Ling/Pal Inc/Can       SC7       HBMD058         ICFL       Compo Ling/Pal Inc/Can Mr       DR6       -         ICFL       Compo Ling/Pal Inc/Can Mv       DV6       -         C1LP       COMPO Ling/Pal Prémo/Mol       SC7       HBMD053         C1LP       Compo Ling/Pal Prémo/Mol Mr       DR6       -         C1LP       Compo Ling/Pal Prémo/Mol Mr       DR6       -         C02c       COMPO Mes Lin/Pal Inc/Can       SC12       HBMD050         C02c       Compo Mes Lin/Pal Inc/Can Mr       DR9       -         C02c       Compo Mes Lin/Pal Prémo/Mol Mr       DV9       -         C02ce       Compo Mes Lin/Pal Prémo/Mol Mr       DR9       -         C02ce       Compo Mes Lin/Pal Prémo/Mol Mr       DR9       -         C02cev       Compo Mes Lin/Pal Prémo/Mol Mr       DR9       -         C02cev       Compo Mes Lin/Pal Prémo/Mol Mr       DR9       -         C02ev       Compo Mes Lin/Pal Prémo/Mol Mr       DR9       -         C02ev       Compo Mes Lin/Pal Prémo/Mol Mr       DR9       -         C02ev       Compo Mes Lin/Pal Prémo/Mol Mr       DR9       -         C02ev       Compo Mes Lin/Pal Prémo/Mol Mr       DR9       -<                                                                                                    | COMPv               | Compo Inc/Can + Pivot Mv           | DV33 -                                |                                                                                             |
| ICFLr       Compo Ling/Pal Inc/Can Mr       DR6       -         ICFLv       Compo Ling/Pal Inc/Can Mv       DV6       -         C1LP       COMPO Ling/Pal Prémo/Mol       SC7       HBMD053         C1LPr       Compo Ling/Pal Prémo/Mol Mr       DR6       -         C1LPv       Compo Ling/Pal Prémo/Mol Mv       DV6       -         C02c       COMPO Mes Lin/Pal Inc/Can Mr       DR9       -         C02cv       Compo Mes Lin/Pal Inc/Can Mr       DR9       -         C02cv       Compo Mes Lin/Pal Inc/Can Mr       DR9       -         C02cv       Compo Mes Lin/Pal Inc/Can Mr       DR9       -         C02cv       Compo Mes Lin/Pal Prémo/Mol Mr       DR9       -         C02cv       Compo Mes Lin/Pal Prémo/Mol Mr       DR9       -         C02cv       Compo Mes Lin/Pal Prémo/Mol Mr       DR9       -         C02cv       Compo Mes Lin/Pal Prémo/Mol Mr       DR9       -         C02cv       Compo Mes Lin/Pal Prémo/Mol Mr       DR9       -         C02cv       Compo Mes Lin/Pal Prémo/Mol Mr       DR9       -         C02cv       Compo Mes Lin/Pal Prémo/Mol Mr       DR9       -         C02cv       Compo Mes Lin/Pal Prémo/Mol Mr       DR9       - </td <td>ICFL</td> <td>COMPO Ling/Pal Inc/Can</td> <td>SC7 HBMD058</td> <td></td>                                                                                                    | ICFL                | COMPO Ling/Pal Inc/Can             | SC7 HBMD058                           |                                                                                             |
| ICFLv       Compo Ling/Pal Inc/Can Mv       DV6       -         C1LP       COMPO Ling/Pal Prémo/Mol       SC7       HBMD053         C1LPr       Compo Ling/Pal Prémo/Mol Mr       DV6       -         C1LPv       Compo Ling/Pal Prémo/Mol Mr       DV6       -         C02c       COMPO Mes Lin/Pal Inc/Can Mr       DV6       -         C02cr       Compo Mes Lin/Pal Inc/Can Mr       DV9       -         C02cv       Compo Mes Lin/Pal Trémo/Mol       SC12       HBMD049         C02cr       Compo Mes Lin/Pal Prémo/Mol Mr       DV9       -         C02cv       Compo Mes Lin/Pal Prémo/Mol Mr       DR9       -         C02cv       Compo Mes Lin/Pal Prémo/Mol Mr       DR9       -         C02cv       Compo Mes Lin/Pal Prémo/Mol Mr       DR9       -         C02ev       Compo Mes Lin/Pal Prémo/Mol Mr       DR9       -         C02ev       Compo Mes Lin/Pal Prémo/Mol Mr       DR9       -         C02ev       Compo Mes Lin/Pal Prémo/Mol Mr       DR9       -         CO2ev       Compo Mes Lin/Pal Prémo/Mol Mr       DV9       -         CO2ev       Compo Mes Lin/Pal Prémo/Mol Mr       DV9       -         CO2ev       Compo Mes Lin/Pal Prémo/Mol Mr       DV9                                                                                                    | ICFLr               | Compo Ling/Pal Inc/Can Mr          | DR6 -                                 |                                                                                             |
| C11P       COMPO Ling/Pal Prémo/Mol       SC7       HBMD053         C11Pr       Compo Ling/Pal Prémo/Mol Mr       DR6       -         C11Pv       Compo Ling/Pal Prémo/Mol Mv       DV6       -         C02c       COMPO Mes Lin/Pal Inc/Can       SC12       HBMD050         C02cr       Compo Mes Lin/Pal Inc/Can Mr       DR9       -         C02cv       Compo Mes Lin/Pal Prémo/Mol       SC12       HBMD049         C02er       COMPO Mes Lin/Pal Prémo/Mol       SC12       HBMD049         C02er       Compo Mes Lin/Pal Prémo/Mol       SC12       HBMD049         C02er       Compo Mes Lin/Pal Prémo/Mol       SC12       HBMD058         C02ev       Compo Mes Lin/Pal Prémo/Mol Mr       DR9       -         C02ev       Compo Mes Lin/Pal Prémo/Mol Mv       DV9       -         C02ev       Compo Mes Lin/Pal Prémo/Mol Mv       DV9       -         C02ev       Compo Mes Lin/Pal Prémo/Mol Mv       DV9       -         C02ev       Compo Mes Lin/Pal Prémo/Mol Mv       DV9       -         C02ev       Compo Mes Lin/Pal Prémo/Mol Mv       DV9       -         C02ev       Compo Mes Lin/Pal Prémo/Mol Mv       DV9       -         Cotation       Feuilles - Divers <t< td=""><td>ICFLv</td><td>Compo Ling/Pal Inc/Can Mv</td><td>DV6 -</td><td></td></t<>                                                                                                    | ICFLv               | Compo Ling/Pal Inc/Can Mv          | DV6 -                                 |                                                                                             |
| C11Pr       Compo Ling/Pal Prémo/Mol Mr       DR6       -         C11Pv       Compo Ling/Pal Prémo/Mol Mv       DV6       -         C02c       COMPO Mes Lin/Pal Inc/Can       SC12       HBMD050         C02cr       Compo Mes Lin/Pal Inc/Can Mr       DR9       -         C02cv       Compo Mes Lin/Pal Inc/Can Mv       DV9       -         C02cv       Compo Mes Lin/Pal Prémo/Mol       SC12       HBMD049         C02er       Compo Mes Lin/Pal Prémo/Mol       SC12       HBMD049         C02ev       Compo Mes Lin/Pal Prémo/Mol       SC12       HBMD049         C02ev       Compo Mes Lin/Pal Prémo/Mol Mr       DR9       -         C02ev       Compo Mes Lin/Pal Prémo/Mol Mv       DV9       -         ICFM       COMPO Mésial Inc/Can       SC7       HBMD058         Cotation       Feuilles - Divers       Graphique       Traçabilité       Contraintes       Devis       Protocole                                                                                                    | C1LP                | COMPO Ling/Pal Prémo/Mol           | SC7 HBMD053                           | - Unolet                                                                                    |
| C11Pv       Compo Ling/Pal Prémo/Mol Mv       DV6       -         C02c       COMPO Mes Lin/Pal Inc/Can       SC12       HBMD050         C02cv       Compo Mes Lin/Pal Inc/Can Mr       DR9       -         C02cv       Compo Mes Lin/Pal Inc/Can Mv       DV9       -         C02cv       Compo Mes Lin/Pal Prémo/Mol       SC12       HBMD049         C02er       Compo Mes Lin/Pal Prémo/Mol       SC12       HBMD049         C02ev       Compo Mes Lin/Pal Prémo/Mol Mr       DR9       -         C02ev       Compo Mes Lin/Pal Prémo/Mol Mr       DR9       -         C02ev       Compo Mes Lin/Pal Prémo/Mol Mv       DV9       -         ICFM       COMPO Mésial Inc/Can       SC7       HBMD058         V       Cotation       Feuilles - Divers       Graphique       Traçabilité       Contraintes       Devis       Protocole                                                                                                    | C1LPr               | Compo Ling/Pal Prémo/Mol Mr        | DR6 -                                 |                                                                                             |
| CO2c       COMPO Mes Lin/Pal Inc/Can       SC12       HBMD050         CO2cr       Compo Mes Lin/Pal Inc/Can Mr       DR9       -         CO2cv       Compo Mes Lin/Pal Inc/Can Mv       DV9       -         CO2e       COMPO Mes Lin/Pal Prémo/Mol       SC12       HBMD049         CO2er       Compo Mes Lin/Pal Prémo/Mol       SC12       HBMD049         CO2er       Compo Mes Lin/Pal Prémo/Mol Mr       DR9       -         CO2ev       Compo Mes Lin/Pal Prémo/Mol Mv       DV9       -         ICFM       COMPO Mésial Inc/Can       SC7       HBMD058         V       Cotation       Feuilles - Divers       Graphique       Traçabilité       Contraintes       Devis       Protocole                                                                                                    | C1LPv               | Compo Ling/Pal Prémo/Mol Mv        | DV6 -                                 |                                                                                             |
| CO2cr       Compo Mes Lin/Pal Inc/Can Mr       DR9       -         CO2cv       Compo Mes Lin/Pal Inc/Can Mv       DV9       -         CO2e       COMPO Mes Lin/Pal Prémo/Mol       SC12       HBMD049         CO2er       Compo Mes Lin/Pal Prémo/Mol Mr       DR9       -         CO2ev       Compo Mes Lin/Pal Prémo/Mol Mr       DR9       -         CO2ev       Compo Mes Lin/Pal Prémo/Mol Mv       DV9       -         ICFM       COMPO Mésial Inc/Can       SC7       HBMD058         V       Cotation       Feuilles - Divers       Graphique       Traçabilité       Contraintes       Devis       Protocole                                                                                                    | CO2c                | COMPO Mes Lin/Pal Inc/Can          | SC12 HBMD050                          |                                                                                             |
| CO2cv       Compo Mes Lin/Pal Inc/Can Mv       DV9       -         CO2e       COMPO Mes Lin/Pal Prémo/Mol       SC12       HBMD049         CO2er       Compo Mes Lin/Pal Prémo/Mol Mr       DR9       -         CO2ev       Compo Mes Lin/Pal Prémo/Mol Mv       DV9       -         ICFM       COMPO Mésial Inc/Can       SC7       HBMD058         V       Cotation       Feuilles - Divers       Graphique       Traçabilité       Contraintes       Devis       Protocole                                                                                                    | CO2cr               | Compo Mes Lin/Pal Inc/Can Mr       | DR9 -                                 |                                                                                             |
| CO2e       COMPO Mes Lin/Pal Prémo/Mol       SC12       HBMD049         CO2er       Compo Mes Lin/Pal Prémo/Mol Mr       DR9       -         CO2ev       Compo Mes Lin/Pal Prémo/Mol Mv       DV9       -         ICFM       COMPO Mésial Inc/Can       SC7       HBMD058         V       Cotation       Feuilles - Divers       Graphique       Traçabilité       Contraintes       Devis       Protocole                                                                                                    | CO2cv               | Compo Mes Lin/Pal Inc/Can Mv       | DV9 -                                 |                                                                                             |
| CO2er     Compo Mes Lin/Pal Prémo/Mol Mr     DR9     -       CO2ev     Compo Mes Lin/Pal Prémo/Mol Mv     DV9     -       ICFM     COMPO Mésial Inc/Can     SC7     HBMD058       V     Cotation     Feuilles - Divers     Graphique     Traçabilité     Contraintes     Devis     Protocole                                                                                                    | CO2e                | COMPO Mes Lin/Pal Prémo/Mol        | SC12 HBMD049                          |                                                                                             |
| CO2ev       Compo Mes Lin/Pal Prémo/Mol Mv       DV9       -         ICFM       COMPO Mésial Inc/Can       SC7       HBMD058       Cotation       Feuilles - Divers       Graphique       Traçabilité       Contraintes       Devis       Protocole                                                                                                    | CO2er               | Compo Mes Lin/Pal Prémo/Mol Mr     | DR9 -                                 |                                                                                             |
| ICFM     COMPO Mésial Inc/Can     SC7     HBMD058     Cotation     Feuilles - Divers     Graphique     Traçabilité     Contraintes     Devis     Protocole                                                                                                    | CO2ev               | Compo Mes Lin/Pal Prémo/Mol Mv     | DV9 -                                 |                                                                                             |
|                                                                                                    | ICFM                | COMPO Mésial Inc/Can               | SC7 HBMD058                           | Cotation Feuilles - Divers Graphique Traçabilité Contraintes Devis Protocole                |
|                                                                                                    | toru                |                                    |                                       |                                                                                             |

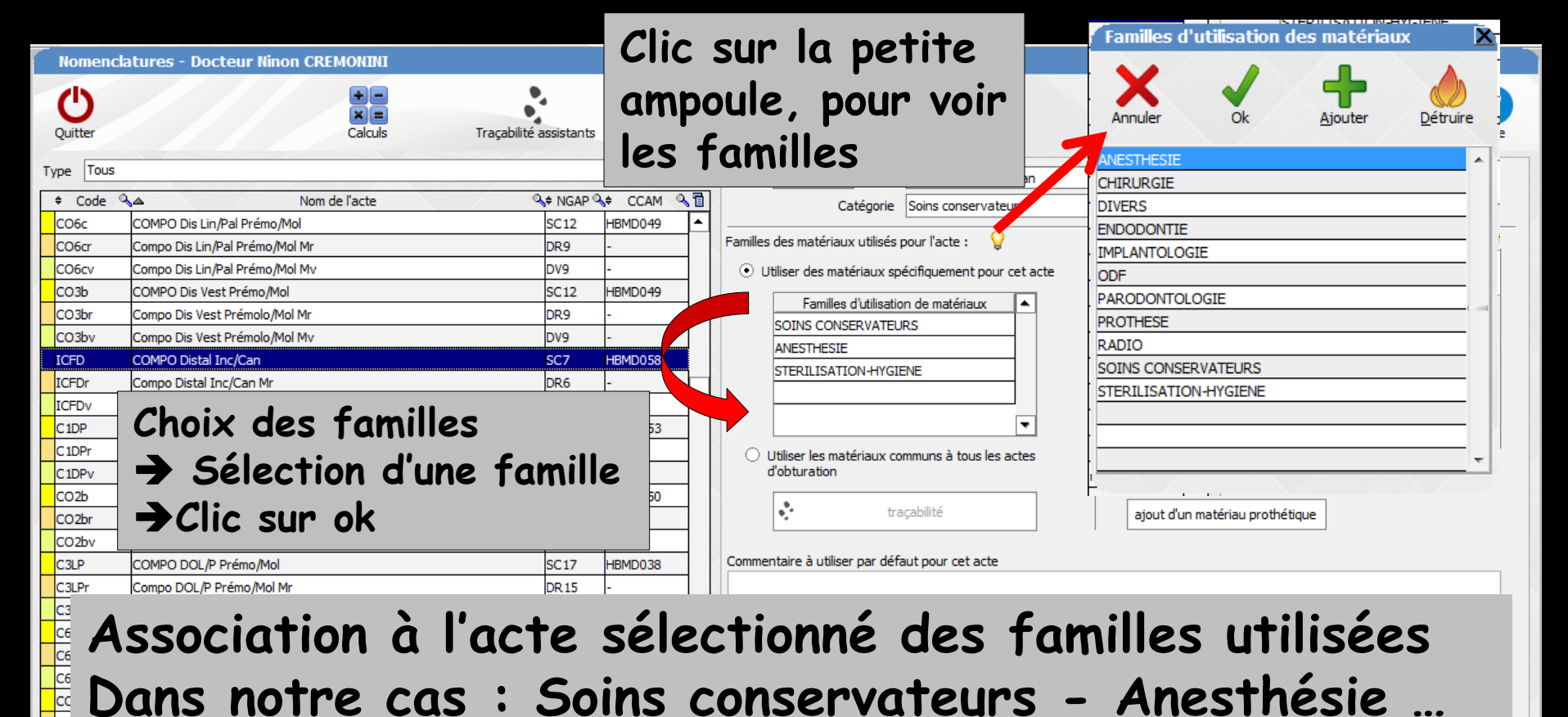

| COMPv | Compo Inc/Can + Pivot Mv       | DV33 | -       |
|-------|--------------------------------|------|---------|
| ICFL  | COMPO Ling/Pal Inc/Can         | SC7  | HBMD058 |
| ICFLr | Compo Ling/Pal Inc/Can Mr      | DR6  | -       |
| ICFLv | Compo Ling/Pal Inc/Can Mv      | DV6  | -       |
| C1LP  | COMPO Ling/Pal Prémo/Mol       | SC7  | HBMD053 |
| C1LPr | Compo Ling/Pal Prémo/Mol Mr    | DR6  | -       |
| C1LPv | Compo Ling/Pal Prémo/Mol Mv    | DV6  | -       |
| CO2c  | COMPO Mes Lin/Pal Inc/Can      | SC12 | HBMD050 |
| CO2cr | Compo Mes Lin/Pal Inc/Can Mr   | DR9  | -       |
| CO2cv | Compo Mes Lin/Pal Inc/Can Mv   | DV9  | -       |
| CO2e  | COMPO Mes Lin/Pal Prémo/Mol    | SC12 | HBMD049 |
| CO2er | Compo Mes Lin/Pal Prémo/Mol Mr | DR9  | -       |
| CO2ev | Compo Mes Lin/Pal Prémo/Mol Mv | DV9  | -       |
| ICFM  | COMPO Mésial Inc/Can           | SC7  | HBMD058 |
|       |                                |      |         |

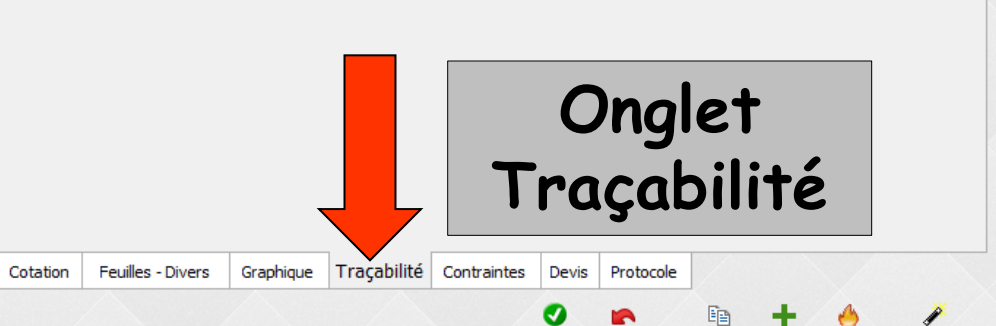

⇒Lors de la réalisation des actes → proposition automatique de choisir (plusieurs choix à la fois possibles) entre tous les matériaux en cours d'utilisation (Date de mise en service antérieure à la date du jour et pas de fin d'utilisation) pour le praticien en cours et pour la salle en cours ⇒Mémorisation avec chaque acte du ou des matériaux correspondants
|          | Extrac | ction dent définitive - dent | t 47                                                                                                    |              |            |       |     |
|----------|--------|------------------------------|----------------------------------------------------------------------------------------------------|--------------|------------|-------|-----|
|          | Qté    | Nom commercial               | Péremptio     Péremptio     Pérempti | on Achat     | Lot        | Stock | 1   |
| -        |        | AIGUILLES TRONCULAIRES       | 30/04/201                                                                                                    | 9 03/12/2014 | LG01844    | 2     | •   |
| -        | 1      | ARTICADENT                   | 28/02/201                                                                                                    | 6 09/09/2014 | J-1        | 160   |     |
| 1        | 1      | PRESSICAINE A                | 30/11/201                                                                                                    | 5 16/06/2014 | 1303       | 36    |     |
|          | CHIRU  | RGIE                         |                                                                                                    |              |            |       |     |
| -        |        | COMPRESSES                   |                                                                                                    | 16/06/2014   | 1407SA     | 1     |     |
|          |        | ELEVATEUR MEDIN              |                                                                                                    | 15/05/2012   |            |       |     |
|          |        | SYNDESMOTOME FAUCILLE        |                                                                                                    | 29/11/2005   | 26403      | 1     |     |
| -        | STERI  | LISATION-HYGIENE             |                                                                                                    |              |            |       |     |
|          |        | ADAPTATEUR DCI SERINGUE      |                                                                                                    | 18/04/2001   | 1279       |       | 1   |
|          |        | ASSISTINA HUILE              |                                                                                                    | 22/07/2003   | 214187     |       |     |
|          |        | ASSISTINA SOLUTION NETTOY    | 30/01/201                                                                                                    | 9 02/02/2015 | 1404501    | 1     |     |
|          |        | CALBENIUM MENTHE 1 LITRE     | 30/04/201                                                                                                    | 6 16/06/2014 | 290414M    | 1     |     |
|          |        | CANULES ASPI                 |                                                                                                    | 29/11/2005   |            |       |     |
|          |        | DENTO VIRACTIS 50 INSTRUG    | 30/05/201                                                                                                    | 7 17/06/2014 | 2014050164 | 1     | 11  |
|          |        | EMBOUTS SERINGUES BLANCS     |                                                                                                    | 18/04/2001   | 1/03/A/B5  |       |     |
|          |        | EMBOUTS SERINGUES VERTS      |                                                                                                    | 18/04/2001   | 1/01/A/V3  |       | L 1 |
|          |        | ESSUIESMAINS                 |                                                                                                    | 02/10/2013   |            | 1     |     |
|          |        | EURO SHEET                   |                                                                                                    | 19/04/2000   |            |       |     |
|          |        | GAINES TUBLEX                |                                                                                                    | 20/04/2000   |            |       |     |
|          |        | GANTS MEDIBASE TAILLE 6/     |                                                                                                    | 16/06/2014   |            | 20    | 11  |
|          |        | GOBELETS PLASTIQUES VERTS    |                                                                                                    | 16/06/2014   |            | 1     |     |
|          |        | INDICATEUR STE ISP PRION     | 30/04/201                                                                                                    | 7 02/04/2013 | 005112     | 1     | 11  |
|          |        | INDICATEURS DE STE           |                                                                                                    | 12/06/2007   |            |       | 1.1 |
| <b>V</b> | 1      | KIT EXAM HYGITECH            | 30/12/201                                                                                                    | 6 03/12/2014 | 1220131300 | 123   | 11  |
|          |        | NEODISHER NEOSEL             |                                                                                                    | 16/06/2014   |            | 1     | 1.1 |
|          |        | PLATEAUX 18X28               |                                                                                                    | 12/06/2007   |            | 2     | 11  |
|          |        | POMPES SALIVE VERTE          |                                                                                                    | 12/06/2007   |            | 10    | ЪI  |
|          |        | PORTE SERVIETTES             |                                                                                                    | 07/07/2010   |            | 2     |     |
|          |        | SERVIETTES TORK CLASSIX +    |                                                                                                    | 18/04/2005   |            | 1     | •   |
|          |        |                              | Ok                                                                                                    | ]            |            |       |     |

Dans la fenêtre des matériaux appartenant aux familles associées à cet acte

### Cochez les matériaux utilisés pour l'acte en cours

# Réalisation d'un acte avec les assistants

# Onglet AssistantsAssistant Extractions

| Ċ         | きん          | Etat civil 🔻                       | Facturer 🔻                     | ~ | Traitements 🔻 |   |                           |                          |                                                 |       |
|-----------|-------------|------------------------------------|--------------------------------|---|---------------|---|---------------------------|--------------------------|-------------------------------------------------|-------|
| >         | schéma actu | Jel - lei                          |                                |   |               | > | × Extraction d            | 'une dent                |                                                 |       |
| <u>کے</u> | Prothèses   | Prothèse conjointe                 | Prothèse adjointe              |   | ~10(          |   | Cliquez sur les dents à e | xtraire                  | <ul> <li>✓ Valider</li> <li>33,44 € </li> </ul> |       |
|           |             | Inlay core                         | Descellement /<br>rescellement |   | (V)           |   | Ajouter une               | e rétroalv. diagnostic A | ijouter une rx finale                           | TO LO |
|           |             | Inlay-onlay / coping               | Implants                       |   |               |   |                           |                          |                                                 |       |
|           |             | Guides, gouttières,<br>contentions | Prothèses<br>maxillo-faciales  |   |               |   |                           |                          |                                                 |       |
|           | Soins       | Prophylaxie                        | Explorations, bilans           | E | $\sim$        |   |                           |                          |                                                 |       |
|           |             | Obturations                        | Endodopt                       |   | -             | 1 |                           |                          |                                                 |       |
|           | Chirurgie   | Extractions                        | Chirurgie dentaire             |   | ( )           | ) |                           |                          |                                                 |       |
|           |             | Parodontie                         | Chirurgie<br>maxillo-faciale   |   | 07            | l |                           |                          | 🔹 traçabilité                                   |       |
|           | Radios      | Radios                             |                                |   |               |   | Total :                   | ✓ Oppos.                 | 33,44 ∈                                         |       |
|           |             |                                    |                                | - |               |   |                           |                          |                                                 |       |

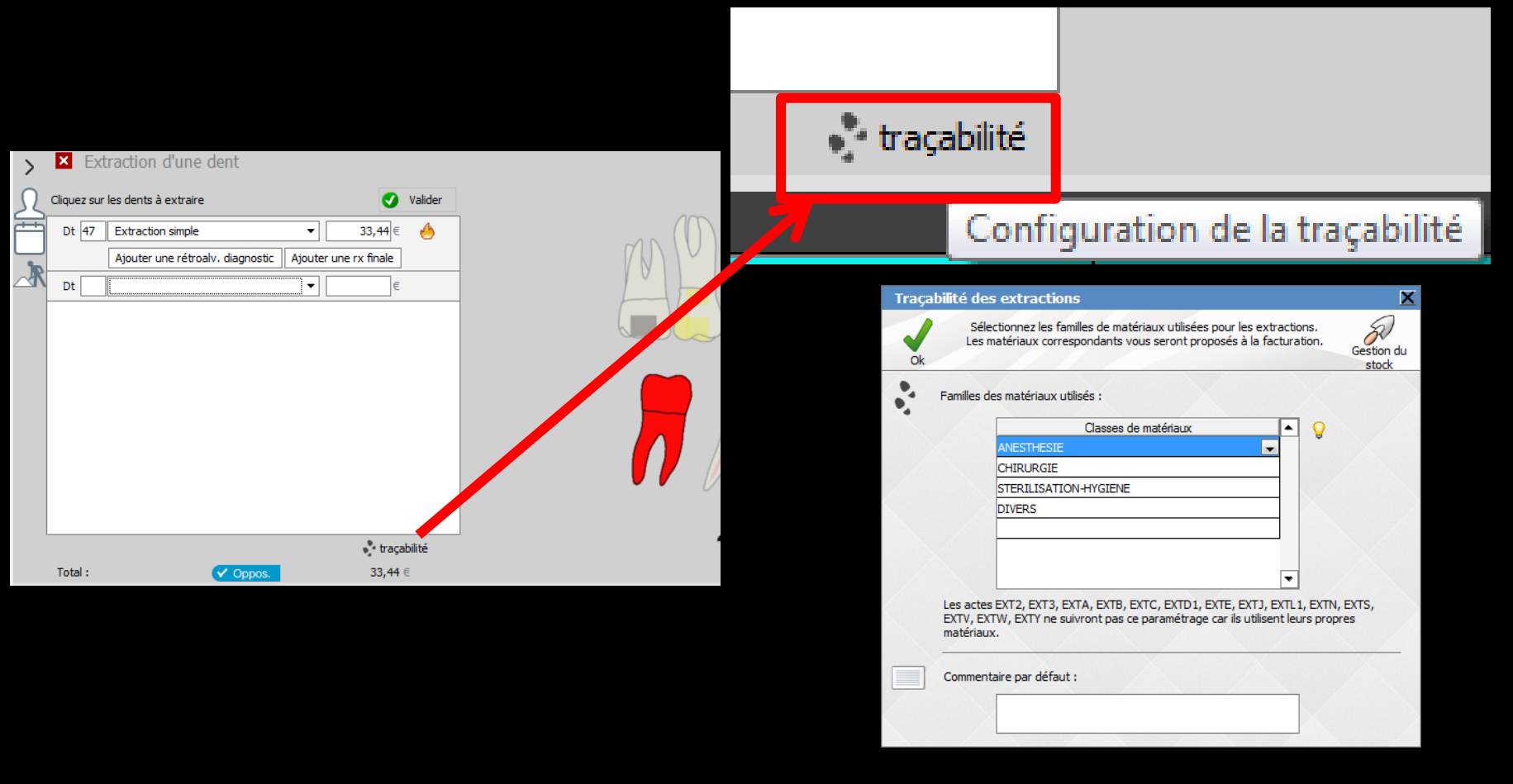

# Traçabilité conduit à la fenêtre de paramétrage de la matériovigilance

| Traçabilité des extractions                                                                                                    | ×                                         | Familles d'utilisation des matériaux        | Č, |
|----------------------------------------------------------------------------------------------------|-------------------------------------------|---------------------------------------------|----|
| Sélectionnez les familles de matériaux utilisées pour les extra<br>Les matériaux correspondants vous seront proposés à la fact<br>Ok | actions.<br>buration. Gestion du<br>stock | X 🗸 🕂 💧                                     |    |
| Familles des matériaux utilisés :                                                                                                    |                                           | Annuler Ok <u>Aj</u> outer <u>D</u> étruire |    |
| Classes de matériaux                                                                                                    |                                           | ANESTHESIE                                  | ł  |
| ANESTHESIE                                                                                                    |                                           | CHIRURGIE                                   | I  |
| CHIRURGIE                                                                                                    |                                           | DIVERS                                      | I  |
| STERILISATION-HYGIENE                                                                                                    |                                           | ENDODONTIE                                  | I  |
| DIVERS                                                                                                    |                                           | IMPLANTOLOGIE                               | I  |
|                                                                                                    |                                           | ODF                                         | I  |
|                                                                                                    |                                           | PARODONTOLOGIE                              |    |
|                                                                                                    | <b>▼</b>                                  | PROTHESE                                    | 1  |
| Les actes EXT2, EXT3, EXTA, EXTB, EXTC, EXTD1, EXTE, EXTJ, EX                                                                        | TL1. EXTN. EXTS.                          | RADIO                                       | I  |
| EXTV, EXTW, EXTY ne suivront pas ce paramétrage car ils utilisent                                                                    | t leurs propres                           | SOINS CONSERVATEURS                         | I  |
| materiaux.                                                                                                    |                                           | STERILISATION-HYGIENE                       | I  |
|                                                                                                    |                                           |                                             | I  |
| Commentaire par detaut :                                                                                                    |                                           | -                                           | I  |
|                                                                                                    |                                           | -                                           |    |
|                                                                                                    |                                           |                                             | -  |
|                                                                                                    |                                           |                                             |    |

# Un clic sur l'ampoule conduit à la fenêtre des familles d'utilisation des matériaux

| Traça | bilité des extractions                                                                                                    | X                   |
|-------|----------------------------------------------------------------------------------------------------|---------------------|
| Ok    | Sélectionnez les familles de matériaux utilisées pour les extractions.<br>Les matériaux correspondants vous seront proposés à la facturation.                          | Gestion du<br>stock |
| 3     | Familles des matériaux utilisés :                                                                                                    |                     |
|       | Classes de matériaux                                                                                                    |                     |
|       | ANESTHESIE                                                                                                    |                     |
|       | CHIRURGIE                                                                                                    |                     |
|       | STERILISATION-HYGIENE                                                                                                    |                     |
|       | DIVERS                                                                                                    |                     |
|       |                                                                                                    |                     |
|       |                                                                                                    |                     |
| /     |                                                                                                    |                     |
| /     |                                                                                                    |                     |
|       | Les actes EXT2, EXT3, EXTA, EXTB, EXTC, EXTD1, EXTE, EXTJ, EXTL1, EXTN,<br>EXTV, EXTW, EXTY ne suivront pas ce paramétrage car ils utilisent leurs propr<br>matériaux. | EXTS,<br>es         |
|       | Commentaire par défaut :                                                                                                    |                     |
|       |                                                                                                    |                     |

## Pour chaque acte des assistants on définira les familles de matériaux utilisés

Ainsi possibilité de réaliser la traçabilité des matériaux

| м              | Erick - Num                   | éro 880 - 61 ans       | 11 mois - Débit : | 0.00€ = 0.00F |            |                   |                  |                                 |                          |              |            | $\langle \rangle$ | $\Box X$            |
|----------------|-------------------------------|------------------------|-------------------|---------------|------------|-------------------|------------------|---------------------------------|--------------------------|--------------|------------|-------------------|---------------------|
| 小雌             | Etat civil 🔻                  | Facturer               |                   | Traitements   | Con        | nmunication 🔻     |                  | Imagerie 🔻                      |                          | Bilans 🔻     | -          | 500               | *                   |
|                | ່ ໄກໄ 🜮 💐                     | y 😤 📟                  | 📏 🔗 💒             |               |            | <b></b> //*       | 4                |                                 |                          |              | , 👻 🔮      |                   | •                   |
| ゝ 🚩 Ex         | traction d'une d              | ent                    |                   |               |            |                   |                  |                                 |                          |              |            |                   |                     |
|                | - In a damper barrene da atar |                        |                   |               |            |                   | 0                |                                 | 0                        |              |            |                   |                     |
|                | r les dents a extraire        |                        | Valider           |               |            |                   |                  |                                 | 1                        |              |            |                   |                     |
| Dt 47          | Extraction simple             | •                      | 33,44 € 🤚         |               |            |                   |                  |                                 |                          | 0            |            |                   |                     |
|                | Ajouter upe rétroply          | diagnostic Ajouter upa | ry finale         |               | MNIV       |                   |                  |                                 |                          |              |            |                   |                     |
|                | Ajouter une reu oaiv          |                        |                   |               |            |                   |                  |                                 |                          |              |            | (0)               |                     |
|                |                               |                        | €                 |               |            |                   | Jh               |                                 | 14                       | H            |            | V                 |                     |
|                |                               |                        |                   |               |            |                   | V                |                                 | V                        |              |            |                   |                     |
|                |                               |                        |                   |               |            |                   | A                |                                 | XI                       |              |            | $\sim$            |                     |
|                |                               |                        |                   |               |            |                   |                  |                                 |                          | $\sim$       |            |                   |                     |
|                |                               |                        |                   |               |            |                   | $\sim$           | 00000                           | $\sim$                   |              |            | $\sim$            |                     |
|                |                               |                        |                   |               |            |                   | $\left( \right)$ |                                 |                          |              |            |                   |                     |
|                |                               |                        |                   |               |            |                   |                  |                                 |                          |              |            |                   |                     |
|                |                               |                        |                   |               |            | 17                | M                |                                 | MM                       |              | 1/0/1      |                   |                     |
|                |                               |                        |                   | /             |            |                   |                  |                                 |                          |              |            |                   |                     |
|                |                               |                        |                   |               |            |                   | EXTR             | action dent definitive - dent 4 | ./                       |              |            |                   | -                   |
|                | - •                           |                        |                   |               |            |                   | Qte              | Nom commercial @                | Peremption<br>30/04/2019 | Acnat        | LOT        | STOCK             |                     |
|                | 2 Onal                        | $\rho + \Delta cc$     | ricton            | +             |            | 5                 | v                | 1 ARTICADENT                    | 28/02/2016               | 09/09/2014   | J-1        | 160               | -                   |
|                | Ongi                          | ei 133                 | 514H              | J             |            |                   | <b>v</b>         | 1 PRESSICAINE A                 | 30/11/2015               | 16/06/2014   | 1303       | 36                |                     |
|                | •                             |                        |                   |               |            | *                 |                  | URGIE                           |                          |              |            |                   |                     |
| <b>سے</b> 1    | A Chair                       |                        | aata i            | náolicá       |            | Ī                 | <b>V</b>         | COMPRESSES                      |                          | 16/06/2014   | 1407SA     | 1                 |                     |
|                | - CNOI.                       | x ue i                 | aciei             | realise       |            |                   |                  | ELEVATEUR MEDIN                 |                          | 15/05/2012   | 26.402     |                   | _ 0                 |
|                |                               |                        |                   |               |            | Commentaire       |                  |                                 | I                        | 29/11/2005   | 26403      | 1 1               |                     |
|                |                               |                        |                   |               |            | Articles de stéri |                  |                                 | 1                        | 18/04/2001   | 1279       |                   |                     |
|                |                               | sur ia                 | aent              | concer        | nee        | Rendez-yous >     |                  | ASSISTINA HUILE                 |                          | 22/07/2003   | 214187     |                   |                     |
| O <sup>2</sup> |                               |                        |                   |               |            | prévue : 0h55m    |                  | ASSISTINA SOLUTION NETTOY       | 30/01/2019               | 02/02/2015   | 1404501    | 1                 | C                   |
| > _ 1          | dana                          |                        | nóm o             | dantair       | <b>1</b> 0 |                   |                  | CALBENIUM MENTHE 1 LITRE        | 30/04/2016               | 16/06/2014   | 290414M    | 1                 | IC                  |
| 1              | aans                          | ie sci                 | lema              | ueniun        | 'e         | Ed. feuille de so |                  | DENTO VIRACTIS 50 INSTRUG       | 30/05/2017               | 29/11/2005   | 2014050164 | 1                 | IC .                |
| () I           |                               |                        |                   |               |            | Rendez-vous >.    |                  | EMBOUTS SERINGUES BLANCS        | 50/05/2027               | 18/04/2001   | 1/03/A/B5  | -                 | IC                  |
| 18/05/20       | 15 07:52 RSP                  | Traitement RSP         |                   |               |            | Traitement RSP    |                  | EMBOUTS SERINGUES VERTS         |                          | 18/04/2001   | 1/01/A/V3  |                   | ic                  |
| 18/05/20       | 15 17:50                      |                        |                   |               |            | TAILLE 33 ET 4    |                  | ESSUIESMAINS                    |                          | 02/10/2013   |            | 1                 | ic                  |
| 18/05/20       | 15 18:44                      |                        |                   |               |            | Rendez-vous >     |                  | EURO SHEET<br>GATNES TUBLEX     |                          | 19/04/2000   |            |                   | ic 🗖                |
| 0 10/05/20     | 15 12:12                      |                        |                   |               |            | prevue : 0h55m    |                  | GANTS MEDIBASE TAILLE 6/        |                          | 16/06/2014   |            | 20                |                     |
| 019/05/20      | 15 12:12                      | On each                |                   |               |            | <b>4</b> – 🎽      |                  | GOBELETS PLASTIQUES VERTS       |                          | 16/06/2014   |            | 1                 |                     |
| Date 19/05/2   | 015 🔝 16:18                   | Un cocr                | ie ies n          | nateriaux     | UTIIIS     | es 🗖              |                  | INDICATEUR STE ISP PRION        | 30/04/2017               | 02/04/2013   | 005112     | 1                 | <ul> <li></li></ul> |
|                |                               | la su dé               | <b>f +</b>        |               |            |                   |                  | INDICATEURS DE STE              | 30/12/2016               | 12/06/2007   | 1220131300 | 123               | A                   |
|                |                               | (par ae                | taut un           | e unite)      |            |                   |                  | NEODISHER NEOSEL                | 55/12/2010               | 16/06/2014   | 1220131300 | 125               | 0                   |
|                |                               |                        |                   |               |            | [                 |                  | PLATEAUX 18X28                  |                          | 12/06/2007   |            | 2                 | ) 👔                 |
| Lieu           | -                             | AINSI II               | y aura            | une           |            | t                 |                  | POMPES SALIVE VERTE             |                          | 12/06/2007   |            | 10                |                     |
|                |                               | 11. 1.                 |                   |               | 1.         |                   |                  | SERVIETTES TORK CLASSIX +       |                          | 0//07/2010   |            | 2                 | • •                 |
| Materiaux      |                               | aecrem                 | entation          | n du stoc     | K          |                   |                  |                                 |                          | 12010 112000 |            | -                 |                     |
| Commentaire    |                               |                        |                   |               |            |                   |                  |                                 | Ok                       |              |            |                   |                     |
|                | -                             |                        |                   |               |            |                   |                  |                                 | /                        |              |            |                   |                     |

# Après validation

## L'acte apparaît en fiche patient avec dans le champ "matériaux" les matériaux cochés à l'étape précédente

|             | 19/05/20         | 015 1  | 6:23 EXTD1      | Extra                  | action dent définitive                                                       | 47        | HBGD036          | 33,44     | €S                                         |          |                                             |   |                   | NC 🔽  |
|-------------|------------------|--------|-----------------|------------------------|------------------------------------------------------------------------------|-----------|------------------|-----------|--------------------------------------------|----------|---------------------------------------------|---|-------------------|-------|
| Date        | 19/05/2          | 2015   | 16:23           | Acte<br>Dents<br>Réglé | EXTD1 Extraction dent définitive<br>47<br>Feuille S Feuille dentaire à faire |           | ]                |           | Cotation HBGD036 Qualification Exonération | <b>∲</b> | Honoraires 33,44 € ✓ Oppo<br>CPAM AMO 23,41 | S | ≥ 5<br>≥ €<br>+ ≎ | . (2) |
| ieu<br>Maté | Cabinet<br>riaux | AIGUII | LES PERIAPICALE | S 1102:                | 16 per.31/01/2016 (x1) ; AIGUILLES TR                                        | ONCULAIRE | ES LG01844 per.3 | 0/04/2019 | ; ARTICADENT J-1 per.28/0                  | 2 🖓 💳    | Forfait                                     | F | Praticien N       | ic –  |
| Com         | mentaire         |        |                 |                        |                                                                              |           |                  |           |                                            |          |                                             |   |                   |       |

# Réalisation d'un acte dans la fiche patient (saisie graphique)

| C          |                                                                       | 28 📀                                                    |                  | 💊 🎻      | ሻ 🛣 |   | ( <u></u> )  |                                         | n 🤭                                   | J.           |                      |
|------------|-----------------------------------------------------------------------|---------------------------------------------------------|------------------|----------|-----|---|--------------|-----------------------------------------|---------------------------------------|--------------|----------------------|
| >          | schéma actuel                                                         | Ŧ                                                       | 10               | 8        |     |   |              |                                         |                                       |              |                      |
| 0          | 🛧 favoris 🜘 non                                                       | menclature 🔈 as                                         | ssistants 🙏 sche | éma      |     |   |              |                                         |                                       | Λ            |                      |
| Ô          | Chirurgie                                                             | эсрим                                                   |                  | <b>•</b> |     |   | M            | $(\mathbb{D})$                          | $\Lambda\Lambda$                      |              | $\bigwedge$          |
| _ <b>R</b> | EXT Perro Com<br>Ext Perro m<br>Ext Perro m                           | ne Mol Incl<br>e Mol Incl Mr<br>e Mol Incl Mv           |                  |          |     |   | EXT P<br>Qté |                                         | TE 1 sans /<br>Nom commercia          | Alveole<br>I | ctomi<br>o Pér       |
|            | EXT PER ar<br>EXT Perr red<br>EXT Perr p R<br>EXT Perr +<br>EXT PER c | rc<br>olec<br>Rac<br>- Sep                              |                  |          |     | [ | - ANES       | AIGUILLES I<br>AIGUILLES I<br>ARTICADEN | PERIAPICALES<br>TRONCULAIRE           | s            | 31/0<br>30/0<br>28/0 |
|            | EXT.PER arc                                                           | SUIVANTE                                                |                  |          |     |   |              | JRGIE                                   |                                       |              | 190/1                |
|            | EXT PERMINENTE<br>EXT PERMANENTE<br>Ext PERMANENTE                    | SUIVANTE Mr<br>1 sans Alveolector<br>1 sans Alveolector | nie<br>nie Mr    | -11      |     |   |              | COMPRESSI<br>ELEVATEUR<br>SYNDESMO      | es<br>Medin<br>Tome Faucill           | E            |                      |
|            | Ext PERMANENTE                                                        | 1 sans Alveolector<br>2 sans Alveolector                | nie Mv<br>nie    |          |     | 6 | STER         | ILISATION-                              | HYGIENE                               |              | _                    |
|            | EXT PERMANENTE<br>EXT racine incluse                                  | SUIVANTE MV                                             |                  |          |     |   |              | ADAPTATEL<br>ASSISTINA<br>ASSISTINA     | JR DCI SERING<br>HUILE<br>SOLUTION NE |              | 30/0                 |
|            | I EVT FACING INCLICA N                                                | ae.                                                     |                  |          |     |   |              | CAL BENTLIN                             | MENTHE 1   T                          | RE           | 30/0                 |

Etat civil 🔻

Facturer

Feuille S Feuille dentaire à faire

→ Onglet Nomenclature → Choix de l'acte réalisé dans le schéma dentaire

> Lieu Matériaux Commentaire

41. 0.0

|                               | N AI                                                                                                    |                                                                                                    | ΛΛ                                                                                                    |                                                                                                    |                                                                                                    |                                                                                                    |
|-------------------------------|----------------------------------------------------------------------------------------------------|----------------------------------------------------------------------------------------------------|----------------------------------------------------------------------------------------------------|----------------------------------------------------------------------------------------------------|----------------------------------------------------------------------------------------------------|----------------------------------------------------------------------------------------------------|
| EXT PERMANENTE 1 sans Alveole | ctomie - der                                                                                                    | 1 / 1<br>1 47                                                                                                    |                                                                                                    | / \                                                                                                    |                                                                                                    |                                                                                                    |
| Oté  Nom commercial           |                                                                                                    | Achat                                                                                                    | Lot                                                                                                    | Stock                                                                                                    |                                                                                                    |                                                                                                    |
|                               | C reremption                                                                                                    | Action                                                                                                    | LOT                                                                                                    | 51000                                                                                                    |                                                                                                    |                                                                                                    |
| ANESTHESIE                    |                                                                                                    | Log to stress of                                                                                                    | 1                                                                                                    |                                                                                                    |                                                                                                    |                                                                                                    |
| 1 AIGUILLES PERIAPICALES      | 31/01/2016                                                                                                    | 16/11/2011                                                                                                    | 110216                                                                                                    | 38                                                                                                    |                                                                                                    |                                                                                                    |
| AIGUILLES TRONCULAIRES        | 30/04/2019                                                                                                    | 03/12/2014                                                                                                    | LG01844                                                                                                    | 2                                                                                                    |                                                                                                    |                                                                                                    |
| 1 AR (ICADENT                 | 28/02/2016                                                                                                    | 09/09/2014                                                                                                    | J-1                                                                                                    | 159                                                                                                    |                                                                                                    |                                                                                                    |
| 1 PRESSICAINE A               | 30/11/2015                                                                                                    | 16/06/2014                                                                                                    | 1303                                                                                                    | 35                                                                                                    |                                                                                                    |                                                                                                    |
| CHIRURGIE                     |                                                                                                    |                                                                                                    |                                                                                                    | _                                                                                                    |                                                                                                    |                                                                                                    |
| COMPRESSES                    |                                                                                                    | 16/06/2014                                                                                                    | 1407SA                                                                                                    | 1                                                                                                    |                                                                                                    |                                                                                                    |
| ELEVATEUR MEDIN               |                                                                                                    | 15/05/2012                                                                                                    |                                                                                                    |                                                                                                    |                                                                                                    |                                                                                                    |
| SYNDESMOTOME FAUCILLE         |                                                                                                    | 29/11/2005                                                                                                    | 26403                                                                                                    | 1                                                                                                    |                                                                                                    |                                                                                                    |
| STERILISATION-HYGIENE         |                                                                                                    |                                                                                                    |                                                                                                    | _                                                                                                    |                                                                                                    |                                                                                                    |
| ADAPTATEUR DCI SERINGUE       |                                                                                                    | 18/04/2001                                                                                                    | 1279                                                                                                    |                                                                                                    |                                                                                                    |                                                                                                    |
| ASSISTINA HUILE               |                                                                                                    | 22/07/2003                                                                                                    | 214187                                                                                                    |                                                                                                    |                                                                                                    |                                                                                                    |
| ASSISTINA SOLUTION NETTOY     | 30/01/2019                                                                                                    | 02/02/2015                                                                                                    | 1404501                                                                                                    | 1                                                                                                    |                                                                                                    |                                                                                                    |
| CALBENIUM MENTHE 1 LITRE      | 30/04/2016                                                                                                    | 16/06/2014                                                                                                    | 290414M                                                                                                    | 1                                                                                                    |                                                                                                    |                                                                                                    |
| CANULES ASPI                  |                                                                                                    | 29/11/2005                                                                                                    |                                                                                                    |                                                                                                    |                                                                                                    |                                                                                                    |
| DENTO VIRACTIS 50 INSTRUG     | 30/05/2017                                                                                                    | 17/06/2014                                                                                                    | 2014050164                                                                                                    | 1                                                                                                    |                                                                                                    |                                                                                                    |
| EMBOUTS SERINGUES BLANCS      |                                                                                                    | 18/04/2001                                                                                                    | 1/03/A/B5                                                                                                    |                                                                                                    | Tous les actes 🛛 👻 🖓                                                                                                    | - <b>- -</b>                                                                                                    |
| EMBOUTS SERINGUES VERTS       |                                                                                                    | 18/04/2001                                                                                                    | 1/01/A/V3                                                                                                    |                                                                                                    |                                                                                                    | NC                                                                                                    |
| ESSUIESMAINS                  |                                                                                                    | 02/10/2013                                                                                                    |                                                                                                    | 1                                                                                                    |                                                                                                    | NC                                                                                                    |
| EURO SHEET                    |                                                                                                    | 19/04/2000                                                                                                    |                                                                                                    |                                                                                                    | t du rendez-vous : 17:50 - Durée                                                                                                    | INC.                                                                                                    |
| GAINES TUBLEX                 |                                                                                                    | 20/04/2000                                                                                                    |                                                                                                    |                                                                                                    |                                                                                                    | NC                                                                                                    |
| GANTS MEDIBASE TAILLE 6/      |                                                                                                    | 16/06/2014                                                                                                    |                                                                                                    | 20                                                                                                    |                                                                                                    | NC                                                                                                    |
| GOBELETS PLASTIQUES VERTS     |                                                                                                    | 16/06/2014                                                                                                    |                                                                                                    | 1                                                                                                    | 99.11 € - Patient=42.47 €)                                                                                                    | NC                                                                                                    |
| INDICATEUR STE ISP PRION      | 30/04/2017                                                                                                    | 02/04/2013                                                                                                    | 005112                                                                                                    | 1                                                                                                    | t du rendez-vous : 17:48 - Durée                                                                                                    | NC                                                                                                    |
| INDICATEURS DE STE            |                                                                                                    | 12/06/2007                                                                                                    |                                                                                                    |                                                                                                    |                                                                                                    | NC.                                                                                                    |
| KIT EXAM HYGITECH             | 30/12/2016                                                                                                    | 03/12/2014                                                                                                    | 1220131300                                                                                                    | 122                                                                                                    |                                                                                                    | NC                                                                                                    |
| NEODISHER NEOSEL              |                                                                                                    | 16/06/2014                                                                                                    |                                                                                                    | 1                                                                                                    |                                                                                                    | NC                                                                                                    |
| PLATEAUX 18X28                |                                                                                                    | 12/06/2007                                                                                                    |                                                                                                    | 2                                                                                                    | ↓ t du rendez-vous : 17:50 - Durée                                                                                                    | NC                                                                                                    |
| IN MORE SALINE WEDTE          |                                                                                                    | 117057007                                                                                                    |                                                                                                    |                                                                                                    |                                                                                                    | + +                                                                                                    |
| Qualification -               | Cho<br>uti                                                                                                    | oix<br>lisé                                                                                                    | des<br>s                                                                                                    | m                                                                                                    | atériaux                                                                                                    | ()<br>()<br>()                                                                                                    |
|                               | XT PERIMANENTE 1 sans Alveoles Qté ▲ Nom commercial WESTHESIE 1 AIGUILLES PERIAPICALES AIGUILLES TRONCULAIRES 1 ARTICADENT 1 PRESSICAINE A HIRURGIE COMPRESSES ELEVATEUR MEDIN SYNDESMOTOME FAUCILLE STERILISATION-HYGIENE ADAPTATEUR DCI SERINGUE ASSISTINA HUILE ASSISTINA HUILE ASSISTINA HUILE ASSISTINA HUILE CANULES ASPI DEMOUTS SERINGUES BLANCS EMBOUTS SERINGUES VERTS ESSUIESMAINS EURO SHEAT GAINES TUBLEX GANTS MEDIBASE TAILLE 6/ GOBELETS PLASTIQUES VERTS INDICATEUR STE ISP PRION INDICATEURS DE STE INDICATEUR STE ISP PRION INDICATEURS DE STE Qualification Exonération Exonération | XT PERMANENTE 1 sans Alveolectomie - der         Qté       Nom commercial       Péremption         INESTHESIE       1       AIGUILES PERIAPICALES       31/01/2016         1 ARTICADENT       28/02/2019       28/02/2019         1 ARTICADENT       28/02/2019       28/02/2019         1 PRESSICAINE A       30/11/2015         COMPRESSES       28/02/2019         ELEVATER MEDIN       SYNDESMOTOME FAUCILLE         SYNDESMOTOME FAUCILLE       30/01/2019         CALBENTIAN HUILE       ASSISTINA SOLUTION NETTOY         ASSISTINA SOLUTION NETTOY       30/05/2017         CALBENTIUM MENTHE 1 LITRE       30/05/2017         DENTO VIRACTIS 50 INSTRUG       30/05/2017         ENBOLTS SERINGUES VERTS       28/02/2016         CANUES ASENINGUES VERTS       30/05/2017         ENDOLTS SERINGUES VERTS       30/05/2017         ENDOLTS SERINGUES VERTS       30/04/2016         GANTS MEDIBASE TAILLE 6/       GOBELETS PLASTQUES VERTS         GOBLETS PLASTQUES VERTS       30/04/2017         INDICATEURS DE STE       30/02/2016         INDICATEURS DE STE       30/12/2016         NEODISHER NEOSEL       PLATEAUX 18X28         DOMDES SALTUE MEDITE       OK         Qualification <t< td=""><td>AT PERMANENTE 1 sans Alveolectomie - dent 47<br/>Qté Nom commercial Péremption Achat<br/>INESTHESIE<br/>1 ATGUILLES PERIAPICALES<br/>1 AGUILLES TRONCULAIRES<br/>30/04/2019 30/12/016 09/09/2014<br/>1 ARTICADENT<br/>1 ARTICADENT<br/>1 PRESSICAINE A 30/11/2015 16/06/2014<br/>ELEVATHER MEDIN<br/>SYNDESMOTOME FAUCILLE<br/>SYNDESMOTOME FAUCILLE<br/>20/11/2005<br/>STERILISATION-HYGIENE<br/>ADAPTATEUR DCI SERINGUE<br/>ADSISTINA SOLUTION NETTOY<br/>ASSISTINA SOLUTION NETTOY<br/>ASSISTINA SOLUTION NETTOY<br/>ASSISTINA SOLUTION NETTOY<br/>ASSISTINA SOLUTION NETTOY<br/>ASSISTINA SOLUTION NETTOY<br/>SO(05/2017 17/06/2014<br/>EMBOUTS SERINGUES VERTS<br/>SUBJESMAINS<br/>EURO SHEET<br/>19/04/2001<br/>GAINES TUBLEX<br/>GOBELETS PLASTIQUES VERTS<br/>SUJESMAINS<br/>EURO SHEET<br/>19/04/2001<br/>GAINES TUBLEX<br/>GOBELETS PLASTIQUES VERTS<br/>10/04/2017<br/>10/06/2014<br/>10/06/2014<br/>10/06/2014<br/>10/06/2017<br/>10/06/2014<br/>10/06/2017<br/>10/06/2014<br/>10/06/2014<br/>10/06/2017<br/>10/06/2014<br/>10/06/2014<br/>10/06/2017<br/>10/06/2014<br/>10/06/2014<br/>10/06/2014<br/>10/06/2017<br/>10/06/2014<br/>10/06/2014<br/>10/06/2014<br/>10/06/2014<br/>10/06/2014<br/>10/06/2014<br/>10/06/2015<br/>10/04/2017<br/>10/06/2014<br/>10/06/2014<br/>10</td><td>And Control         Advance           Action         Nom commercial         Péremption         Achat         Lot           Nem commercial         Péremption         Achat         Lot           NESTHESIE         1         AIGUILES PERIAPICALES         31/01/2016         16/11/2011         110216           1         ARTICADENT         23/02/2016         09/09/2014         1-1           1         PRESSICAINE A         30/11/2015         16/06/2014         1-30           1         PRESSICAINE A         30/11/2015         16/06/2014         14075A           SYNDESMOTOME FAUCILLE         29/11/2005         26403         22/07/2003         214187           ASSISTINA HUILE         23/01/2019         02/02/2010         214187           ASSISTINA HUILE         23/01/2019         02/02/2013         214187           ASSISTINA HUILE         23/01/2019         02/02/2013         214187           CALBENIUM MENTHE 1 LITRE         30/01/2019         02/02/2014         20449001           CANUES SERINGUES BLANCS         18/04/2001         1/03/A/85         18/04/2001         1/03/A/85           EMBOUTS SERINGUES VERTS         19/04/2000         10/04/2010         10/04/2010         10/04/2010         10/04/2010</td><td>And Control         Advance           Action         Nom commercial         Péremption         Achat         Lot         Stock           Instruction         Achat         Lot         Stock         Stock         Stock           Instruction         Achat         Lot         Stock         Stock         Stock         Stock           Instruction         Action         Lot         Stock         Stock         Stoc</td><td>NT PERMANUELTE 1 sams Alveolectomic - dent 2/         Non commercial       Premption       Adat       Lot       Stock         1       Adjuilles PerilavirGales       31/01/2016       (6/11/2011       11/0216       38         1       Adjuilles PerilavirGales       31/01/2016       (6/11/2011       11/0216       38         1       Adduilles Tronuclaires       31/01/2016       (6/06/2014       13/03       36         1       Anticolates       31/01/2016       (6/06/2014       13/03       36         HIRURGIE       15/05/2012       16/06/2014       13/03       36         COMPRESSES       16/06/2014       14/075A       1       1         Assistrina Hulle       30/01/2019       22/07/2003       21/18/07       1         Assistrina Hulle       30/01/2019       22/07/2015       14/04/201       10/01/kV3       1         CALBERNUM MENTHE 1 LITTRE       30/04/2017       12/06/2014       20/14/201       1       00/1/kV3       1         BMOOUTS SERINAUES BLANCS       10/05/2017       17/06/2014       01/01/kV3       1       01/01/kV3       1         BURO SHET       10/02/2015       0/02/2017       0/02/2014       0/03/12       0/11       1       0/11/kV3</td></t<> | AT PERMANENTE 1 sans Alveolectomie - dent 47<br>Qté Nom commercial Péremption Achat<br>INESTHESIE<br>1 ATGUILLES PERIAPICALES<br>1 AGUILLES TRONCULAIRES<br>30/04/2019 30/12/016 09/09/2014<br>1 ARTICADENT<br>1 ARTICADENT<br>1 PRESSICAINE A 30/11/2015 16/06/2014<br>ELEVATHER MEDIN<br>SYNDESMOTOME FAUCILLE<br>SYNDESMOTOME FAUCILLE<br>20/11/2005<br>STERILISATION-HYGIENE<br>ADAPTATEUR DCI SERINGUE<br>ADSISTINA SOLUTION NETTOY<br>ASSISTINA SOLUTION NETTOY<br>ASSISTINA SOLUTION NETTOY<br>ASSISTINA SOLUTION NETTOY<br>ASSISTINA SOLUTION NETTOY<br>ASSISTINA SOLUTION NETTOY<br>SO(05/2017 17/06/2014<br>EMBOUTS SERINGUES VERTS<br>SUBJESMAINS<br>EURO SHEET<br>19/04/2001<br>GAINES TUBLEX<br>GOBELETS PLASTIQUES VERTS<br>SUJESMAINS<br>EURO SHEET<br>19/04/2001<br>GAINES TUBLEX<br>GOBELETS PLASTIQUES VERTS<br>10/04/2017<br>10/06/2014<br>10/06/2014<br>10/06/2014<br>10/06/2017<br>10/06/2014<br>10/06/2017<br>10/06/2014<br>10/06/2014<br>10/06/2017<br>10/06/2014<br>10/06/2014<br>10/06/2017<br>10/06/2014<br>10/06/2014<br>10/06/2014<br>10/06/2017<br>10/06/2014<br>10/06/2014<br>10/06/2014<br>10/06/2014<br>10/06/2014<br>10/06/2014<br>10/06/2015<br>10/04/2017<br>10/06/2014<br>10/06/2014<br>10 | And Control         Advance           Action         Nom commercial         Péremption         Achat         Lot           Nem commercial         Péremption         Achat         Lot           NESTHESIE         1         AIGUILES PERIAPICALES         31/01/2016         16/11/2011         110216           1         ARTICADENT         23/02/2016         09/09/2014         1-1           1         PRESSICAINE A         30/11/2015         16/06/2014         1-30           1         PRESSICAINE A         30/11/2015         16/06/2014         14075A           SYNDESMOTOME FAUCILLE         29/11/2005         26403         22/07/2003         214187           ASSISTINA HUILE         23/01/2019         02/02/2010         214187           ASSISTINA HUILE         23/01/2019         02/02/2013         214187           ASSISTINA HUILE         23/01/2019         02/02/2013         214187           CALBENIUM MENTHE 1 LITRE         30/01/2019         02/02/2014         20449001           CANUES SERINGUES BLANCS         18/04/2001         1/03/A/85         18/04/2001         1/03/A/85           EMBOUTS SERINGUES VERTS         19/04/2000         10/04/2010         10/04/2010         10/04/2010         10/04/2010 | And Control         Advance           Action         Nom commercial         Péremption         Achat         Lot         Stock           Instruction         Achat         Lot         Stock         Stock         Stock           Instruction         Achat         Lot         Stock         Stock         Stock         Stock           Instruction         Action         Lot         Stock         Stock         Stoc | NT PERMANUELTE 1 sams Alveolectomic - dent 2/         Non commercial       Premption       Adat       Lot       Stock         1       Adjuilles PerilavirGales       31/01/2016       (6/11/2011       11/0216       38         1       Adjuilles PerilavirGales       31/01/2016       (6/11/2011       11/0216       38         1       Adduilles Tronuclaires       31/01/2016       (6/06/2014       13/03       36         1       Anticolates       31/01/2016       (6/06/2014       13/03       36         HIRURGIE       15/05/2012       16/06/2014       13/03       36         COMPRESSES       16/06/2014       14/075A       1       1         Assistrina Hulle       30/01/2019       22/07/2003       21/18/07       1         Assistrina Hulle       30/01/2019       22/07/2015       14/04/201       10/01/kV3       1         CALBERNUM MENTHE 1 LITTRE       30/04/2017       12/06/2014       20/14/201       1       00/1/kV3       1         BMOOUTS SERINAUES BLANCS       10/05/2017       17/06/2014       01/01/kV3       1       01/01/kV3       1         BURO SHET       10/02/2015       0/02/2017       0/02/2014       0/03/12       0/11       1       0/11/kV3 |

|      | 19/05/20 | 15 1  | 6:23 EXTD1        | Extra                 | oction dent définitive                                                       | 47 | HBGD036         |        | 33,44€ S                            |          |                                                           |            |             | NC   |
|------|----------|-------|-------------------|-----------------------|------------------------------------------------------------------------------|----|-----------------|--------|-------------------------------------|----------|-----------------------------------------------------------|------------|-------------|------|
| Date | 19/05/2  | 015   | 16:23<br>D        | Acte<br>ents<br>Réglé | EXTD1 Extraction dent définitive<br>47<br>Feuille S Feuille dentaire à faire |    | ]               |        | Cotation HBGD036<br>Qualification - | ]        | Honoraires         33,44           CPAM AMO         23,41 | € ✓ Oppos. | à. S<br>■ ♥ |      |
| lieu | Cabinet  |       | <b>•</b>          |                       |                                                                              |    |                 |        | Exoneration                         |          | Forfait.                                                  |            |             |      |
| Maté | riaux    | AIGUI | LLES PERIAPICALES | 11021                 | 6 per.31/01/2016 (x1) ; AIGUILLES TR                                         |    | ES LG01844 per. | 30/04/ | 4/2019 ; ARTICADENT J-1 per.28/02   | <b>=</b> |                                                           |            | Praticien N | IC – |
| Com  | mentaire |       |                   |                       |                                                                              |    |                 |        |                                     |          |                                                           |            |             |      |

# Réalisation de l'acte dans la fiche patient

Avec apparition des matériaux utilisés

| /05/2015 16:49 Ac | e                                 |                          | Cotation        | 📎 Hon | noraires 0,00                                                                                       | e                                       |           | ai c                                                                                                    |                                                           |
|-------------------|-----------------------------------|--------------------------|-----------------|-------|----------------------------------------------------------------------------------------------------|-----------------------------------------|-----------|----------------------------------------------------------------------------------------------------|-----------------------------------------------------------|
| Den               | s                                 | Recherche un code d'acte | Qualification - | CPA   | AM AMO                                                                                              | Q                                       | Ø 1       | <b>•</b> (                                                                                                    | 5                                                         |
| Rég               | lé Feuille                        | *                        | Exonération 🔹   | ]     |                                                                                                    |                                         | 6         | >                                                                                                    |                                                           |
| <b>*</b>          |                                   |                          | Indemnité 🛛 🔻   |       |                                                                                                    | l                                       |           | -                                                                                                    |                                                           |
|                   |                                   |                          | <u></u>         | ) =   |                                                                                                    |                                         | Praticien | NC                                                                                                    | -                                                         |
| e                 |                                   |                          |                 |       |                                                                                                    |                                         |           |                                                                                                    |                                                           |
|                   | 105/2015 16:49 Act<br>Dent<br>Rég | e                        | e               | e     | 105/2015 16:49 Acte Cotation Hor<br>Dents Réglé Feuille Réglé Feuille Indemnité Indemnité Indemnité | Acte Acte Acte Acte Acte Acte Acte Acte | Acte      | 105/2015       16:49       Acte       Image: Cotation       Image: Cotation | Acte<br>Dents<br>Réglé Feuille<br>Praticien NC<br>Réglé L |

# Réalisation d'un acte dans la fiche patient (saisie clavier)

 Clic sur l'ampoule
 Accès à la nomenclature personnelle
 Choix de l'acte

| (  | י<br>י   |                                 |            |           |
|----|----------|---------------------------------|------------|-----------|
| nn | nuler    | Ok                              |            |           |
| Ту | ne       |                                 |            |           |
| Cł | hirurgie |                                 |            | •         |
|    | Code     | a_≜ Nom a_‡                     | Honoraires |           |
|    | EXT5     | EXT PERM 3-5/arc                |            | $\square$ |
|    | EXT6     | EXT PERM 6-10/arc               |            | 1         |
| Γ  | EXTD2    | EXT PERMAMENTE SUIVANTE         |            |           |
|    | EXTM4    | EXT PERMAMENTE SUIVANTE Mr      |            | $\square$ |
|    | EXTD1    | EXT PERMANENTE 1 sans Alveolec  |            | $\square$ |
|    | EXTDr    | Ext PERMANENTE 1 sans Alveolect |            |           |
|    | EXTDV    | Ext PERMANENTE 1 sans Alveoleci |            |           |
|    | EXTV     | EXT PERMANENTE 2 sans Alveolec  |            | 1         |
|    | EXTM5    | EXT PERMANENTE SUIVANTE MV      |            |           |
|    | EXTK     | EXT racine incluse              |            | 1         |
|    | EXTKr    | Ext racine incluse Mr           |            |           |
|    | EXTKV    | Ext racine incluse Mv           |            | F         |

| Date 19/05/2015 16:49 | Acte     EXT D1     EXT PERMANENTE 1 sans Alveole     Q     Cotation     HBGD036       Dents       Qualification     - | Image: Weight of the state of the state of the | 🕹 🛃 💟  |
|-----------------------|----------------------------------------------------------------------------------------------------|----------------------------------------------------------------------------------------------------|--------|
| Lieu 🔽                | Réglé Feuille S Feuille dentaire à faire Acte réalisé affic                                                            | hé                                                                                                    | P NC V |
| Commentaire           |                                                                                                    |                                                                                                    |        |

→On rentre le numéro de la dent concernée ⇒ Après clic sur validation ⇒Apparition de la fenêtre des matériaux appartenant aux familles associées à cet acte → Cochez les matériaux
 utilisés pour l'acte en cours

| Ľ | EXT P | ERMANENTE 1 sans Alveolec | tomie - der | nt 47       |            |       |   |
|---|-------|---------------------------|-------------|-------------|------------|-------|---|
|   | Qté   | Nom commercial            | Péremption  | Achat       | Lot        | Stock | T |
| - | ANEST | THESIE                    | •           |             |            |       | - |
| 1 | 1     | AIGUILLES PERIAPICALES    | 31/01/2016  | 16/11/2011  | 110216     | 37    |   |
| 1 |       | AIGUILLES TRONCULAIRES    | 30/04/2019  | 03/12/2014  | LG01844    | 2     |   |
| 1 | 1     | ARTICADENT                | 28/02/2016  | 09/09/2014  | J-1        | 158   |   |
| 1 | 1     | PRESSICAINE A             | 30/11/2015  | 16/06/2014  | 1303       | 34    |   |
| - | CHIRU | RGIE                      |             |             |            |       |   |
| 1 |       | COMPRESSES                |             | 16/06/2014  | 1407SA     | 1     |   |
|   |       | ELEVATEUR MEDIN           |             | 15/05/2012  |            |       |   |
|   |       | SYNDESMOTOME FAUCILLE     |             | 29/11/2005  | 26403      | 1     |   |
| - | STERI | LISATION-HYGIENE          |             |             |            |       |   |
|   |       | ADAPTATEUR DCI SERINGUE   |             | 18/04/2001  | 1279       |       |   |
|   |       | ASSISTINA HUILE           |             | 22/07/2003  | 214187     |       |   |
|   |       | ASSISTINA SOLUTION NETTOY | 30/01/2019  | 02/02/2015  | 1404501    | 1     |   |
|   |       | CALBENIUM MENTHE 1 LITRE  | 30/04/2016  | 16/06/2014  | 290414M    | 1     |   |
|   |       | CANULES ASPI              |             | 29/11/2005  |            |       |   |
|   |       | DENTO VIRACTIS 50 INSTRUG | 30/05/2017  | 17/06/2014  | 2014050164 | 1     |   |
|   |       | EMBOUTS SERINGUES BLANCS  |             | 18/04/2001  | 1/03/A/B5  |       |   |
|   |       | EMBOUTS SERINGUES VERTS   |             | 18/04/2001  | 1/01/A/V3  |       |   |
|   |       | ESSUIESMAINS              |             | 02/10/2013  |            | 1     |   |
|   |       | EURO SHEET                |             | 19/04/2000  |            |       |   |
|   |       | GAINES TUBLEX             |             | 20/04/2000  |            |       |   |
|   |       | GANTS MEDIBASE TAILLE 6/  |             | 16/06/2014  |            | 20    |   |
|   |       | GOBELETS PLASTIQUES VERTS |             | 16/06/2014  |            | 1     |   |
|   |       | INDICATEUR STE ISP PRION  | 30/04/2017  | 02/04/2013  | 005112     | 1     |   |
|   |       | INDICATEURS DE STE        |             | 12/06/2007  |            |       |   |
| V | 1     | KIT EXAM HYGITECH         | 30/12/2016  | 03/12/2014  | 1220131300 | 121   |   |
|   |       | NEODISHER NEOSEL          |             | 16/06/2014  |            | 1     |   |
|   |       | PLATEAUX 18X28            |             | 12/06/2007  |            | 2     | - |
|   |       | DOMDES SALTVE VEDTE       |             | 112/06/2007 |            | 10    | Ľ |
|   |       |                           |             |             |            |       |   |

# Matériaux utilisés cochés 🗲 OK

# Passage direct dans la fiche d'acte

|      | 19/05/20 | 015 1 | 5:23 EXTD1      | Extra         | action dent définitive                 | 47        | HBGD036           | 33,      | .44€ S                                  |     |                                |                         |           | NC          | Ŀ        |
|------|----------|-------|-----------------|---------------|----------------------------------------|-----------|-------------------|----------|-----------------------------------------|-----|--------------------------------|-------------------------|-----------|-------------|----------|
| Date | 19/05/2  | 2015  | 16:23           | Acte<br>Dents | EXTD1 Extraction dent définitive 47    | 9<br>     | ]                 |          | Cotation HBGD036 🔶<br>Qualification - 💌 | Hor | noraires 33,44<br>AM AMO 23,41 | € <mark>✓ Oppos.</mark> |           | <u>لمار</u> | <u>_</u> |
| .ieu | Cabinet  |       | -               | Réglé         | Feuille S Feuille dentaire à faire     | -         |                   |          | Exonération 💌                           |     | Forfait 🔹                      |                         | +         | $\diamond$  | 0        |
| Mat  | ériaux   | AIGUI | LES PERIAPICALE | S 11021       | 16 per.31/01/2016 (x1) ; AIGUILLES TR/ | ONCULAIRE | ES LG0 1844 per . | 0/04/20: | 19 ; ARTICADENT J-1 per. 28/02, 💡 💳     |     |                                |                         | Praticien | NC          |          |
| Corr | mentaire |       |                 |               |                                        |           |                   |          |                                         |     |                                |                         |           |             |          |

#### Le ou les matériaux utilisés sont automatiquement inscrits dans la case "Matériaux"

Très efficace et bien + rapide qu'avec une douchette à codes barres par exemple

Pourquoi plus efficace qu'une douchette et des codes barres ??? ⇒Parce que chaque fabricant a ses propres codes barres ⇒Rien n'est universel Aussi il faudrait pour chaque article de chaque fabricant refaire ses propres codes barres ⇒Et c'est beaucoup trop long ⊗(( →Tous les tests l'ont montré

# Dans la fiche patient

Dans l'historique d'une dent (clic droit sur une dent du schéma dentaire) on retrouvera les matériaux utilisés pour l'acte effectué

| Historique  | Historique dent n°47 |                 |          |                                                   |                                           |  |  |  |  |  |  |
|-------------|----------------------|-----------------|----------|---------------------------------------------------|-------------------------------------------|--|--|--|--|--|--|
| Commentaire | de la den            | t               |          |                                                   |                                           |  |  |  |  |  |  |
| Date        | Code                 | Acte            | Cotation | Commentaire                                       | Matériaux                                 |  |  |  |  |  |  |
| 21/03/2013  | EXTD1                | EXT Perm 1 sans | DC 16    | RESTE MOITIE RACINE MESIALE QUI<br>VA REMONTER    |                                           |  |  |  |  |  |  |
| 10/04/2013  | RxNAE                | RADIO Num avant |          |                                                   |                                           |  |  |  |  |  |  |
| 04/02/2015  |                      |                 |          | EN MEME TEMPS EXTRACTION RESTE<br>DE RACINE DE 47 |                                           |  |  |  |  |  |  |
| 19/05/2015  | EXTD1                | EXT PERMANENTE  | HBGD036  |                                                   | AIGUILLES PERIAPICALES 110216 per.31/01/2 |  |  |  |  |  |  |
|             |                      |                 |          |                                                   |                                           |  |  |  |  |  |  |

# Pour modifier la description d'un matériau

Dans la table supérieure gauche choisissez le matériau désiré

 Dans la table inférieure gauche, s'affichent les références correspondantes
 Cliquez sur la ligne à modifier

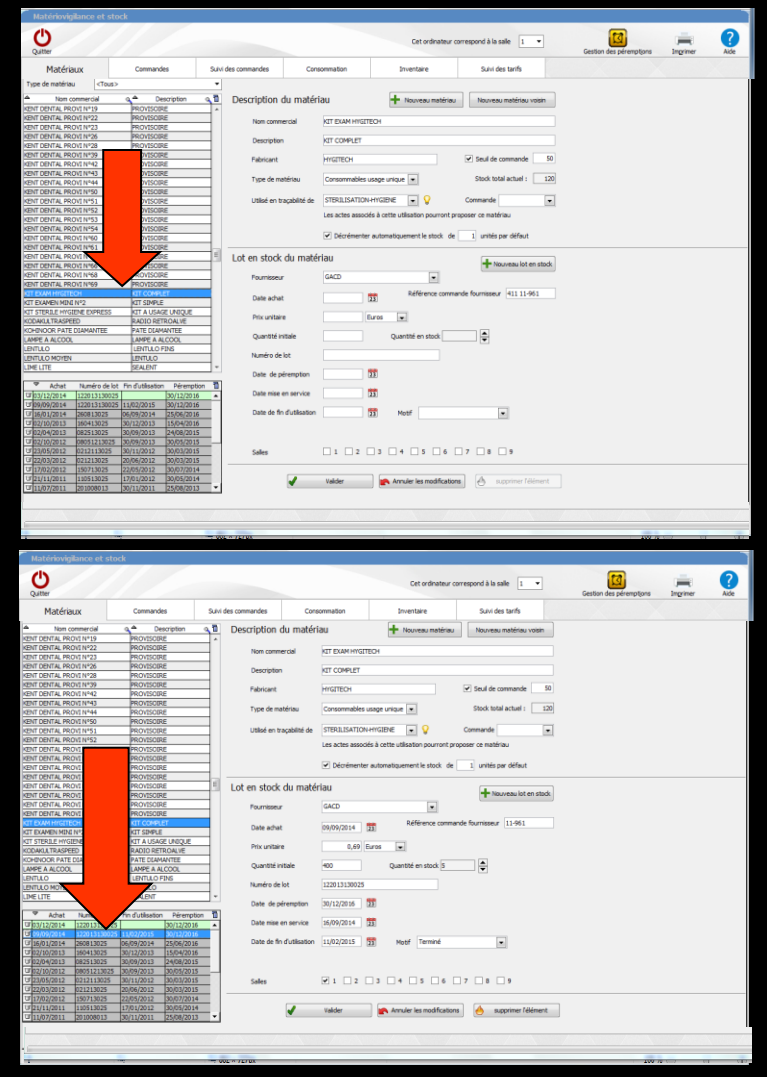

|                  |               |                                 | Cet ordinate                  | eur correspond à la salle 1 💌 | Gestion des péremptions | Imprimer | ?<br>Aide |
|------------------|---------------|---------------------------------|-------------------------------|-------------------------------|-------------------------|----------|-----------|
| /i des commandes | Co            | nsommation                      | Inventaire                    | Suivi des tarifs              |                         |          |           |
| Description      | du maté       | ériau                           | Nouveau mate                  | ériau Nouveau matériau voisin | 1                       |          |           |
| Nom comm         | nercial       | KIT EXAM HYGIT                  | ECH                           |                               |                         |          |           |
| Description      | n             | KIT COMPLET                     |                               |                               |                         |          |           |
| Fabricant        |               | HYGITECH                        |                               | Seuil de commande             | 50                      |          |           |
| Type de ma       | atériau       | Consommables u                  | usage unique 💌                | Stock total actuel :          | 120                     |          |           |
| Utilisé en tr    | raçabilité de | STERILISATION                   | -HYGIENE 💽 💡                  | Commande                      |                         |          |           |
|                  | _             | Les actes associ                | és à cette utilisation pourro | ont proposer ce matériau      | _                       |          |           |
|                  |               | <ul> <li>Décrémenter</li> </ul> | automatiquement le stock      | de 1 unités par défaut        |                         |          |           |

# Pour décrémenter automatiquement le stock

#### 

# Remplir le nombre d'unité par défaut

|                  |               |                  | Cet ordinateur c                  | orrespond à la salle 1 💌 | Gestion des pérempt <u>i</u> ons | Imprimer | ?<br>Aide |
|------------------|---------------|------------------|-----------------------------------|--------------------------|----------------------------------|----------|-----------|
| vi des commandes | Cons          | ommation         | Inventaire                        | Suivi des tarifs         |                                  |          |           |
| Description      | du matéri     | au               | + Nouveau matériau                | Nouveau matériau voisin  |                                  |          |           |
| Nom comm         | ercial        | KIT EXAM HYGIT   | ECH                               |                          |                                  |          |           |
| Description      | ı             | KIT COMPLET      |                                   |                          |                                  |          |           |
| Fabricant        |               | HYGITECH         |                                   | ✓ Seuil de commande 50   |                                  |          |           |
| Type de ma       | atériau       | Consommables     | usage unique 💌                    | Stock total actuel : 120 |                                  |          |           |
| Utilisé en tr    | raçabilité de | STERILISATION    | -HYGIENE 🗨 💡                      | Commande                 |                                  |          |           |
|                  |               | Les actes associ | és à cette utilisation pourront p | roposer ce matériau      |                                  |          |           |
|                  |               | ✓ Décrémente     | r automatiquement le stock de     | 1 unités par défaut      |                                  |          |           |

Pour supprimer une famille
Clic sur l'ampoule
Sélection de la famille et clic sur "Détruire"

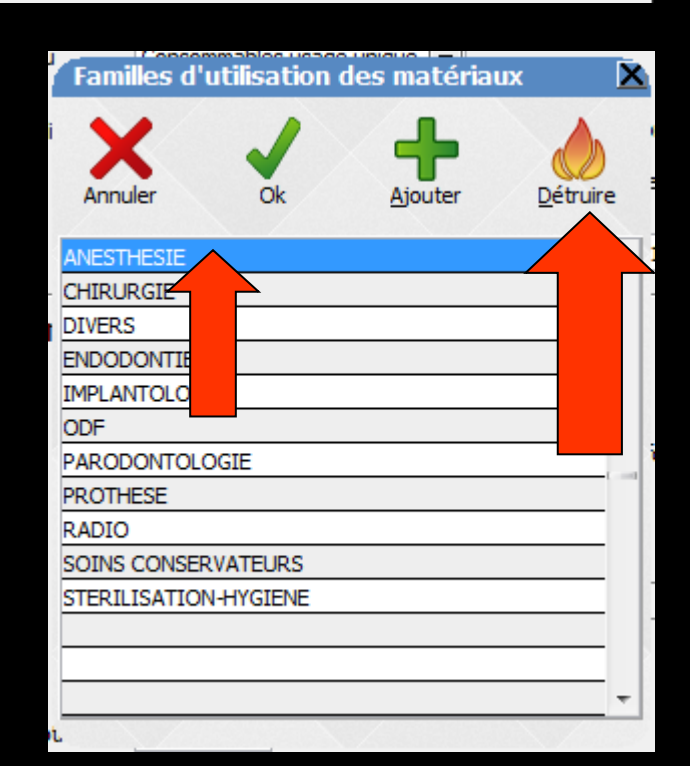

| Description du matéri     | au                                    | Nouveau m            | atériau          | ouveau matériau voisin |  |
|---------------------------|---------------------------------------|----------------------|------------------|------------------------|--|
| Nom commercial            | KIT EXAM HYGITECH                     |                      |                  |                        |  |
| Description               | KIT COMPLET                           |                      |                  |                        |  |
| Fabricant                 | HYGITECH                              |                      | ] 🗆 S            | euil de commande       |  |
| Type de matériau          | Consommables usage                    | unique 💌             | St               | ock total actuel : 120 |  |
| Utilisé en traçabilité de | STERILISATION-HYGI                    | ENE 💌 💡              | Comm             | nande 🗨                |  |
|                           | Les actes associés à c                | ette utilisation pou | rront proposer c | e matériau             |  |
|                           | <ul> <li>Décrémenter autor</li> </ul> | matiquement le sto   | ock de 1         | unités par défaut      |  |

# Seuil de commande

Permet d'indiquer le stock minimal souhaité, hors produit en cours d'utilisation

Un bon de commande sera déclenché lorsque ce nombre sera atteint

# Seuil de commande

#### Seuil à partir duquel une commande doit être faite

## La case cochée fait apparaître une nouvelle case

#### Remplir le nombre désiré

|                         |               |                  | Cet ordinateur                    | correspond à la salle 1 💌 | Gestion des péremptions | Imprimer | ?<br>Aide |
|-------------------------|---------------|------------------|-----------------------------------|---------------------------|-------------------------|----------|-----------|
| /i des commandes        | Cons          | commation        | Inventaire                        | Suivi des tarifs          |                         |          |           |
| Description du matériau |               |                  | + Nouveau matéria                 | u Nouveau matériau voisin |                         |          |           |
| Nom comm                | ercial        | KIT EXAM HYGIT   | ECH                               |                           |                         |          |           |
| Description             | ı             | KIT COMPLET      |                                   |                           |                         |          |           |
| Fabricant               |               | HYGITECH         |                                   | ✓ Seuil de commande 50    |                         |          |           |
| Type de ma              | atériau       | Consommables     | usage unique 💌                    | Stock total actuel : 120  |                         |          |           |
| Utilisé en tr           | raçabilité de | STERILISATION    | -HYGIENE 💽 💡                      | Commande                  |                         |          |           |
|                         |               | Les actes associ | és à cette utilisation pourront p | proposer ce matériau      |                         |          |           |
|                         |               | ✓ Décrémenter    | r automatiquement le stock de     | unités par défaut         |                         |          |           |

|                  |                                  |                   | Cet ordinateur o                  | correspond à       | a la salle 🛛 🗖  | •   | Gestion des péremptions | Imprimer | ?<br>Aide |
|------------------|----------------------------------|-------------------|-----------------------------------|--------------------|-----------------|-----|-------------------------|----------|-----------|
| vi des commandes | des commandes Consommation       |                   |                                   | Sui                | ivi des tarifs  |     |                         |          |           |
| Description (    | du matéri                        | Nouveau matériau  | Nou                               | iveau matériau voi | sin             |     |                         |          |           |
| Nom comm         | Nom commercial KIT EXAM HYGITECH |                   |                                   |                    |                 |     |                         |          |           |
| Description      | ı                                | KIT COMPLET       |                                   |                    |                 |     |                         |          |           |
| Fabricant        |                                  | HYGITECH          |                                   |                    | le commande     | 50  |                         |          |           |
| Type de ma       | atériau                          | Consommables u    | usage unique 💌                    |                    | al actuel :     | 120 |                         |          |           |
| Utilisé en tr    | açabilité de                     | STERILISATION     | -HYGIENE 💌 💡                      | Commar             | nde             | -   |                         |          |           |
|                  |                                  | Les actes associe | és à cette utilisation pourront p | roposer ce r       | matériau        |     |                         |          |           |
|                  |                                  | ✓ Décrémenter     | automatiquement le stock de       | 1 un               | ités par défaut |     |                         |          |           |

# Commande

Permet de déterminer si le matériau sélectionné est
Commande

Hors commande (Aucune)

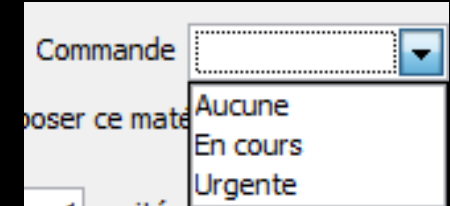

⇒Sur une commande déjà préparée (En cours)
⇒Ou doit bénéficier d'une commande urgente

|                  |                |                                | Cet ordinateur o                  | orrespond à la salle 1 💌 | Gestion des péremptions | Imprimer | ?<br>Aide |
|------------------|----------------|--------------------------------|-----------------------------------|--------------------------|-------------------------|----------|-----------|
| /i des commandes | Conso          | mmation                        | Inventaire                        | Suivi des tarifs         |                         |          |           |
| Description      | du matéri      | au                             | + Nouveau matériau                | No u matériau voisin     |                         |          |           |
| Nom comn         | nercial        | KIT EXAM HYGI                  | ECH                               |                          |                         |          |           |
| Descriptio       | n              | KIT COMPLET                    |                                   |                          |                         |          |           |
| Fabricant        |                | HYGITECH                       |                                   | Seuil de commande        | 50                      |          |           |
| Type de m        | atériau        | Consommables                   | usage unique 💌                    | Stock total actuel : 1   | 20                      |          |           |
| Utilisé en t     | traçabilité de | STERILISATION                  | -HYGIENE 💌 💡                      | Commande                 | •                       |          |           |
|                  |                | Les actes associ               | és à cette utilisation pourront p | roposer ce matériau      |                         |          |           |
|                  |                | <ul> <li>Décrémente</li> </ul> | r automatiquement le stock de     | 1 unités par défaut      |                         |          |           |

# Stock Total actuel

Ce champ est renseigné automatiquement en fonction des matériaux commandés et des matériaux en cours La partie inférieure correspond aux données "variables" qui sont spécifiques à une boîte ou une unité de commande

Se remplit lorsqu'on sélectionne une ligne de la table inférieure gauche

| Matériovigilance et stock           |                          |       |                           |                        |                                      |                               |                         |          |           |
|-------------------------------------|--------------------------|-------|---------------------------|------------------------|--------------------------------------|-------------------------------|-------------------------|----------|-----------|
| Quitter                             |                          |       |                           |                        | Cet ordinateur o                     | orrespond à la salle 1 💌      | Gestion des péremptions | Ingrimer | ?<br>Aide |
| Matériaux                           | Commandes                | Suivi | des commandes Cons        | ommation               | Inventaire                           | Suivi des tarifs              |                         |          |           |
| Type de matériau <tous></tous>      |                          | ٣     |                           |                        |                                      |                               |                         |          |           |
| A Nom commercial Q                  | Description              | a 🖬   | Description du matéri     | au                     | Nouveau matériau                     | Nouveau matériau voisin       |                         |          |           |
| KENT DENTAL PROVI Nº19              | PROVISOIRE               | -     |                           |                        | •                                    |                               |                         |          |           |
| KENT DENTAL PROVI Nº22              | PROVISOIRE               |       | New segmential            | WITH THE RM AND STOLEN | TECH                                 |                               |                         |          |           |
| KENT DENTAL PROVI Nº23              | PROVISOIRE               |       | Norr commercial           | ATEMPTHU               | lieun                                |                               |                         |          |           |
| KENT DENTAL PROVI Nº26              | PROVISOIRE               |       | Description               | ALL COMPLET            |                                      |                               |                         |          |           |
| KENT DENTAL PROVI Nº28              | PROVISOIRE               |       | preary \$1000             | PAT COMPLET            |                                      |                               |                         |          |           |
| KENT DENTAL PROVI Nº39              | PROVISOIRE               |       | Enhviront                 | LIVOTTECH.             |                                      | Saul de commande 50           |                         |          |           |
| KENT DENTAL PROVI Nº42              | PROVISOIRE               |       | r av valit                | mandun                 |                                      | scaroc contribute             |                         |          |           |
| KENT DENTAL PROVI Nº43              | PROVISOIRE               |       | These do mobilities       | C                      |                                      | Study tested autority 120     |                         |          |           |
| KENT DENTAL PROVI Nº44              | PROVISOIRE               |       | i ype oë materiau         | Consommable            | usage unique                         | stock total actual 1 120      |                         |          |           |
| KENT DENTAL PROVI N°50              | PROVISOIRE               |       |                           |                        |                                      |                               |                         |          |           |
| KENT DENTAL PROVI Nº51              | PROVISOIRE               | -11   | Utilsé en traçabilité de  | STERILISATIO           | N-HYGIENE 💽 💡                        | Commande                      |                         |          |           |
| KENT DENTAL PROVI N°52              | PROVISOIRE               |       |                           | Les actes area         | ciés à cette utilisation pourront ou | roposer ce matériau           |                         |          |           |
| KENT DENTAL PROVI Nº53              | PROVISOIRE               | -11   |                           |                        |                                      |                               |                         |          |           |
| KENT DENTAL PROVI Nº54              | PROVISOIRE               |       |                           |                        |                                      | 1 million and differ t        |                         |          |           |
| KENT DENTAL PROVI Nº60              | PROVISOIRE               | -11   |                           | Decrement              | er automatiquement le stock de       | 1 unites par defaut           |                         |          |           |
| KENT DENTAL PROVI Nº61              | PROVISOIRE               | -1-21 |                           |                        |                                      |                               |                         |          |           |
| KENT DENTAL PROVI Nº65              | PROVISOIRE               | -181  | Lot en stock du matér     | iau                    |                                      | - Henry and the second second |                         |          |           |
| KENT DENTAL PROVI Nº66              | PROVISOIRE               | -11   |                           |                        |                                      | Tiouveau lot en stock         |                         |          |           |
| KENT DENTAL PROVI Nº68              | PROVISOIRE               | -11   | Fournisseur               | GACD                   |                                      |                               |                         |          |           |
| KENT DENTAL PROVI Nº69              | PROVISOIRE               |       |                           |                        |                                      |                               |                         |          |           |
| KIT EXAM HYGITECH                   | KIT COMPLET              |       | Date achat                | 03/12/2014             | Référence comma                      | ande fournisseur 411 11-961   |                         |          |           |
| KIT EXAMEN MINI Nº2                 | KUT SIMPLE               | - 1   |                           |                        | Called .                             |                               |                         |          |           |
| KIT STERILE HYGIENE EXPRESS         | KIT A USAGE UNIQUE       | -11   | Prix unitaire             | 6.90                   | Euros 💌                              |                               |                         |          |           |
| KODAKULTRASPEED                     | RADIO RETROALVE          | -     | a con an chain to         | 0,20                   |                                      |                               | 4                       |          |           |
| KOHINOOR PATE DIAMANTEE             | PATE DIAMANTEE           | -11   | Quantité initiale         | 500                    | Quantité en stock 120                | <b>▲</b>                      |                         |          |           |
| LAMPE A ALCOOL                      | LAMPE A ALCOOL           | -11   |                           |                        | dom-reg (1, hope 1750                | •                             |                         |          |           |
| LENIULO                             | LENTULO FINS             | -11   | Numéro de lot             | 122013130025           |                                      |                               |                         |          |           |
| LENTULO MOYEN                       | LENTULO                  | -     | Change of the lot         |                        |                                      | <                             |                         |          |           |
| LIME LITE                           | SEALENT                  | *     | Date de péremption        | 30/12/2016             | 23                                   |                               |                         |          |           |
| Achat Numéro de lot Fin             | d'utilisation Péremption | - 11  |                           |                        |                                      |                               |                         |          | _         |
| 12013130025 03/12/2014 122013130025 | 30/12/2016               | •     | Date mise en service      | 11/02/2015             | 23                                   |                               |                         |          |           |
| U09/09/2014 122013130025 11/        | 02/2015 30/12/2016       |       |                           |                        |                                      |                               | •                       |          |           |
| U 16/01/2014 260813025 06/          | 09/2014 25/05/2016       | 11    | Date de fin d'utilisation |                        | 23 Motif                             |                               |                         |          |           |
| U 02/10/2013 160413025 30/          | 12/2013 15/04/2016       |       |                           |                        |                                      |                               |                         |          |           |
| 102/04/2013 082513025 30/           | 09/2013 24/08/2015       |       |                           |                        |                                      |                               |                         |          |           |
| B 02/10/2012 08051213025 30/        | 09/2013 30/05/2015       | _     |                           |                        |                                      |                               |                         |          |           |
| U 23/05/2012 0212113025 30/         | 11/2012 30/03/2015       |       | Sales                     | 1 2                    | 3 4 5 6                              | 7 8 9                         |                         |          |           |
| 12/03/2012 021213025 20/            | 06/2012 30/03/2015       |       |                           |                        |                                      |                               |                         |          |           |
| 17/02/2012 150713025 22/            | 05/2012 30/07/2014       |       |                           |                        |                                      |                               |                         |          |           |
| 3 21/11/2011 110513025 17/          | 01/2012 30/05/2014       |       | 1                         | Valider                | Annuler les modification             | ns 🔥 supprimer l'élément      |                         |          |           |
| U 11/07/2011 201008013 30/          | /11/2011 25/08/2013      |       |                           |                        |                                      |                               | 1                       |          |           |
|                                     |                          |       |                           |                        |                                      |                               |                         |          |           |
|                                     |                          |       |                           |                        |                                      |                               |                         |          |           |
|                                     |                          |       |                           |                        |                                      |                               |                         |          |           |
| 1                                   |                          | 1.800 | A 1210X                   |                        |                                      |                               | 100 /0                  | 101      | THE       |

| ENT DENTAL PROVI Nº65 PROVISOIRE                 | Lot en stock du matér                    | riau 🔳                                                                                                    |
|--------------------------------------------------|------------------------------------------|----------------------------------------------------------------------------------------------------|
| ENT DENTAL PROVI Nº66 PROVISOIRE                 |                                          | Nouveau lot en stock                                                                                                    |
| ENT DENTAL PROVI Nº68 PROVISOIRE                 | Fournisseur                              | GACD                                                                                                    |
| ENT DENTAL PROVI Nº69 PROVISOIRE                 |                                          |                                                                                                    |
| IT EXAM HYGITECH KIT COMPLET                     | Data achat                               | Référence commande fournisseur 411 11-961                                                                                                    |
| JT EXAMEN MINI N°2 KIT SIMPLE                    | Date acriat                              | 03/12/2014 [23]                                                                                                    |
| IT STERILE HYGIENE EXPRESS KIT A USAGE UNIQUE    | Deleuretheles                            | C 00 D                                                                                                    |
| ODAKULTRASPEED RADIO RETROALVE                   | Prix unitare                             | 6,90 Euros                                                                                                    |
| OHINOOR PATE DIAMANTEE PATE DIAMANTEE            | a material                               | 500 A 101 ( 101 A 101 A 100 A 101 A 101 A |
| AMPE A ALCOOL LAMPE A ALCOOL                     | Quantite initiale                        | SUU Quantite en stock 120                                                                                                    |
| ENTULO FINS                                      | 1                                        |                                                                                                    |
| ENTULO MOYEN LENTULO                             | Numero de lot                            | 122013130025                                                                                                    |
| IME LITE SEALENT                                 |                                          |                                                                                                    |
|                                                  | Date de péremption                       | 30/12/2016 23                                                                                                    |
| Achat Numéro de lot Fin d'utilisation Péremption | 8                                        |                                                                                                    |
| 30/12/2014 122013130025 30/12/2016               | <ul> <li>Date mise en service</li> </ul> | 11/02/2015 23                                                                                                    |
| 09/09/2014 122013130025 11/02/2015 30/12/2016    |                                          |                                                                                                    |
| J 16/01/2014 260813025 06/09/2014 25/06/2016     | Date de fin d'utilisation                | 23 Motif                                                                                                    |
| 30/12/2013 160413025 30/12/2013 15/04/2016       |                                          |                                                                                                    |
| 02/04/2013 082513025 30/09/2013 24/08/2015       |                                          |                                                                                                    |
| 02/10/2012 08051213025 30/09/2013 30/05/2015     |                                          |                                                                                                    |
| 30/03/2012 0212113025 30/11/2012 30/03/2015      | Salles                                   | 1 2 3 4 5 6 7 8 9                                                                                                    |
| 22/03/2012 021213025 20/06/2012 30/03/2015       |                                          |                                                                                                    |
| J7/02/2012 150713025 22/05/2012 30/07/2014       |                                          |                                                                                                    |
| J 21/11/2011 110513025 17/01/2012 30/05/2014     |                                          | Valider Annuler les modifications                                                                                                    |
| d 11/07/2011 201008013 30/11/2011 25/08/2013     | - I                                      |                                                                                                    |
|                                                  |                                          |                                                                                                    |
|                                                  |                                          |                                                                                                    |
|                                                  |                                          |                                                                                                    |
| T                                                |                                          | 100 10 10                                                                                                    |

|                                                                                                    | North of        | 1 to 1 bound                |          |                         |              |                                 |                      |
|----------------------------------------------------------------------------------------------------|-----------------|-----------------------------|----------|-------------------------|--------------|---------------------------------|----------------------|
| KENT DENTAL P                                                                                                    | ROVI Nº65       | PROVISOIRE                  | Lot en s | stock du matér          | riau         |                                 |                      |
| KENT DENTAL P                                                                                                    | PROVI Nº66      | PROVISOIRE                  |          |                         |              |                                 | Nouveau lot en stock |
| KENT DENTAL P                                                                                                    | ROVI Nº68       | PROVISOIRE                  | Four     | rnisseur                | GACD         | -                               |                      |
| KENT DENTAL P                                                                                                    | ROVI Nº69       | PROVISOIRE                  |          |                         |              |                                 |                      |
| KIT EXAM HYGI                                                                                                    | TECH            | KIT COMPLET                 | Date     | e achat                 | 03/12/2014   | Référence commande four         | ni: 11 11-961        |
| KIT EXAMEN M                                                                                                    | INI Nº2         | KIT SIMPLE                  |          | contrac                 | 03/12/2011   |                                 |                      |
|                                                                                                    | GIENE EXPRESS   | KIT A USAGE UNIQUE          | Driv     | unitaire                | 6.90 Euros   |                                 |                      |
|                                                                                                    | PEED            | RADIO RETROALVE             | FIIX     | unitaire                | 0,50 Euros   |                                 |                      |
| in the second second se | E DIAMANTEE     | PATE DIAMANTEE              | 0        | antitá initiala         | 500          | Ouzpřité oz stock 120           |                      |
| a con un nouvel l'entre                                                                                                    | L               | LAMPE A ALCOOL              | Qua      | arrute initiale         | 500          | Quantite en stock 120           | <b>•</b>             |
| (reer un no silico                                                                                                    |                 | LENTULO FINS                | Norm     | فحا حام محك             | 100010100005 |                                 |                      |
|                                                                                                    |                 | LENTULO                     | Num      | iero de lot             | 122013130025 |                                 |                      |
| motorial de la anna                                                                                                    |                 | SEALENT                     | T Dat    | a da páramption         | 20/12/2016   |                                 |                      |
| d'un maren au v                                                                                                    | /               |                             |          | e de peremption         | 30/12/2010   |                                 |                      |
| Achat                                                                                                    | Numéro de lot F | in d'utilisation Péremption |          | o mico on convico       | 11/02/2015   |                                 |                      |
| 03/12/2014                                                                                                    | 122013130025    | 30/12/2016                  | ▲        | e mise en service       | 11/02/2015   |                                 |                      |
| L <sup>2</sup> 09/09/2014                                                                                                    | 122013130025 1  | 1/02/2015 30/12/2016        | Det      | a da fia d'utilizzation |              | M-116                           |                      |
| B 16/01/2014                                                                                                    | 260813025 06    | 5/09/2014 25/06/2016        | Dau      | e de fin d'utilisation  | 23           | MOUT                            |                      |
| L 02/10/2013                                                                                                    | 160413025 30    | 0/12/2013 15/04/2016        | 1        |                         |              |                                 |                      |
| 02/04/2013                                                                                                    | 082513025 30    | 0/09/2013 24/08/2015        | 1        |                         |              |                                 |                      |
|                                                                                                    | 08051213025 30  | 0/09/2013 30/05/2015 -      |          |                         |              |                                 |                      |
| B 23/05/2012                                                                                                    | 0212113025 30   | 0/11/2012 30/03/2015        | Salle    | ES                      |              | 4 5 6 7                         | 8 9                  |
|                                                                                                    | 021213025 20    | 0/06/2012 30/03/2015        |          |                         |              |                                 |                      |
| G 1//02/2012                                                                                                    | 150/13025 2     | 2/05/2012 30/07/2014        |          |                         |              |                                 |                      |
| 0 21/11/2011<br>Ef 11/07/2011                                                                                                    | 201002012 20    | 7/01/2012 30/05/2014        | -1       | $\checkmark$            | Valider      | 🔁 Annuler les modifications 📔 🤞 | supprimer l'élément  |
| 0/11/0//2011                                                                                                    | 201006015 [50   | 0/11/2011 25/08/2015        | <u> </u> |                         |              |                                 |                      |
|                                                                                                    |                 |                             |          |                         |              |                                 |                      |
|                                                                                                    |                 |                             |          |                         |              |                                 |                      |
|                                                                                                    |                 |                             |          |                         |              |                                 |                      |
|                                                                                                    |                 | - OUL & TETUA               |          |                         |              |                                 | 100 /0 \_/ (0)       |

- Pour les cas de plusieurs boites ou seringues etc... avec des numéros de lot différents
- Sélection du matériau dans la partie inférieure gauche
- Clic sur "Nouvel élément"
- Puis on remplit les champs à droite où seul le groupe de saisie inférieur droit remis à blanc est à compléter

| KENT DENTAL PROVI Nº65             | PROVISOIRE                  | Lot en stock du mate                     | tériau                                                |
|------------------------------------|-----------------------------|------------------------------------------|-------------------------------------------------------|
| KENT DENTAL PROVI Nº66             | PROVISOIRE                  |                                          | Nouveau lot en stock                                  |
| KENT DENTAL PROVI Nº68             | PROVISOIRE                  | Fournisseur                              | GACD                                                  |
| KENT DENTAL PROVI Nº69             | PROVISOIRE                  |                                          |                                                       |
| KIT EXAM HYGITECH                  | KIT COMPLET                 | Date achat                               | Référence commande fournisseur 411 11-961             |
| KIT EXAMEN MINI N°2                | KIT SIMPLE                  | Date achat                               |                                                       |
| KIT STERILE HYGIENE EXPRESS        | KIT A USAGE UNIQUE          | Brix unitaira                            | Furge                                                 |
| KODAKULTRASPEED                    | RADIO RETROALVE             | Prix unitaire                            | Euros                                                 |
| KOHINOOR PATE DIAMANTEE            | PATE DIAMANTEE              | Ourse Khidi sa Kala                      |                                                       |
| LAMPE A ALCOOL                     | LAMPE A ALCOOL              | Quantite Initiale                        |                                                       |
| LENTULO                            | LENTULO FINS                |                                          |                                                       |
| LENTULO MOYEN                      | LENTULO                     | Numero de lot                            |                                                       |
| LIME LITE                          | SEALENT                     | +                                        |                                                       |
|                                    |                             | Date de peremption                       | 23                                                    |
| Achat Numéro de lot F              | in d'utilisation Péremption |                                          |                                                       |
| T 03/12/2014 122013130025          | 30/12/2016                  | <ul> <li>Date mise en service</li> </ul> | 23                                                    |
| <b>3</b> 09/09/2014 122013130025 1 | 1/02/2015 30/12/2016        |                                          |                                                       |
| Tell 16/01/2014 260813025 0        | 6/09/2014 25/06/2016        | Date de fin d'utilisation                | on 23 Motif                                           |
| <b>3</b> 02/10/2013 160413025 3    | 0/12/2013 15/04/2016        |                                          |                                                       |
| T 02/04/2013 082513025 3           | 0/09/2013 24/08/2015        |                                          |                                                       |
| T 02/10/2012 08051213025 3         | 0/09/2013 30/05/2015        |                                          |                                                       |
| T 23/05/2012 0212113025 3          | 0/11/2012 30/03/2015        | Salles                                   | 1 2 3 4 5 6 7 8 9                                     |
| T 22/03/2012 021213025 2           | 0/06/2012 30/03/2015        |                                          |                                                       |
| T/02/2012 150713025 2              | 2/05/2012 30/07/2014        |                                          |                                                       |
| <b>3</b> 21/11/2011 110513025 1    | 7/01/2012 30/05/2014        |                                          | Valider Annuler les modifications Aupprimer l'élément |
| <b>11/07/2011</b> 201008013 3      | 0/11/2011 25/08/2013        | <u> </u>                                 |                                                       |
|                                    |                             |                                          |                                                       |
|                                    |                             |                                          |                                                       |
|                                    | 1 AL                        |                                          |                                                       |

Fournisseur : un "combo-box" permet d'accéder aux fournisseurs déjà utilisés

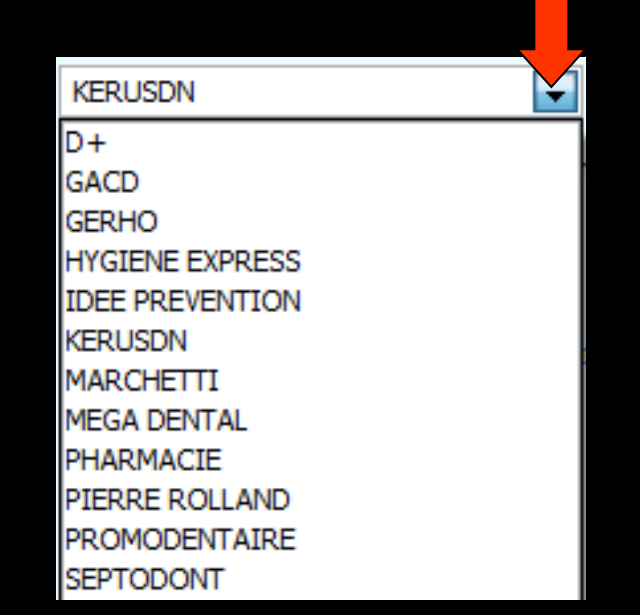

|                             | 110012002102       |   |
|-----------------------------|--------------------|---|
| KENT DENTAL PROVI Nº65      | PROVISOIRE         | Ξ |
| KENT DENTAL PROVI Nº66      | PROVISOIRE         |   |
| KENT DENTAL PROVI Nº68      | PROVISOIRE         |   |
| KENT DENTAL PROVI Nº69      | PROVISOIRE         |   |
| KIT EXAM HYGITECH           | KIT COMPLET        |   |
| KIT EXAMEN MINI N°2         | KIT SIMPLE         |   |
| KIT STERILE HYGIENE EXPRESS | KIT A USAGE UNIQUE |   |
| KODAKULTRASPEED             | RADIO RETROALVE    |   |
| KOHINOOR PATE DIAMANTEE     | PATE DIAMANTEE     |   |
| AMPE A ALCOOL               | LAMPE A ALCOOL     |   |
| ENTULO                      | LENTULO FINS       |   |
| ENTULO MOYEN                | LENTULO            |   |
| IME LITE                    | SEALENT            | Ŧ |
|                             |                    |   |

|   | ₫   | Achat    | Numéro de lot | Fin d'utilisation | Péremption | ī |
|---|-----|----------|---------------|-------------------|------------|---|
| T | 03/ | /12/2014 | 122013130025  |                   | 30/12/2016 | • |
| T | 09/ | /09/2014 | 122013130025  | 11/02/2015        | 30/12/2016 |   |
| T | 16/ | 01/2014  | 260813025     | 06/09/2014        | 25/06/2016 |   |
| g | 02/ | /10/2013 | 160413025     | 30/12/2013        | 15/04/2016 |   |
| g | 02/ | 04/2013  | 082513025     | 30/09/2013        | 24/08/2015 |   |
| g | 02/ | /10/2012 | 08051213025   | 30/09/2013        | 30/05/2015 |   |
| g | 23/ | 05/2012  | 0212113025    | 30/11/2012        | 30/03/2015 |   |
| g | 22/ | 03/2012  | 021213025     | 20/06/2012        | 30/03/2015 |   |
| g | 17/ | 02/2012  | 150713025     | 22/05/2012        | 30/07/2014 |   |
| g | 21/ | /11/2011 | 110513025     | 17/01/2012        | 30/05/2014 |   |
| g | 11/ | 07/2011  | 201008013     | 30/11/2011        | 25/08/2013 | • |
|   |     |          |               |                   |            |   |

| en stock du matér         | iau 🕂 Nouveau lot en stock                                |
|---------------------------|-----------------------------------------------------------|
| Fournisseur               | GACD                                                      |
| Date achat                | 03/12/2014 Référence commande fournisseur 411 11-961      |
| Prix unitaire             | 6,90 Euros 💌                                              |
| Quantité initiale         | 500 Quantité en stock 120                                 |
| Numéro de lot             | 122013130025                                              |
| Date de péremption        | 30/12/2016                                                |
| Date mise en service      | 11/02/2015                                                |
| Date de fin d'utilisation | 23 Motif                                                  |
|                           |                                                           |
| Salles                    | 1 2 3 4 5 6 7 8 9                                         |
| <b>√</b>                  | Valider Annuler les modifications des supprimer l'élément |
|                           |                                                           |

# Référence fournisseur : à remplir pour faciliter les commandes ultérieures

I of

#### Pour les champs "Dates" iuin 2015 ENT DENTAL PROVI Nº65 PROVISOIRE Lot en stock du matériau Nouveau lot en stock ENT DENTAL PROVI Nº66 PROVISOIRE KENT DENTAL PROVI Nº68 PROVISOIRE Fournisseur GACD -KENT DENTAL PROVI Nº69 PROVISOIRE Référence commande fournisseur 411 11-961 23 Date achat KIT EXAMEN MINI Nº2 KTT STMPLE KIT STERILE HYGIENE EXPRESS KIT A USAGE UNIQUE Prix unitaire Euros -ODAKULTRASPEED RADIO RETROALVE CONTRACT CONTRACTOR OF A CONTRACT OF A CONTRACT OF A CONTR PATE DIAMANTEE Quantité en stock Quantité initiale AMPE A ALCOOL LAMPE A ALCOOL 7 ENTULO FINS Numéro de lot ENTULO MOYEN IME LITE SEALENT 13 10 12 14 11 Date de péremption ▼ Achat Numéro de lot Ein d'utilisa remption 23 3 03/12/2014 Date mise en service 122013130025 1/12/2016 15 16 17 18 20 21 3 09/09/2014 122013130025 11/02/2015 Date de fin d'utilisation 23 • 3 16/01/2014 260813025 06/09/2014 302/10/2013 160413025 30/12/2013 15/04/201 22 23 24 28 24/08/2015 3 02/10/2012 08051213025 30/09/2013 30/05/2015 3 23/05/2012 0212113025 30/11/2012 30/03/2015 1 2 3 4 5 6 7 8 9 Salles 3 22/03/2012 021213025 3 17/02/2012 150713025 22/05/2012 30/07/2014 21/11/2011 110513025 17/01/2012 30/05/2014 Annuler les modifications A supprimer l'élément O aujourd'hui 3 11/07/2011 201008013 30/11/2011 25/08/2013 Ok Annuler

### ⇒Un "combo box" donne accès à un calendrier

⇒Date achat Date de péremption ⇒Date de mise en service Date de fin d'utilisation

ENTULO

|                                   | TTO TABOARD                |   |                           |                                                      |
|-----------------------------------|----------------------------|---|---------------------------|------------------------------------------------------|
| KENT DENTAL PROVI Nº65            | PROVISOIRE                 | = | Lot en stock du matér     | riau 💷 💷 💷                                           |
| KENT DENTAL PROVI Nº66            | PROVISOIRE                 |   |                           | T Nouveau lot en stock                               |
| KENT DENTAL PROVI Nº68            | PROVISOIRE                 |   | Fournisseur               | GACD                                                 |
| KENT DENTAL PROVI Nº69            | PROVISOIRE                 |   |                           |                                                      |
| KIT EXAM HYGITECH                 | KIT COMPLET                |   | Date achat                | 03/12/2014 Référence commande fournisseur 411 11-961 |
| KIT EXAMEN MINI N°2               | KIT SIMPLE                 |   | Dute denat                |                                                      |
| KIT STERILE HYGIENE EXPRESS       | KIT A USAGE UNIQUE         |   | Prix unitaire             | 6 90 Euros                                           |
| KODAKULTRASPEED                   | RADIO RETROALVE            |   | FitX di Itali e           |                                                      |
| KOHINOOR PATE DIAMANTEE           | PATE DIAMANTEE             |   | Quantité initiale         | E00 Ouantité en stady 120                            |
| LAMPE A ALCOOL                    | LAMPE A ALCOOL             |   | Quantite Initiale         |                                                      |
| ENTULO                            | LENTULO FINS               |   | Numéro do lot             | 122012120025                                         |
| ENTULO MOYEN                      | LENTULO                    |   | Numero de lot             | 122013130025                                         |
| .IME LITE                         | SEALENT                    | Ŧ |                           |                                                      |
|                                   |                            |   | Date de peremption        | 30/12/2016 23                                        |
| Achat Numéro de lot Fir           | n d'utilisation Péremption | 1 |                           |                                                      |
| <b>0</b> 3/12/2014 122013130025   | 30/12/2016                 | - | Date mise en service      | 11/02/2015 23                                        |
| <b>09/09/2014</b> 122013130025 11 | /02/2015 30/12/2016        |   |                           |                                                      |
| <b>16/01/2014</b> 260813025 06    | /09/2014 25/06/2016        |   | Date de fin d'utilisation | 23 Motif                                             |
| <b>02/10/2013</b> 160413025 30    | /12/2013 15/04/2016        |   |                           |                                                      |
| <b>02/04/2013</b> 082513025 30    | /09/2013 24/08/2015        |   |                           |                                                      |
| <b>02/10/2012</b> 08051213025 30  | /09/2013 30/05/2015        |   |                           |                                                      |
| <b>3</b> 23/05/2012 0212113025 30 | /11/2012 30/03/2015        |   | Salles                    | 1 2 3 4 5 6 7 8 9                                    |
| <b>22/03/2012</b> 021213025 20    | /06/2012 30/03/2015        |   |                           |                                                      |
| T/02/2012 150713025 22            | /05/2012 30/07/2014        |   |                           |                                                      |
| <b>3</b> 21/11/2011 110513025 17  | /01/2012 30/05/2014        |   | J                         | Valider Annuler les modifications                    |
| T1/07/2011 201008013 30           | /11/2011 25/08/2013        | • |                           |                                                      |
|                                   |                            |   |                           |                                                      |
|                                   |                            |   |                           |                                                      |
|                                   |                            |   |                           |                                                      |
| 1                                 | - OUL A TETUA              |   |                           |                                                      |

#### Date d'achat : saisie de ce champ indispensable

# Fait partie des renseignements que vous pouvez avoir à fournir

| en bennentonn or               | 11to 120021tc                  |        |                           |               |                           |                            |
|--------------------------------|--------------------------------|--------|---------------------------|---------------|---------------------------|----------------------------|
| KENT DENTAL PROVI Nº65         | PROVISOIRE                     | Ξ      | Lot en stock du matér     | iau           |                           |                            |
| KENT DENTAL PROVI Nº66         | PROVISOIRE                     |        |                           |               |                           | Nouveau lot en stock       |
| KENT DENTAL PROVI Nº68         | PROVISOIRE                     |        | Fournisseur               | GACD          | -                         |                            |
| KENT DENTAL PROVI Nº69         | PROVISOIRE                     |        |                           |               |                           |                            |
| KIT EXAM HYGITECH              | KIT COMPLET                    |        | Date achat                | 03/12/2014    | Référence comma           | nde fournisseur 411 11-961 |
| AT EXAMEN MINI N°2             | KIT SIMPLE                     |        | Date denat                | 23            |                           |                            |
| IT STERILE HYGIENE EXPRESS     | KIT A USAGE UNIQUE             |        | Prix unitaire             | 6.90 Eur      | -                         |                            |
| ODAKULTRASPEED                 | RADIO RETROALVE                |        | Fix unitality             | 0,90          |                           |                            |
| OHINOOR PATE DIAMANTEE         | PATE DIAMANTEE                 |        | Quantité initiale         | 500           | Quantité en stock 120     |                            |
| AMPE A ALCOOL                  | LAMPE A ALCOOL                 |        | Quantite initiale         | 500           | Quantite en stock 120     |                            |
| ENTULO                         | LENTULO FINS                   |        | Numéro de lat             | 100010100005  |                           | Ir                         |
| ENTULO MOYEN                   | LENTULO                        |        | Numero de lot             | 122013130025  |                           | Irrancs                    |
| IMELITE                        | SEALENT                        | Ŧ      |                           |               |                           |                            |
|                                |                                |        | Date de peremption        | 30/12/2016 23 |                           | Euros                      |
| Achat Numéro de lot Fi         | n d'utilisation Péremption     | 1      | <b>-</b> · · · ·          |               |                           | Laros                      |
| 03/12/2014 122013130025        | 30/12/2016                     | -      | Date mise en service      | 11/02/2015 23 |                           |                            |
| 3 09/09/2014 122013130025 11   | /02/2015 30/12/2016            |        |                           |               |                           |                            |
| <b>16/01/2014</b> 260813025 06 | 6/09/2014 25/06/2016           |        | Date de fin d'utilisation | 23            | Motif                     |                            |
| 3 02/10/2013 160413025 30      | /12/2013 15/04/2016            |        |                           |               |                           |                            |
| 3 02/04/2013 082513025 30      | /09/2013 24/08/2015            |        |                           |               |                           |                            |
| 3 02/10/2012 08051213025 30    | /09/2013 30/05/2015            |        |                           |               |                           |                            |
| 3 23/05/2012 0212113025 30     | )/11/2012 30/03/2015           |        | Salles                    | 1 2           | 3 4 5 6                   | 7 8 9                      |
| 22/03/2012 021213025 20        | )/06/2012 30/03/2015           |        |                           |               |                           |                            |
| 3 17/02/2012 150713025 22      | 2/05/2012 30/07/2014           |        |                           |               |                           |                            |
| 21/11/2011 110513025 17        | 7/01/2012 30/05/2014           |        | <b>J</b>                  | Valider       | Annuler les modifications | s 🐣 supprimer l'élément    |
| I1/07/2011 201008013 30 30 30  | /11/2011 25/08/2013            | Υ.     |                           |               |                           |                            |
|                                | Zostaria, en el carteria a con | 100017 |                           |               |                           |                            |
|                                |                                |        |                           |               |                           |                            |
| 1                              |                                | _      |                           |               |                           | 199 /0 \ / () ()           |

Prix unitaire, Monnaie : ces champs permettent de déboucher sur une gestion plus fine du stock

|                                        | THO TO DITLE               |   |                           |                                           |
|----------------------------------------|----------------------------|---|---------------------------|-------------------------------------------|
| KENT DENTAL PROVI Nº65                 | PROVISOIRE                 | Ξ | Lot en stock du matér     | iau                                       |
| KENT DENTAL PROVI Nº66                 | PROVISOIRE                 |   |                           | Nouveau lot en stock                      |
| KENT DENTAL PROVI Nº68                 | PROVISOIRE                 |   | Fournisseur               | GACD                                      |
| KENT DENTAL PROVI Nº69                 | PROVISOIRE                 |   |                           |                                           |
| KIT EXAM HYGITECH                      | KIT COMPLET                |   | Date achat                | Référence commande fournisseur 411 11-961 |
| KIT EXAMEN MINI N°2                    | KIT SIMPLE                 |   | Date achat                | 00/12/2014                                |
| KIT STERILE HYGIENE EXPRESS            | KIT A USAGE UNIQUE         |   | Driversiteire             |                                           |
| KODAKULTRASPEED                        | RADIO RETROALVE            |   |                           |                                           |
| KOHINOOR PATE DIAMANTEE                | PATE DIAMANTEE             |   | Queen Mit Caribia In      |                                           |
| AMPE A ALCOOL                          | LAMPE A ALCOOL             |   | Quantite initiale         |                                           |
| ENTULO                                 | LENTULO FINS               |   |                           |                                           |
| ENTULO MOYEN                           | LENTULO                    |   | Numero de lot             | 122013130025                              |
| .IME LITE                              | SEALENT                    | Ŧ |                           |                                           |
|                                        |                            |   | Date de péremption        | 30/12/2016 23                             |
| Achat Numéro de lot Fi                 | n d'utilisation Péremption | 1 |                           |                                           |
| <b>3</b> 03/12/2014 122013130025       | 30/12/2016                 | • | Date mise en service      | 11/02/2015 23                             |
| 09/09/2014 122013130025 11             | /02/2015 30/12/2016        |   |                           |                                           |
| ☑ 16/01/2014 260813025 06              | /09/2014 25/06/2016        |   | Date de fin d'utilisation | 23 Motif                                  |
| <sup>™</sup> 02/10/2013 160413025 30   | /12/2013 15/04/2016        |   |                           |                                           |
| <sup>™</sup> 02/04/2013 082513025 30   | /09/2013 24/08/2015        |   |                           |                                           |
| <sup>ॼ</sup> 02/10/2012 08051213025 30 | /09/2013 30/05/2015        |   |                           |                                           |
| ☑ 23/05/2012 0212113025 30             | /11/2012 30/03/2015        |   | Salles                    | 1 2 3 4 5 6 7 8 9                         |
| ☑ 22/03/2012 021213025 20              | /06/2012 30/03/2015        |   |                           |                                           |
| ☑ 17/02/2012 150713025 22              | /05/2012 30/07/2014        |   |                           |                                           |
| 21/11/2011 110513025 17                | /01/2012 30/05/2014        |   |                           | Valider Annuler les modifications         |
| ☑ 11/07/2011 201008013 30              | /11/2011 25/08/2013        | - |                           |                                           |
|                                        |                            |   |                           |                                           |
|                                        |                            |   |                           |                                           |
|                                        |                            |   |                           |                                           |
|                                        |                            |   |                           |                                           |

#### ⇒ Quantité initiale

Total des éléments du matériau en cours de saisie déjà en stock

#### ⇒ Quantité en stock

Total des matériaux correspondant à la même date d'achat et au même numéro de lot et qui sont rajoutés au stock

⇒Un combo-box pour éviter la saisie au clavier

| En Dennerno             | 1111 01         | 11001200210          | -          |   |                           |                                                      |
|-------------------------|-----------------|----------------------|------------|---|---------------------------|------------------------------------------------------|
| KENT DENTAL PRO         | VI Nº65         | PROVISOIR            | E          | = | Lot en stock du matér     | iau 💷 💷                                              |
| KENT DENTAL PROV        | VI Nº66         | PROVISOIR            | E          |   |                           | T Nouveau lot en stock                               |
| KENT DENTAL PRO         | VI Nº68         | PROVISOIR            | E          |   | Fournisseur               | GACD                                                 |
| KENT DENTAL PRO         | VI Nº69         | PROVISOIR            | E          |   |                           |                                                      |
| KIT EXAM HYGITEC        | H               | KIT COMPLE           | T          |   | Date achat                | 03/12/2014 Référence commande fournisseur 411 11-961 |
| KIT EXAMEN MINI N       | V°2             | KIT SIMPLE           |            |   |                           |                                                      |
| KIT STERILE HYGIE       | NE EXPRESS      | KIT A USAG           | E UNIQUE   |   | Driv unitaire             | 6 00 Europ                                           |
| KODAKULTRASPEEI         | D               | RADIO RET            | ROALVE     |   | Prix unitaire             | 6,90 Euros                                           |
| KOHINOOR PATE D         | IAMANTEE        | PATE DIAMA           | ANTEE      |   |                           |                                                      |
| AMPE A ALCOOL           |                 | LAMPE A AL           | COOL       |   |                           |                                                      |
| ENTULO                  |                 | LENTULO F            | INS        |   | N. 4. 1.1.                | 100010100005                                         |
| ENTULO MOYEN            |                 | LENTULO              |            |   | Numero de lot             | 122013130025                                         |
| IME LITE                |                 | SEALENT              |            | Ŧ |                           |                                                      |
|                         |                 |                      |            |   | Date de péremption        | 30/12/2016 23                                        |
| Achat                   | Numéro de lot F | in d'utilisation     | Péremption | Т |                           |                                                      |
| <b>3</b> 03/12/2014     | 122013130025    |                      | 30/12/2016 | • | Date mise en service      | 11/02/2015 23                                        |
| <sup>1</sup> 09/09/2014 | 122013130025 1  | 1/02/2015            | 30/12/2016 |   |                           |                                                      |
| T 16/01/2014            | 260813025 0     | 6/09/2014            | 25/06/2016 |   | Date de fin d'utilisation | 23 Motif                                             |
| T 02/10/2013            | 160413025 3     | 0/12/2013            | 15/04/2016 |   |                           |                                                      |
| T 02/04/2013            | 082513025 3     | 0/09/2013            | 24/08/2015 |   |                           |                                                      |
| T 02/10/2012            | 08051213025 3   | 0/09/2013            | 30/05/2015 |   |                           |                                                      |
| T 23/05/2012            | 0212113025 3    | 0/11/2012            | 30/03/2015 |   | Salles                    | 1 2 3 4 5 6 7 8 9                                    |
| T 22/03/2012            | 021213025 2     | 0/06/2012            | 30/03/2015 |   |                           |                                                      |
| T 17/02/2012            | 150713025 2     | 2/05/2012            | 30/07/2014 |   |                           |                                                      |
| T 21/11/2011            | 110513025 1     | 7/01/2012            | 30/05/2014 |   | <b>J</b>                  | Valider Annuler les modifications                    |
| T 11/07/2011            | 201008013 3     | 0/11/2011            | 25/08/2013 | • |                           |                                                      |
|                         |                 | 07.0519.000 00000000 |            |   |                           |                                                      |
|                         |                 |                      |            |   |                           |                                                      |
| 1                       |                 | _                    |            |   |                           |                                                      |
|                         |                 |                      |            |   |                           |                                                      |

Numéro de lot : quoique optionnelle, la saisie de ce champ est hautement souhaitable

Fait partie des renseignements que vous pouvez avoir à fournir

| 1 to 120 and               |                                                                                                    |                                                                                                    |
|----------------------------|----------------------------------------------------------------------------------------------------|----------------------------------------------------------------------------------------------------|
| PROVISOIRE                 | Lot en stock du matér                                                                                                    | iau                                                                                                    |
| PROVISOIRE                 |                                                                                                    | Nouveau lot en stock                                                                                                    |
| PROVISOIRE                 | Fournisseur                                                                                                    | GACD                                                                                                    |
| PROVISOIRE                 |                                                                                                    |                                                                                                    |
| KIT COMPLET                | Date achat                                                                                                    | 03/12/2014 Référence commande fournisseur 411 11-961                                                                                                    |
| KIT SIMPLE                 | Date denat                                                                                                    | 0312/2011                                                                                                    |
| KIT A USAGE UNIQUE         | Prix unitaire                                                                                                    | 6.00 Europ                                                                                                    |
| RADIO RETROALVE            | FIX unitalie                                                                                                    |                                                                                                    |
| PATE DIAMANTEE             | Quantité initiale                                                                                                    | E00 Outpetité en stade 120                                                                                                    |
| LAMPE A ALCOOL             | Quantite Initiale                                                                                                    | Sub Quantite en stock 120                                                                                                    |
| LENTULO FINS               | Numéra da lat                                                                                                    | 122012120025                                                                                                    |
| LENTULO                    | pumero de lot                                                                                                    |                                                                                                    |
| SEALENT                    |                                                                                                    |                                                                                                    |
|                            | Date de peremption                                                                                                    | 30/12/2016 23                                                                                                    |
| d'utilisation Péremption 🖥 |                                                                                                    |                                                                                                    |
| 30/12/2016 🔺               | Date mise en service                                                                                                    | 11/02/2015 23                                                                                                    |
| /02/2015 30/12/2016        | 1                                                                                                    |                                                                                                    |
| /09/2014 25/06/2016        | Date de fin d'utilisation                                                                                                    | 23 Motif                                                                                                    |
| /12/2013 15/04/2016        |                                                                                                    |                                                                                                    |
| /09/2013 24/08/2015        |                                                                                                    |                                                                                                    |
| /09/2013 30/05/2015        | 4                                                                                                    |                                                                                                    |
| /11/2012 30/03/2015        | Salles                                                                                                    | 1 2 3 4 5 6 7 8 9                                                                                                    |
| 06/2012 30/03/2015         |                                                                                                    |                                                                                                    |
| 05/2012 30/07/2014         |                                                                                                    |                                                                                                    |
| /01/2012 30/05/2014        |                                                                                                    | Valider Annuler les modifications                                                                                                    |
| /11/2011 25/08/2013 🔻      |                                                                                                    |                                                                                                    |
|                            |                                                                                                    |                                                                                                    |
|                            |                                                                                                    |                                                                                                    |
|                            |                                                                                                    |                                                                                                    |
|                            |                                                                                                    | 100 70 \_/ [1]                                                                                                    |
|                            | BROVISOIRE         PROVISOIRE           PROVISOIRE         PROVISOIRE           PROVISOIRE         PROVISOIRE           KIT COMPLET         KIT COMPLET           KIT A USAGE UNIQUE         RADIO RETROALVE           PATE DIAMANTEE         LAMPE A ALCOOL           LENTULO FINS         LENTULO           SEALENT         •           30/12/2016         09/2014           25/06/2016         12/2016           09/2013         24/08/2015           09/2013         20/05/2015           05/2012         30/05/2015           05/2012         30/05/2015           05/2012         30/05/2015           05/2012         30/05/2015           05/2012         30/05/2015           05/2012         30/05/2015           05/2012         30/05/2015           05/2012         30/05/2015           05/2012         30/05/2014           11/2011         25/08/2013 | Abording     E       PROVISOIRE     Fournisseur       PROVISOIRE     Fournisseur       Date achat     Fournisseur       KIT COMPLET     Date achat       KIT AUSAGE UNIQUE     Prix unitaire       PADIO RETROALVE     Prix unitaire       Quantité initiale     Numéro de lat       LENTULO FINS     Date de péremption       Ulisation     Péremption       02/2015     30/12/2016       09/2014     25/06/2016       09/2013     30/05/2015       05/2012     30/03/2015       05/2012     30/05/2014       11/2011     25/08/2014 |

Date de péremption : optionnelle, mais la saisie de ce champ est très importante Fait partie des renseignements que vous pouvez avoir à fournir

Si vous la remplissez, LOGOSw pourra, vous aider à surveiller les dates de péremption de tous les matériaux et produits référencés dans votre fichier de stock

| CHI DENNETHO        | 111 01        | 1101100110        | -             |          |                           |               |                                           |
|---------------------|---------------|-------------------|---------------|----------|---------------------------|---------------|-------------------------------------------|
| KENT DENTAL PRO     | VI Nº65       | PROVISOIR         | E             | Ξ        | Lot en stock du matér     | riau          |                                           |
| KENT DENTAL PRO     | VI Nº66       | PROVISOIR         | E             |          |                           |               | T Nouveau lot en stock                    |
| KENT DENTAL PRO     | VI Nº68       | PROVISOIR         | E             |          | Fournisseur               | GACD          |                                           |
| KENT DENTAL PRO     | VI Nº69       | PROVISOIR         | E             |          |                           |               |                                           |
| KIT EXAM HYGITEC    | CH            | KIT COMPLE        | ज्ञ 👘 👘       |          | Date achat                | 03/12/2014    | Référence commande fournisseur 411 11-961 |
| KIT EXAMEN MINI I   | N°2           | KIT SIMPLE        |               |          | Date denat                | 23            |                                           |
| KIT STERILE HYGIE   | ENE EXPRESS   | KIT A USAG        | E UNIQUE      |          | Brix upitaire             | 6.00 Europ    |                                           |
| KODAKULTRASPEE      | D             | RADIO RET         | ROALVE        |          | Fitx driftdire            | 0,50 Euros    |                                           |
| KOHINOOR PATE D     | DIAMANTEE     | PATE DIAM         | ANTEE         |          | Queen Kith in Kink        | 500           |                                           |
| AMPE A ALCOOL       |               | LAMPE A AL        | COOL          |          | Quantite initiale         | 500           | Quantite en stock 120                     |
| ENTULO              |               | LENTULO F         | INS           |          |                           |               |                                           |
| ENTULO MOYEN        |               | LENTULO           |               |          | Numero de lot             | 122013130025  |                                           |
| IME LITE            |               | SEALENT           |               | Ŧ        |                           |               |                                           |
|                     |               |                   |               |          | Date de péremption        | 30/12/2016 23 |                                           |
| Achat               | Numéro de lot | Fin d'utilisation | Péremption    | 1        |                           |               |                                           |
| 03/12/2014          | 122013130025  |                   | 30/12/2016    | <b>•</b> | Date mise en service      | 11/02/2015 23 |                                           |
| <b>09/09/2014</b>   | 122013130025  | 11/02/2015        | 30/12/2016    |          |                           |               |                                           |
| T6/01/2014          | 260813025     | 06/09/2014        | 25/06/2016    |          | Date de fin d'utilisation | 23            | Motif                                     |
| <b>a</b> 02/10/2013 | 160413025     | 30/12/2013        | 15/04/2016    |          |                           |               |                                           |
| T 02/04/2013        | 082513025     | 30/09/2013        | 24/08/2015    |          |                           |               |                                           |
| T 02/10/2012        | 08051213025   | 30/09/2013        | 30/05/2015    |          |                           |               |                                           |
| T 23/05/2012        | 0212113025    | 30/11/2012        | 30/03/2015    |          | Salles                    | 1 2 3         | 4 5 6 7 8 9                               |
| 32/03/2012          | 021213025     | 20/06/2012        | 30/03/2015    |          |                           |               |                                           |
| T7/02/2012          | 150713025     | 22/05/2012        | 30/07/2014    |          |                           |               |                                           |
| T 21/11/2011        | 110513025     | 17/01/2012        | 30/05/2014    |          | <b>_</b>                  | Valider       | Annuler les modifications                 |
| T1/07/2011          | 201008013     | 30/11/2011        | 25/08/2013    | -        |                           |               |                                           |
|                     |               |                   |               |          |                           |               |                                           |
|                     |               |                   |               | 0.007/0  |                           |               |                                           |
|                     |               |                   |               |          |                           |               |                                           |
| 1                   |               |                   | - OVL & TELDA |          |                           |               | 200 /0 \ /                                |
|                     |               |                   |               |          |                           |               |                                           |

#### ⇒Date mise en service

Lorsque cette date est renseignée, le matériau sera considéré comme "en cours d'utilisation" si la date de fin d'utilisation est laissée vierge

| KENT DENTAL PROVI Nº65                | PROVISOIRE                 | E | Lot en stock du matériau     |                                           |  |  |  |
|---------------------------------------|----------------------------|---|------------------------------|-------------------------------------------|--|--|--|
| KENT DENTAL PROVI Nº66                | PROVISOIRE                 |   |                              | Nouveau lot en stock                      |  |  |  |
| KENT DENTAL PROVI Nº68                | PROVISOIRE                 |   | Fournisseur                  | GACD                                      |  |  |  |
| KENT DENTAL PROVI N°69                | PROVISOIRE                 |   |                              |                                           |  |  |  |
| KIT EXAM HYGITECH                     | KIT COMPLET                |   | Data achat                   | Référence commande fournisseur 411 11-961 |  |  |  |
| KIT EXAMEN MINI N°2                   | KIT SIMPLE                 |   | Date acriat                  | 23                                        |  |  |  |
| KIT STERILE HYGIENE EXPRESS           | KIT A USAGE UNIQUE         |   | Deire erziteire              | 6.00 Euro                                 |  |  |  |
| KODAKULTRASPEED                       | RADIO RETROALVE            |   | Prix unitaire                | 6,90 Euros                                |  |  |  |
| KOHINOOR PATE DIAMANTEE               | PATE DIAMANTEE             |   | Our and the test of the last |                                           |  |  |  |
| LAMPE A ALCOOL                        | LAMPE A ALCOOL             |   | Quantite initiale            | SUU Quantite en stock 120                 |  |  |  |
| ENTULO                                | LENTULO FINS               |   |                              |                                           |  |  |  |
| ENTULO MOYEN                          | LENTULO                    |   | Numero de lot                | 122013130025                              |  |  |  |
| IME LITE                              | SEALENT                    | * | Date de péremption           | 30/12/2016                                |  |  |  |
| Achat Numéro de lot Fi                | n d'utilisation Péremption | 1 |                              |                                           |  |  |  |
| 3/12/2014 122013130025                | 30/12/2016                 |   |                              |                                           |  |  |  |
| 09/09/2014 122013130025 11            | /02/2015 30/12/2016        |   |                              |                                           |  |  |  |
| 3 16/01/2014 260813025 06             | /09/2014 25/06/2016        |   | Date de fin d'utilisation    | 23 lotif                                  |  |  |  |
| T02/10/2013 160413025 30              | /12/2013 15/04/2016        |   |                              |                                           |  |  |  |
| T 02/04/2013 082513025 30             | /09/2013 24/08/2015        |   |                              |                                           |  |  |  |
| <b>3</b> 02/10/2012 08051213025 30    | /09/2013 30/05/2015        |   |                              |                                           |  |  |  |
| 30 23/05/2012 0212113025 30           | /11/2012 30/03/2015        |   | Salles                       |                                           |  |  |  |
| ☑ 22/03/2012 021213025 20             | /06/2012 30/03/2015        |   |                              |                                           |  |  |  |
| J7/02/2012 150713025 22               | /05/2012 30/07/2014        |   |                              |                                           |  |  |  |
| <sup>17</sup> 21/11/2011 110513025 17 | /01/2012 30/05/2014        |   |                              | Valider Annuler les modifications         |  |  |  |
| T1/07/2011 201008013 30               | /11/2011 25/08/2013        | - |                              |                                           |  |  |  |
|                                       |                            |   |                              |                                           |  |  |  |
|                                       |                            |   |                              |                                           |  |  |  |
| li .                                  |                            |   |                              |                                           |  |  |  |

Date de fin d'utilisation : lorsque cette date est renseignée, le matériau sera considéré comme "plus utilisé"

#### Motif : motif de fin d'utilisation

- → Termin

  é
- ⇒ Ne convient pas
- 궏 Périmé
- → Retiré du marché

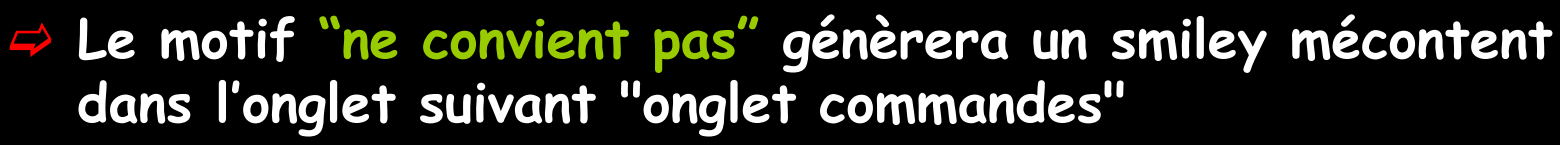

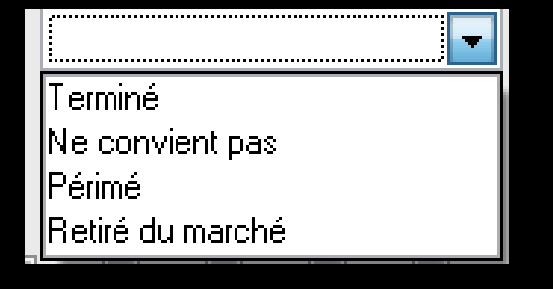

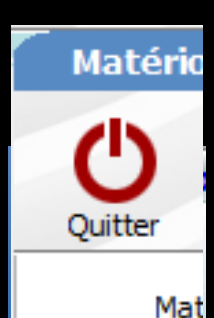

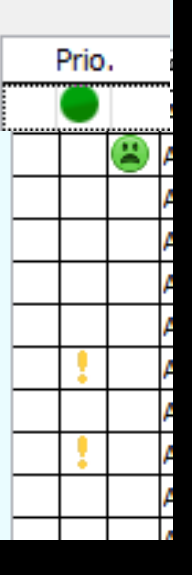

|                                                                                                    | 1.1.01         | 11001100110      | L          |          |                           |                 |                                           |
|----------------------------------------------------------------------------------------------------|----------------|------------------|------------|----------|---------------------------|-----------------|-------------------------------------------|
| KENT DENTAL PROV                                                                                                    | /I Nº65        | PROVISOIR        | E          | Ξ        | Lot en stock du matér     | iau             |                                           |
| KENT DENTAL PROV                                                                                                    | /I Nº66        | PROVISOIR        | E          |          |                           |                 | Nouveau lot en stock                      |
| KENT DENTAL PROV                                                                                                    | /I Nº68        | PROVISOIR        | E          |          | Fournisseur               | GACD            | ▼                                         |
| KENT DENTAL PROV                                                                                                    | /I Nº69        | PROVISOIR        | E          |          |                           |                 |                                           |
| KIT EXAM HYGITECH                                                                                                    | H              | KIT COMPLE       | त ।        |          | Date achat                | 03/12/2014      | Référence commande fournisseur 411 11-961 |
| KIT EXAMEN MINI N                                                                                                    | l°2            | KIT SIMPLE       |            |          | Date denat                | 23              |                                           |
| KIT STERILE HYGIEN                                                                                                    | NE EXPRESS     | KIT A USAG       | E UNIQUE   |          | Prix unitaire             | 6.90 Euros      |                                           |
| KODAKULTRASPEED                                                                                                    | )              | RADIO RET        | ROALVE     |          | Prix drittalie            | 0,50 Luros      |                                           |
| KOHINOOR PATE D                                                                                                    | IAMANTEE       | PATE DIAM        | ANTEE      |          | Quantité initiale         | 500             | Ousptité en stady 120                     |
| AMPE A ALCOOL                                                                                                    |                | LAMPE A AL       | COOL       |          | Quantite initiale         | 300             |                                           |
| ENTULO                                                                                                    |                | LENTULO F        | INS        |          | Numéra de lat             | 100010100005    | Ducticion coul                            |
| ENTULO MOYEN                                                                                                    |                | LENTULO          |            |          | Numero de lot             | 122013130025    | Praticien seui                            |
| .IME LITE                                                                                                    |                | SEALENT          |            | Ŧ        |                           |                 |                                           |
|                                                                                                    |                |                  |            |          | Date de peremption        | 30/12/2016 23   | le champ praticien                        |
| Achat                                                                                                    | Numéro de lot  | in d'utilisation | Péremption | đ        |                           | 📖 in a la sua 🖉 |                                           |
| <b>0</b> 3/12/2014                                                                                                    | 122013130025   |                  | 30/12/2016 | •        | Date mise en service      | 11/02/2015 23   | n'apparaît bas                            |
| <sup>™</sup> 09/09/2014 1                                                                                                    | 122013130025 1 | 1/02/2015        | 30/12/2016 |          |                           |                 |                                           |
| T 16/01/2014 2                                                                                                    | 260813025 0    | 6/09/2014        | 25/06/2016 |          | Date de fin d'utilisation | 23              | Motif                                     |
| T 02/10/2013 1                                                                                                    | 160413025 3    | 30/12/2013       | 15/04/2016 |          |                           | 24 AT           |                                           |
| T 02/04/2013 0                                                                                                    | 082513025 3    | 30/09/2013       | 24/08/2015 |          | Praticien:                | <tous></tous>   | •                                         |
| <sup>™</sup> 02/10/2012 0                                                                                                    | 08051213025 3  | 30/09/2013       | 30/05/2015 |          |                           | Lancing         |                                           |
| <sup>™</sup> 23/05/2012 0                                                                                                    | 0212113025 3   | 80/11/2012       | 30/03/2015 |          | Salles                    | 1 2 3           | 4 5 6 7 8 9                               |
| <sup>™</sup> 22/03/2012 0                                                                                                    | 021213025 2    | 20/06/2012       | 30/03/2015 |          |                           |                 |                                           |
| T 17/02/2012 1                                                                                                    | 150713025 2    | 2/05/2012        | 30/07/2014 |          |                           |                 |                                           |
| <b>21/11/2011</b>                                                                                                    | 110513025 1    | 7/01/2012        | 30/05/2014 |          | J                         | Valider         | Annuler les modifications                 |
| T 11/07/2011 2                                                                                                    | 201008013 3    | 80/11/2011       | 25/08/2013 | <b>T</b> |                           |                 |                                           |
|                                                                                                    |                |                  |            |          |                           |                 |                                           |
|                                                                                                    |                | /                |            |          |                           |                 |                                           |
| le contraction de la contraction de la contracti |                |                  |            | _        |                           |                 |                                           |
| -                                                                                                    |                |                  |            | _        |                           |                 |                                           |

Praticien : lorsque plusieurs praticiens travaillent dans le même cabinet, ce champ permet d'indiquer par qui le matériau est ou sera utilisé

Salles : lorsqu'il y a plusieurs salles, ce champ permet d'indiquer où le matériau est ou sera utilisé

| Date de fin d'utilis | tion 23 Motif                     |  |
|----------------------|-----------------------------------|--|
| Salles               |                                   |  |
|                      | Valider Annuler les modifications |  |

#### En cours de saisie pour annuler les modifications

| Date de fin d'utilis | sation 23 | Motif                     |                     |
|----------------------|-----------|---------------------------|---------------------|
| Salles               | 1 2 3     | 4 🗖 5 🗖 6 🗖 7 🗖 8         | 9                   |
|                      | Valider   | Annuler les modifications | Supprimer l'élément |
| our valio            | der       |                           |                     |

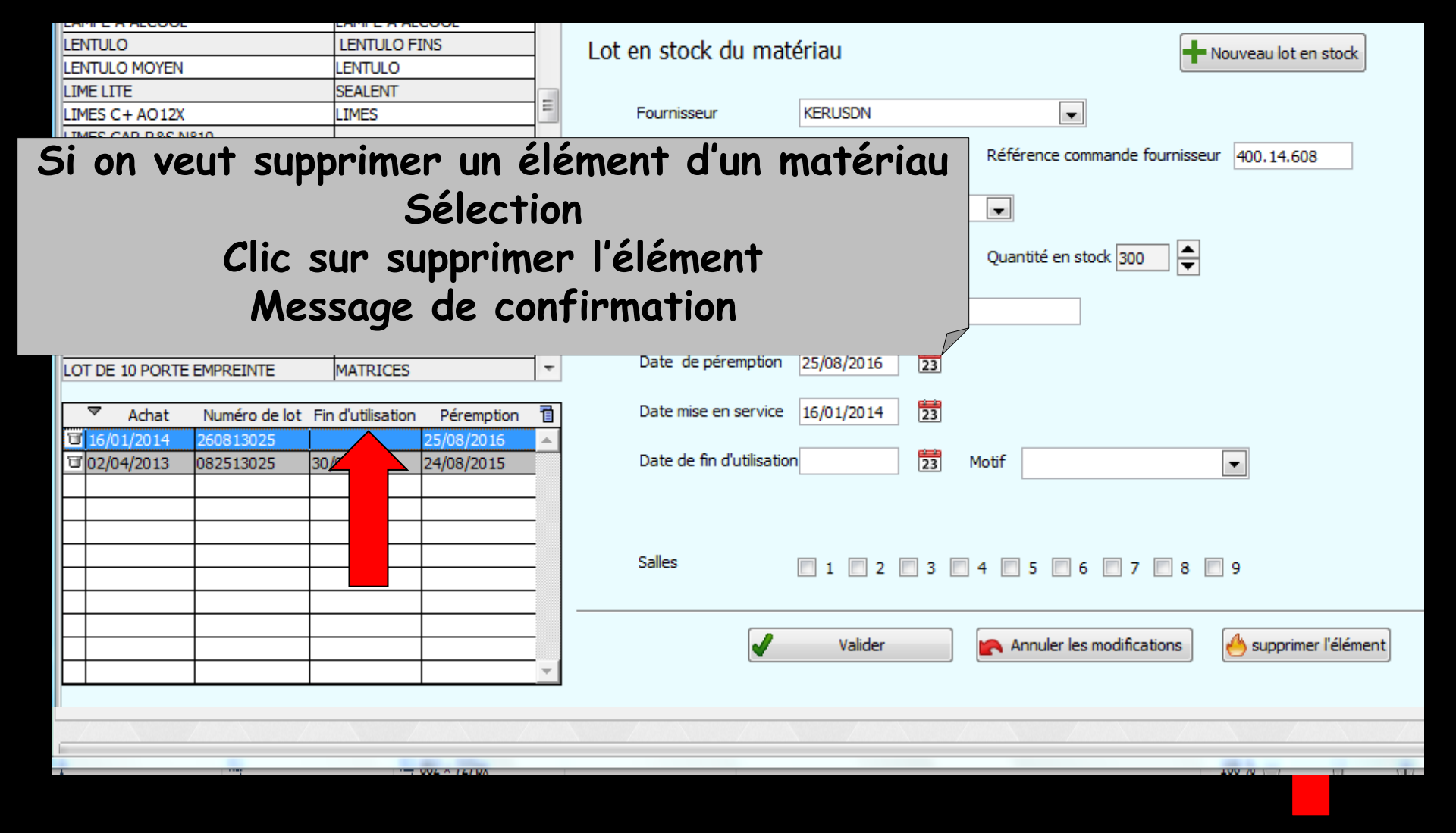

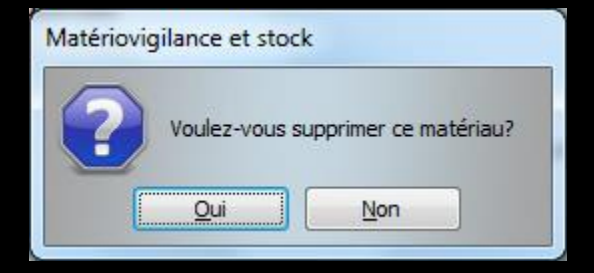
## Icône gestion des péremptions

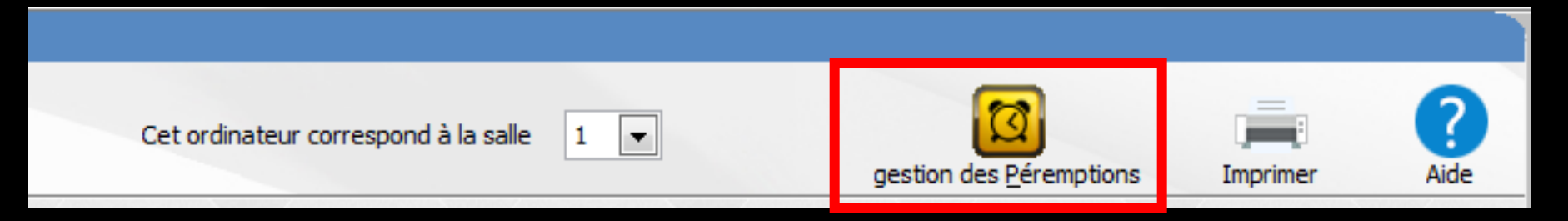

 Permet de rechercher les articles qui seront périmés à une date donnée (nombre de jours)
Pour prévoir les commandes

| Gestion des péremptions des matériau                      | x          |       |             |
|-----------------------------------------------------------|------------|-------|-------------|
| Rechercher les articles non utilisés et périmés dans (jou | ırs) þ     | Ok    |             |
|                                                           |            |       |             |
| Nom commercial                                            | Péremption | Achat | Lot 🛅       |
|                                                           |            |       |             |
|                                                           |            |       |             |
|                                                           |            |       |             |
|                                                           |            |       |             |
|                                                           |            |       |             |
| Imprimer                                                  | Quitter    |       |             |
| <u></u>                                                   |            | -     | 14 mil 14 1 |

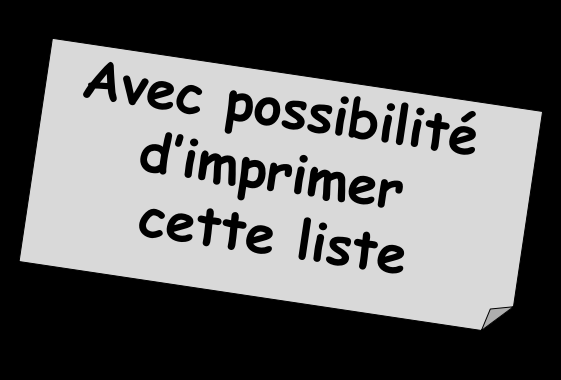

## Gestion des péremptions

Si la date de péremption des produits en stock est remplie

- Lorsqu'un produit approche de sa date de péremption (deux semaines avant) → un message dans rappels du praticien
- Et, sur le fond de la fenêtre principale un "post-it" rappelant cette échéance

#### ATTENTION !!!

Attention ! Il semble que le matériau, produit ou médicament suivant : TEMP BONDlot n°4881564, sera, ou est, périmé le : 30/05/2015.

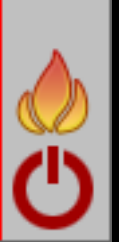

|                                        |                                              | Impression des materiaux                                         |
|----------------------------------------|----------------------------------------------|------------------------------------------------------------------|
| Cet ordinateur correspond à la salle 1 | gestion des <u>P</u> éremptions Imprimer Air | e Imprimer les matériaux en cours Imprimer les anciens matériaux |
|                                        |                                              | Imprimer pour les matériaux d'une salle<br>Salle                 |
|                                        |                                              | . Imprimer pour les matériaux d'un praticien                     |
|                                        |                                              | Praticien:                                                       |
|                                        |                                              | Limiter à une famille de matériaux                               |
|                                        |                                              | Type de matériau                                                 |
|                                        |                                              | Imprimer pour les matériaux achetés depuis une date              |
|                                        |                                              | Date d'achat:                                                    |

# Un clic sur "Imprimer" permet l'impression des matériaux en cours, en stock ... Plusieurs options possibles

| Matériovigilance et stock                                                                                                    | k:               |             |                              |                 |                              |                                    |                           |                         |               |
|----------------------------------------------------------------------------------------------------|------------------|-------------|------------------------------|-----------------|------------------------------|------------------------------------|---------------------------|-------------------------|---------------|
| Quitter                                                                                                    |                  |             |                              | Cet ord         | nateur correspond à la salle | Gestion des péremptions Imprir     | er Ade                    |                         |               |
| Matériaux                                                                                                    | Commandes        | Suiv        | ri des commandes Consommat   | on Inventaire   | Suivi des tarifs             |                                    |                           |                         |               |
| Type de matériau <tous></tous>                                                                                                    |                  | •           |                              |                 |                              |                                    | 1                         |                         |               |
| A New approximit                                                                                                    |                  |             | ,<br>Description de motérieu | <b>1</b>        |                              |                                    |                           |                         |               |
| ADADTATELID DCL SEDINCLIE                                                                                                    | u – Descrip      | uon 🤍 🖬     | Description du materiau      | Nouveau         | Nouveau materiau voisin      |                                    |                           |                         |               |
| ADAPTATEOR DCI SERINGUE                                                                                                    | OVOTEME ADUE     | 212         |                              |                 |                              |                                    |                           |                         |               |
| AIGUILLES CARPULE PERIAPI                                                                                                    | AIGUILLES        |             | Nom commercial               |                 |                              |                                    |                           |                         |               |
| AIGUILLES PERIAPICALES                                                                                                    | AIGUILLES        |             |                              |                 |                              | 1                                  |                           |                         |               |
| AIGUILLES TRONCULAIRES                                                                                                    | AIGUILLES        |             | Description                  |                 |                              |                                    |                           |                         |               |
| ALCOHOL TORCH                                                                                                    | LAMPE A ALCOO    | DL          | Televiset                    |                 |                              |                                    |                           |                         |               |
| ALPHACAINE N                                                                                                    | ANESTHESIQUE     |             | Fabricant                    |                 |                              |                                    |                           | _                       |               |
| ALPHACAINE SP                                                                                                    | ANESTHESIQUE     |             | Turn da analisian            |                 |                              |                                    |                           | (m)                     |               |
| AMALGAME ANA 2000                                                                                                    | AMALGAME         |             | i ype de materiau            |                 |                              | Cet ordinateur of                  | correspond à la salle 📃 🚽 |                         |               |
| AMALGAME NOGAM CAPN°2                                                                                                    | AMALGAMES DO     | DSES        |                              |                 |                              |                                    |                           | Costion dos póromotions | Imprimor Aida |
| AMALGAME NOGAMMA2                                                                                                    | AMALGAME         |             | Utilisé en traçabilité de    |                 |                              |                                    | 1                         | Gesuon des peremptions  | Infilmer Alde |
| AMALGAME R S Nº1                                                                                                    | AMALGAME         |             | Les a                        |                 |                              |                                    | 2                         |                         |               |
| AMALGAME R S N°2                                                                                                    | AMALGAME         |             |                              | i des commandes | Consommation                 | Inventaire                         | Suivi des tarif           |                         |               |
| AMALGAME SPHERODU CAPSN*1                                                                                                    | AMALGAMES DO     | JSE         |                              |                 |                              |                                    | 5                         |                         |               |
| ADTICADENT                                                                                                    | ANECTHECTOLIE    | ME          |                              |                 |                              |                                    | 4                         |                         |               |
|                                                                                                    | LIBDIETANT       |             | Let en steels du matériau    |                 |                              |                                    | 5                         |                         |               |
| ASSISTING HOLLE                                                                                                    | DESINEECTANT     |             | Lot en stock du materiau     |                 |                              |                                    | 6                         |                         |               |
| AUTOMATRIX MR                                                                                                    | MATRICES         |             | Farminan                     |                 |                              | <u></u>                            |                           |                         |               |
| AUTOMATRIX NR                                                                                                    | MATRICES         |             | Pournisseur                  | Description d   | u matériau                   | Nouveau matériau                   | Nouveau matér             |                         |               |
| AUTOMATRIX MT                                                                                                    | MATRICES         |             |                              | Deben paon o    |                              | •                                  | 8                         |                         |               |
| AUTOMATRIX POINTE DE SERRAGE                                                                                                    |                  |             | Date achat                   |                 |                              |                                    | 9                         |                         |               |
| AUTOMATRIX WR                                                                                                    | MATRICES         |             |                              | Nom comme       | rcial                        |                                    |                           |                         |               |
| BANDE POLISSAGE FIN                                                                                                    | BANDE ABRAS FIN  |             | Prix unitaire                | Non comme       |                              |                                    |                           |                         |               |
| BARRETTE ENDO AVEC STERIM                                                                                                    |                  |             | Ourself in Wele              |                 |                              |                                    |                           |                         |               |
| BAVETTES PAPIER                                                                                                    | SERVIETTES       |             | Quarrote initiale            | Description     |                              |                                    |                           |                         |               |
| BISTOURI ELECTROCAUTERE                                                                                                    |                  |             | Numéro de lot                | Depenpeen       |                              |                                    |                           |                         |               |
| BOCAL PYREX PRO SONIC                                                                                                    | BOCAL PYREX      |             | Humero de loc                |                 |                              |                                    |                           |                         |               |
| BOTTE DECHETS                                                                                                    | BOTTE AIGUILLE   | *           | Date de péremption           | Fabricant       |                              |                                    | Seuil de commande         |                         |               |
| Achat Numéro de lat E                                                                                                    | in d'utilization | Aremotion 🖷 |                              |                 |                              |                                    |                           |                         |               |
| Achac Numero de lot P                                                                                                    |                  | erempuon 🗉  | Date mise en service         |                 |                              |                                    |                           |                         |               |
|                                                                                                    |                  |             |                              | Type de mai     | tériau                       | -                                  | Stock total actuel :      | 0                       |               |
|                                                                                                    |                  |             | Date de fin d'utilisation    |                 |                              |                                    |                           |                         |               |
|                                                                                                    |                  |             |                              |                 |                              |                                    |                           |                         |               |
|                                                                                                    |                  |             |                              | Utilisé en tra  | cabilité de                  | ↓                                  | Commande                  | -                       |               |
|                                                                                                    |                  |             |                              |                 |                              |                                    |                           |                         |               |
|                                                                                                    |                  |             | Salles 1                     |                 | Les actes assoc              | iés à cette utilisation nourront n | roposer ce matériau       |                         |               |
|                                                                                                    |                  |             |                              |                 | 200 00000 00000              | as a serve dansadori podriorep     | apara de materida         |                         |               |
|                                                                                                    |                  |             |                              |                 |                              |                                    |                           |                         |               |
|                                                                                                    |                  |             | 🖌 🖌 Valid                    |                 |                              |                                    |                           |                         |               |
|                                                                                                    |                  | Y           |                              |                 |                              |                                    |                           |                         |               |
|                                                                                                    |                  |             |                              |                 |                              |                                    |                           |                         |               |
| A CARLON AND A CARLON AND A CAR |                  |             |                              |                 |                              |                                    |                           |                         |               |
|                                                                                                    |                  |             |                              |                 |                              |                                    |                           |                         |               |
| 1                                                                                                    |                  |             | VE & TETVA                   |                 |                              | 100 /0 \_/                         | WI VIII                   |                         |               |

### Ordinateur : possibilité de déterminer à quelle salle correspond l'or<u>dinateur</u>